# **ALTOS** 586/986

INTRODUCTION TO XENIX

## Change Package to Incorporate the Altos 486 Features into the Introduction to Xenix

## Altos 586/986 Computer Systems Introduction To XENIX

#### ACKNOWLEDGEMENTS

ALTOS is a registered trademark of Altos Computer Systems.

UNIX is a trademark of Bell Laboratories.

XENIX is a trademark of Microsoft, Incorporated and is a 16-bit microcomputer implementation of the UNIX operating system.

WorkNet is a trademark of Altos Computer Systems.

s.

The File Transfer Program for MP/M is copyrighted by the Balcones Computer Corporation.

### How to Use this Manual INTRODUCTION This manual describes how to use the Altos implementation of the XENIX operating system and the Altos menu system called the Business Shell. The Business Shell allows you to easily use basic system functions such as creating directories and backing up and restoring files. This manual is for a person who wants to create, copy, and print files. This manual is also for the person who installs and maintains the system; we call that person the system administrator. The system administrator performs administrative functions such as installing the software, and checking disk space and the file system. Chapters 1 and 4 are for the system administrator. They describe XENIX installation procedures and system administration utilities, respectively. If you are not the system administrator, you can skip to Chapter 2, which tells you how to log in to the system. This manual does not describe how to set up your system (see the particular setting up manual or operator's guide for this information) or run the application software that you have purchased with your system. ORGANIZATION This manual is organized as follows: Chapter 1 tells you how to initially install and set up the XENIX operating system, reconfigure ports for your terminals and printers, and set up login user accounts. Chapter 2 explains how to access the system (log in), set passwords, and exit from the system when you finish (log off). Chapter 3 describes XENIX functions that you use on a regular basis. These include accessing the system from the Business Shell, working with files, and running programs.

Chapter 4 describes the role of the system administrator.

Chapter 5 explains how to use the XENIX line editor called "ed."

Appendix A describes the utilities furnished with the XENIX Run-Time operating system.

Appendix B explains control character sequences.

Appendix C describes the file transfer programs used to transfer ASCII text or binary data files between Altos systems.

Appendix D details how to upgrade your XENIX operating system.

Appendix E describes how to connect modems.

#### DOCUMENTATION CONVENTIONS

This section describes documentation conventions used in this manual.

Because this manual is for all Altos systems that use the XENIX run-time operating system, your screens may differ from the screens shown in this manual.

All information you enter is shown in **bold face.** Examples are

Select k, System Administration, and then c, Port Configuration.

Enter y **<CR>** 

Any designation inside angle brackets (< >) refers to a key, which, when pressed, does not produce a character on the screen. For example, the symbol <CR> means Carriage Return and refers to the Return key. When you see the symbol <CR> in bold face, you should press the Return key. For example,

Press **<CR>** Press **<Space Bar>** 

When you see the symbol <Control-D>, you should press and hold down the Control key while you press the D key (either a lowercase d or an uppercase D). For example,

<Control-D>

|                                               | When entering commands, do not enter the space after<br>the prompt, this space is provided by the XENIX opera-<br>ting system. For the example,                                                                             |
|-----------------------------------------------|----------------------------------------------------------------------------------------------------|
|                                               | \$ who <cr></cr>                                                                                                    |
|                                               | you would type "who" and then press the Return key.                                                                                                    |
|                                               | Variable information (a value that can change) is shown<br>using three lower-case letters: n, a, and x. They<br>mean, respectively, any number, any letter, and any<br>character, either letter or number. For example,     |
|                                               | <pre>#1 of n Version n.na Filename xxxxxx</pre>                                                                                                    |
| ADDITIONAL<br>REFERENCE<br>MATERIAL           | This section lists additional Altos and XENIX publica-<br>tions.                                                                                                    |
| XENIX<br>Reference<br>Card                    | This card briefly explains how to log in and log out,<br>lists basic XENIX commands, and lists the Business<br>Shell menu selections.                                                                                       |
| Altos Setting<br>Up or<br>Operator's<br>Guide | This manual describes how to connect workstation compo-<br>nents, connect peripherals, turn on power, and how to<br>load the diagnostic programs.                                                                           |
| Altos<br>Diagnostic<br>Manual                 | This manual describes diagnostic programs for Altos<br>computer systems.                                                                                                    |
| A User Guide<br>to the UNIX<br>System         | This book, by Thomas and Yates, is provided with the<br>XENIX operating system. The book explains UNIX con-<br>cepts and provides tutorials for getting started with<br>UNIX and for implementing the most common commands. |
| Altos WorkNet<br>User's Guide                 | This document provides information on how to install the optional WorkNet network package and how to use it.                                                                                                    |
| Altos XENIX<br>Development<br>System Set      | This set, provided only with the XENIX development<br>system, includes reference and tutorial material<br>for programs available in the Altos XENIX development<br>system.                                                  |
|                                               |                                                                                                    |

V

## Contents

1-1 INSTALLING AND SETTING UP XENIX 1-2 HOW TO START 1-3 INSTALLATION SUMMARY 1-3 INSTALLING XENIX INSTALLING A SECOND HARD DISK 1-8 1-9 SETTING UP THE PORTS AND USER ACCOUNTS 1-12 USING THE XENIX OPTIONS MENU 1-14 RECOVERING FROM INTERRUPTED INSTALLATION 2-1 LOGGING IN AND LOGGING OUT 2-2 LOGGING IN 2-2 SETTING AND CHANGING PASSWORDS 2-3 LOGGING OUT OR OUITTING 3-1 USING XENIX ON A REGULAR BASIS 3-2 ACCESSING THE BUSINESS SHELL MENU SYSTEM 3-3 BASIC UTILITIES 3-19 USING ELECTRONIC MAIL 3-21 RUNNING A PROGRAM 3-22 OBTAINING HELP WHILE IN BUSINESS SHELL **4-1 SYSTEM ADMINISTRATION** 4-3 SYSTEM ADMINISTRATION RESPONSIBILITIES 4-3 THE SUPER USER 4-6 SYSTEM ADMINISTRATION MENU 4-6 USER ADMINISTRATION 4-11 CONFIGURING THE PORTS 4-16 BACKING UP AND RESTORING FILES 4-20 CHECKING AND CLEANING UP FILES 4-22 OTHER UTILITIES 4-32 SHUTTING DOWN THE SYSTEM 4-32 RECOVERING FROM IMPROPER SHUTDOWN 4-33 MOVING BETWEEN SHELLS 4-35 BOOTING FROM THE HARD DISK 4-36 TROUBLESHOOTING THE SYSTEM USING "ED," THE TEXT EDITOR 5-1 5-2 INTRODUCT ION 5-2 ED BASIC CONCEPTS 5-3 INVOKING THE ED TEXT EDITOR 5-4 CREATING A NEW FILE

5-4 BASIC ED COMMANDS 5-10 EXAMPLES

#### APPENDICES \*

- A-1 XENIX COMMANDS
- B-1 CONTROL CHARACTER SEQUENCES
- C-1 FILE TRANSFER PROGRAM
- D-1 UPGRADING YOUR XENIX OPERATING SYSTEM
- E-1 USING MODENS

#### INDEX

#### ILLUSTRATIONS

- 3-2 Organization of the Business Shell Menu System
  3-4 The Business Shell Main Menu
  3-5 Directory Structure
- 4-6 The System Administration Menu
- 4-7 User Administration Screen
- 4-9 Example of Creating a New User Account

#### TABLES

1-10 586/986 Port Configuration

1-10 486 Port Configuration

\* The appendices listed here are in a separate volume called <u>Altos 586/986 Computer Systems</u> <u>Introduction to XENIX -- Appendices</u>.

## Preface

| INTRODUCT ION | This manual describes how to use the Altos implementa-<br>tion of the XENIX operating system and the Altos menu<br>system called the Business Shell. The Business Shell<br>allows you to easily use basic system functions such as<br>creating directories and backing up and restoring<br>files.                                   |
|---------------|----------------------------------------------------------------------------------------------------|
|               | This manual is for a person who wants to create, copy,<br>and print files. This manual is also for the person<br>who installs and maintains the system; we call that<br>person the system administrator. He performs adminis-<br>trative functions such as installing the software, and<br>checking disk space and the file system. |
|               | Chapters 1 and 4 are for the system administrator.<br>They describe XENIX installation procedures, and system<br>administration utilities, respectively. If you are not<br>the system administrator, you can skip to Chapter 2,<br>which tells you how to log in to the system.                                                     |
|               | This manual does not describe how to set up your system<br>(see the <u>Altos 586 and 986 Computer System Operator's</u><br><u>Guide</u> ), or run the application software that you have<br>purchased with your system.                                                                                                    |
| ORGANIZATION  | This manual is organized as follows:                                                                                                    |
|               | Chapter 1 tells you how to initially install and set up<br>the XENIX operating system, reconfigure ports for your<br>terminals and printers, and set up login user accounts.                                                                                                    |
|               | Chapter 2 explains how to access the system (log in),<br>set passwords, and exit from the system when you finish<br>(log off).                                                                                                    |
|               | Chapter 3 describes XENIX functions that you use on a<br>regular basis. These include accessing the system from<br>the Business Shell, working with files, and running<br>programs.                                                                                                    |
|               |                                                                                                    |

Chapter 4 describes the role of the system administrator.

Chapter 5 explains how to use the XENIX line editor called "<u>ed</u>."

Appendix A describes the utilities furnished with the XENIX Run-Time operating system.

Appendix B explains control character sequences.

Appendix C describes the file transfer programs used to transfer ASCII text or binary data files between Altos systems.

Appendix D details how to upgrade your XENIX operating system.

Appendix E describes how to connect modems.

#### DOCUMENTATION CONVENTIONS

This section describes documentation conventions used in this manual.

All information you enter is shown in bold face. Examples are

Select k, System Administration, and then c, Port Configuration.

Enter y <CR>

Any designation inside angle brackets (< >) refers to a key, which, when pressed, does not produce a character on the screen. For example, the symbol <CR> means Carriage Return and refers to the Return key. When you see the symbol <CR> in bold face, you should press the Return key. For example,

Press <CR> Press <Space Bar>

When you see the symbol <Control-D>, you should press and hold down the Control key while you press the D key (either a lowercase d or an uppercase D). For example,

#### <Control-D>

When entering commands, do not enter the space after the prompt, this space is provided by the XENIX operating system. For the example,

\$ who <CR>

you would type "who" and then press the Return key.

Variable information (a value that can change) is shown using three lower-case letters: n, a, and x. They mean, respectively, any number, any letter, and any character, either letter or number. For example,

#1 of n Version n.na Filename xxxxxx

This section lists additional Altos and XENIX publications.

This card briefly explains how to log in and log out, lists basic XENIX commands, and lists the Business Shell menu selections.

This manual describes how to connect workstation components, connect peripherals, turn on power, and how to load the diagnostics programs.

This manual describes diagnostic programs for Altos computer systems.

This document provides information on how to install the optional WorkNet network package and how to use it.

This set, provided only with the XENIX development system, includes reference and tutorial material for programs available in the Altos XENIX development system.

ADDITIONAL REFERENCE MATERIAL

XENIX Reference Card

Altos Setting Up or Operator's Guide

Altos Diagnostic Manual

Altos WorkNet User's Guide

Altos XENIX Development System Set

## Contents

1-1 INSTALLING AND SETTING UP XENIX 1-2 HOW TO START 1-3 INSTALLATION SUMMARY 1-3 INSTALLING XENIX 1-8 INSTALLING A SECOND HARD DISK 1-10 CONFIGURING THE PORTS 1-11 CREATING AND CHANGING USER ACCOUNTS 1-13 USING THE XENIX OPTIONS MENU 1-15 RECOVERING FROM INTERRUPTED INSTALLATION 2-1 LOGGING IN AND LOGGING OUT 2-2 LOGGING IN 2-2 SETTING AND CHANGING PASSWORDS 2-3 LOGGING OUT OR QUITTING 3-1 USING XENIX ON A REGULAR BASIS 3-2 ACCESSING THE BUSINESS SHELL MENU SYSTEM 3-3 BASIC UTILITIES 3-19 USING ELECTRONIC MAIL 3-21 RUNNING A PROGRAM 3-22 OBTAINING HELP WHILE IN BUSINESS SHELL 4-1 SYSTEM ADMINISTRATION 4-2 SYSTEM ADMINISTRATION RESPONSIBILITIES 4-2 THE SUPER USER 4-5 SYSTEM ADMINISTRATION UTILITIES 4-32 MOVING BETWEEN SHELLS 4-34 BOOTING FROM THE HARD DISK 4-35 TROUBLESHOOTING THE SYSTEM USING "ED," THE TEXT EDITOR 5-1 5-2 INTRODUCTION 5-2 ED BASIC CONCEPTS 5-3 INVOKING THE ED TEXT EDITOR 5-4 CREATING A NEW FILE 5-4 BASIC ED COMMANDS 5-10 EXAMPLES

**APPENDICES \*** 

- A-1 XENIX COMMANDS
- **B-1 CONTROL CHARACTER SEQUENCES**
- C-1 FILE TRANSFER PROGRAM
- D-1 UPGRADING YOUR XENIX OPERATING SYSTEM
- E-1 USING MODEMS

#### INDEX

#### ILLUSTRATIONS

- 3-2 Organization of the Business Shell Menu System 3-4 The Business Shell Main Menu
- 3-5 Directory Structure
- 4-5 The System Administration Menu
- 4-6 User Administration Screen
- 4-8 Example of Creating a New User Account

#### TABLES

1-11 Port Configuration

\* For the appendices listed here, refer to Altos 586/986 Computer Systems Introduction to XENIX – Appendices.

## Installing and Setting Up Xenix 1

#### CONTENTS

- 1-2 HOW TO START
- 1-3 INSTALLATION SUMMARY
- 1-3 INSTALLING XENIX
- 1-8 INSTALLING A SECOND HARD DISK
  - 1-9 SETTING UP THE PORTS AND USER ACCOUNTS
  - 1-10 Configuring the Ports
  - 1-11 Creating and Changing User Accounts

#### 1-12 USING THE XENIX OPTIONS MENU

- 1-13 Installing Other Software
- Displaying "login:" on Other Terminals Shutting Down the System 1-13
- 1-13
- 1-14 Returning to the Options Menu

#### 1-14 RECOVERING FROM INTERRUPTED INSTALLATION

After you connect the components of your Altos computer system and turn on the power, you need to install the operating system programs and utilities.

This chapter describes how to install the XENIX operating system for the first time. This chapter also describes how to set up the ports, create and change user accounts, and set up the system for other users.

#### CAUTION

The installation procedures described in this chapter erase all information on the hard disk. If you are upgrading your existing XENIX operating system, use the procedures described in Appendix D.

HOW TO START

#### Before you install XENIX,

- Connect the terminal you use for the installation procedures to the port marked port 1 or CRT on the back of your Altos computer system (see the Operator's Guide or Setting Up Manual for instructions).
- 2. Optionally, run the system diagnostic tests. Because the Altos system is tested before shipping, this step is optional. However, you can run the diagnostic tests to detect problems that could occur as a result of shipment (such as loosening of components and connections). The tests take from one to two hours. See the Altos Diagnostic Manual for instructions.
- 3. Use the diagnostics copy utility to make copies of all XENIX installation diskettes, and hand copy the label information. (The Diagnostics diskette has a copy utility that you can use. See the Altos Diagnostic Manual for information.) Store the originals in a safe place.
- 4. Assemble the copied set of XENIX installation diskettes. Installation diskettes are labeled as follows:

XENIX Root File System

XENIX Utilities

|                         | NOTE                                                                                                    |
|-------------------------|----------------------------------------------------------------------------------------------------|
|                         | If you have the optional XENIX Development<br>System, you will also receive additional<br>diskettes, such as XENIX Development System<br>Utilities and the C compiler.                                                                                                    |
|                         | If you are not familiar with handling floppy diskettes,<br>see the Altos Operator's Guide or Setting Up Manual for<br>instructions.                                                                                                    |
| INSTALLATION<br>SUMMARY | Installing the XENIX Operating System (for the first<br>time on the hard disk) is summarized here.                                                                                                    |
|                         | Detailed installation procedures follow.                                                                                                    |
|                         | <ol> <li>Start up (boot) the system from your copy of the<br/>XENIX Root File System diskette.</li> </ol>                                                                                                    |
|                         | 2. Load the utilities from the Utilities diskette.                                                                                                    |
|                         | 3. Optionally, reconfigure (set up) the ports.                                                                                                    |
|                         | 4. Create or change user login accounts.                                                                                                    |
|                         | <ol> <li>Optionally, install the XENIX Development System,<br/>WorkNet communication network package, or any<br/>application software packages. (Refer to particu-<br/>lar Altos or vendor manuals for installation in-<br/>structions.)</li> </ol>                                                                                                    |
|                         | <ol> <li>Set up the system to display "login" on the other<br/>terminals so other users can use the system.</li> </ol>                                                                                                    |
| INSTALLING<br>XENIX     | Allow one-half to one hour to install the XENIX opera-<br>ting system for the first time. If you stop the in-<br>stallation before it is completed, the next time you<br>work with the system a message indicates the system was<br>not shut down properly. In this event, refer to Re-<br>covering from Interrupted Installation at the end of<br>this chapter. |
|                         | If you encounter problems or error messages not de-<br>scribed in this manual (either during or after software<br>installation), run the system diagnostic tests. See<br>the Altos Diagnostic Manual for instructions.                                                                                                    |
|                         | During installation, you can correct typing errors<br>easily. Correct a single character by pressing the<br>Backspace key. Erase a line with the Delete or Rubout<br>key.                                                                                                    |
|                         |                                                                                                    |

Note that the screen on the Altos terminal automatically turns off (blanks) if there is no input from the keyboard or the computer for 15 minutes. You can restore the screen display by pressing any key on the keyboard.

 Turn on the power switch, or with the power on, turn it off, then back on. You will see a monitor sign-on message; however, your screen may be different from the screen below.

Prepare to press any key when you are prompted.

Monitor Version n.

Press any key to interrupt boot

If you do not get the monitor sign-on message, check that your console is properly set up and attached to the computer system. (Refer to Connecting Additional Terminals and Printers in the Altos Operator's Guide or Setting Up Manual.)

If you press a key in time, you will see a menu (Step 2 shows the first two items of the menu). If not, press the RESET button, and press any key when prompted.

 When you see the following display, or one similar to it, remove the silver write-protect tab from your copy of the "XENIX Root File System" diskette and insert it into the disk drive.

Enter 2 to boot from the floppy diskette.

Enter [1] to boot from Hard Disk [2] to boot from Floppy Disk

Enter option: 2 Booting from floppy disk . . .

After a delay of about 45 seconds, the screen displays messages about your version of XENIX and the size of available memory (in kbytes).

3. The screen then displays the Welcome to XENIX menu.

WELCOME TO XENIX Version n.na Options: Install XENIX for the first time on your computer a. Upgrade your computer system to XENIX version n.na Restore data to the hard disk from cartridge tape b. с. d. Shut down the system Exit to the XENIX shell e. Enter option (a, b, c, d, or e) and press RETURN: Enter a <CR> NOTE The 486 does not have the restore data from tape option, and the screen is adjusted accordingly. The screen displays 4. Installing XENIX will overwrite ALL data on the hard disk. Do you want to continue? (y/n)Because this is the first time you are installing the XENIX operating system, your hard disk does not have any data on it. Enter y <CR> 5. The screen displays Do you want a standard swap size and/or number of files? (y/n)(Normally you will want to answer "yes" to this question.)

This question refers to development systems that run very large application programs on the computer and need a large swap area. Most of the time you want the standard swap size.

#### Enter y <CR>

If you answer "n" to the above question, the screen displays

How many 512-byte blocks do you want in the swap area? (Default = nnnn)

How many files (i.e., i-nodes) do you want on the hard disk? (Default = nnnn)

Enter a number and press <CR> in response to each of the above questions.

 During the next phase of installation, the computer checks the hard disk, makes the file system on the hard disk, and then checks the file system.

The screen displays messages about what the computer is doing. These messages indicate that this phase is going well.

The system may find a disk sector that should not be used. The system flags that sector so that it is not used in the future, and displays information about that sector.

When the computer checks the file system, the screen displays

/dev/hdØb
\*\* Phase 1 - Check Blocks and Sizes
\*\* Phase 2 - Check Pathnames
\*\* Phase 3 - Check Connectivity
\*\* Phase 4 - Check Reference Counts
\*\* Phase 5 - Check Free List
nn files nnn blocks nnnnn free
The file system on the hard disk is correct.
Copying the system files to the hard disk...
Creating the special system files on the
hard disk...

If the file system on the hard disk is incorrect, the system will tell you. You should turn your system off, then back on, and try the installation procedure again. If this does not correct the problem, contact your dealer.

If the file system is correct, the screen displays the following messages.

/ \*\* Normal System Shutdown \*\*

After the system shuts down, it automatically passes power-up test and displays messages about the system configuration.

The screen then displays

PRESS ANY KEY TO INTERRUPT AUTO-BOOT

Don't press a key, because you want the system to automatically boot from the hard disk. If you do press a key, enter 1 <CR> to boot from the hard disk.

After booting from the hard disk, screen displays

Remove the "XENIX Root File System" diskette and store it in a safe place.

Please insert the diskette labeled "XENIX Utilities" and press RETURN.

So far, so good. The XENIX Root File System is installed on the hard disk.

7. Remove the XENIX Root File diskette and store it.

If you do not see the XENIX message after shutdown, your hard disk has not been initialized correctly. Try repeating the installation process from the beginning. If this does not work, consult your Altos Dealer.

 Insert your copy of the diskette labeled "XENIX Utilities" (with a write-protect tab) and press <CR>.

As utilities are copied from diskette to hard disk, you will see messages of the form:

x filename, nnnnn bytes, nn tape blocks

You will also see messages saying that a file has been linked to another file. These messages are for information only.

#### CAUTION

Do not remove the diskette until the system tells you to remove it and the red indicator light on the disk drive goes off.

After the last file has been copied to hard disk from the diskette, the display of file names stops. You will see the following message:

Remove the "XENIX Utilities" diskette and store it in a safe place.

9. Remove the XENIX Utility diskette and store it.

10. Then the screen displays

Configuring the other system files...

The system begins this phase of installation by asking

Do you want to install a second hard disk on your system? (y/n)

If you do not have a second hard disk, enter n <CR> and skip this step.

If you have a second hard disk connected to your computer system, enter

y <CR>

#### NOTE

Press the Delete or Rubout key at any time to abort installation of the second hard disk.

The screen displays

Do you want a standard number of files on the second hard disk? (y/n)

(Normally, you will want to answer "yes" to this question.)

INSTALLING A SECOND HARD DISK This question refers to development systems that run very large application programs and need a different number of files. Most of the time you want the standard number of files.

Enter y <CR>

If you answer "n" to the above question, the screen displays

| How                                                 | many 512-byte blocks do you want in the<br>area? (Default = nnnn)                                                                                     |
|-----------------------------------------------------|----------------------------------------------------------------------------------------------------|
| How n<br>the s                                      | nany files (i.e., i-nodes) do you want on<br>second hard disk? (Default = nnnn)                                                                       |
| Enter a nu<br>of the abo                            | umber and press <cr> in response to each ove questions.</cr>                                                                                          |
| XENIX the<br>disk, and<br>is doing.                 | n sets up the file system on the second hard<br>periodically displays messages about what it                                                          |
| When the s<br>disk, the                             | system finishes installing the second hard screen displays                                                                                            |
| The f<br>corre                                      | file system on the second hard disk is ect.                                                                                                    |
| See "Recover<br>this chap<br>described.             | vering from Interrupted Installation" later in<br>ter if the file system check does not occur as                                                      |
| During the<br>ask if you                            | e next phase of installation, the system will<br>want to do the following tasks:                                                                      |
| 1. Change<br>so the sys                             | e the descriptions of the terminal(s) and prin<br>stem will recognize them.                                                                           |
| 2. Creat                                            | te accounts for yourself and current users.                                                                                                    |
| In the fut<br>from the F<br>"super use<br>in Chapte | ure, you will only be able to do these tasks<br>Business Shell as the system administrator or<br>er"; we'll explain more about the super user<br>r 4. |
|                                                     |                                                                                                    |
|                                                     |                                                                                                    |

SETTING UP THE PORTS AND USER ACCOUNTS The screen displays

Do you want to change the description of the terminal(s) and printer(s)? (y/n)

The ports on your Altos system are already set up for Altos terminals and a printer. Tables 1-1 and 1-2 show the port settings for the 586/986 and 486, respectively.

Table 1-1. 586/986 Port Configuration

| Hardware<br>Name | Software<br>Name | Device<br>Type  | Terminal<br>Type | Printer<br>Number | Baud<br>Rate | Parity | Word<br>Len | Modem? |
|------------------|------------------|-----------------|------------------|-------------------|--------------|--------|-------------|--------|
| Port 1           | console          | terminal        | altos2           |                   | 9600         |        |             |        |
| Port 2           | tty2             | terminal        | altos2           |                   | 9600         |        |             |        |
| Port 3           | tty3             | terminal        | altos2           |                   | 9600         |        |             |        |
| Port 4           | tty4             | terminal        | altos2           |                   | 9600         |        |             |        |
| Port 5           | tty5             | terminal        | altos2           |                   | 9600         |        |             |        |
| Port 6           | tty6             | printer         |                  | default           | 9600         | none   | 8 bi        | ts     |
| Port 7           | tty7             | <b>terminal</b> | altos2           |                   | 9600         |        |             |        |
| Port 8           | tty8             | terminal        |                  |                   | 9600         |        |             |        |
| Port 9           | tty9             | terminal        |                  |                   | 9600         |        |             |        |
| Port 10          | ttylØ            | terminal        |                  |                   | 9600         |        |             |        |

#### NOTE

The 586 has 6 ports (1-6) and the 986 has 10 ports (1-10).

Table 1-2. 486 Port Configuration

| Hardware<br>Name                               | Software<br>Name                        | Device<br>Type                                          | Terminal<br>Type                     | Printer<br>Number | Baud<br>Rate                         | Parity | Word<br>Len | Modem? |
|------------------------------------------------|-----------------------------------------|---------------------------------------------------------|--------------------------------------|-------------------|--------------------------------------|--------|-------------|--------|
| Port 1<br>Port 2<br>Port 3<br>Port 4<br>Port 5 | console<br>tty2<br>tty3<br>tty4<br>tty5 | terminal<br>terminal<br>terminal<br>terminal<br>printer | altos2<br>altos2<br>altos2<br>altos2 | default           | 9600<br>9600<br>9600<br>9600<br>9600 | none   | 8 bit       | 5      |

When you first install XENIX, you may need to reconfigure a port to tell the system what kind of terminal and/or printer is attached to the port. After the initial installation, use the Port Configuration program described in Chapter 4 to make future changes.

If you need to change a port's setting, enter

y <CR>

The Port Configuration program display appears. See Chapter 4, Configuring the Ports, for instructions. Ignore the first two steps, which tell you how to access this program from the Business Shell.

When you are finished with port configuration, return to the next section.

If you do not need to change port settings, enter

n <CR>

and continue with the next section.

Next, the screen displays

Creating and Changing User Accounts

Do you want to add more users and/or change existing user accounts? (y/n)

You should create a user account login name for each person using the system when you first install XENIX. In the future, when you want to add or change user accounts, you can access this program from the Business Shell.

Enter y <CR>

The User Administration screen appears (see Figure 4-2).

See Chapter 4, User Administration for instructions. Ignore the first three steps, which tell you how to access this program from the Business Shell. When you finish, return to the next paragraph to continue installation.

After you set up user accounts using the User Administration program, the installation proceeds and your screen displays the following: Checking the file system on the hard disk ...

/dev/hdØb
\*\* Phase 1 - Check Blocks and Sizes
\*\* Phase 2 - Check Pathnames
\*\* Phase 3 - Check Connectivity
\*\* Phase 4 - Check Reference Counts
\*\* Phase 5 - Check Free List
nn files nnn blocks nnn free
XENIX Version n.nn is correctly installed on your
computer

If XENIX is not correctly installed, the system will tell you. You should turn your system off, then back on, and try the installation procedure again. If this does not correct the problem, contact your dealer.

Next, the XENIX Options menu appears on the screen.

USING THE XENIX OPTIONS MENU You can install additional software (such as the XENIX Development System or Worknet), set up the system so other users can log in, or shut down the system by using the XENIX options menu.

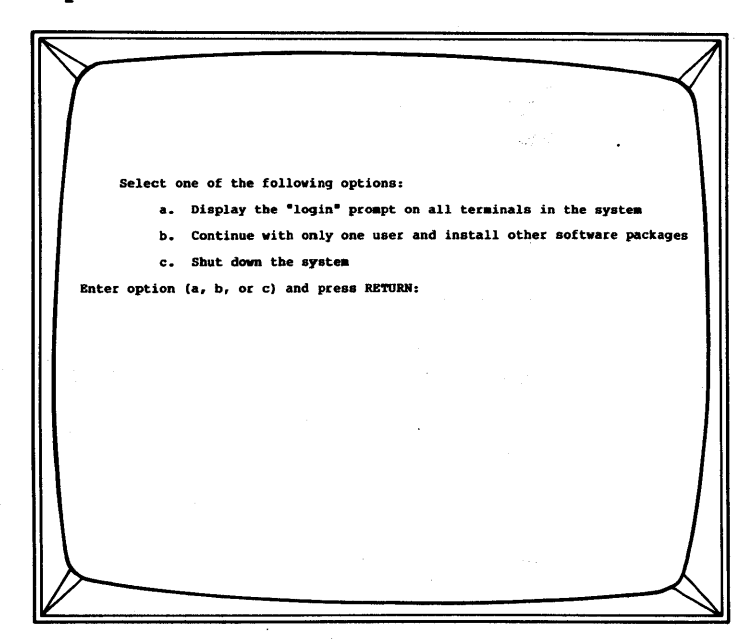

#### Installing Other Software

Displaying

Terminals

Other

"login:" on

If you purchased the XENIX Development System, WorkNet communication package, or other appliction software, enter

#### b **<CR>**

and install them now. Refer to the appropriate manual for instructions.

To display the "login" prompt on other terminals in the system (so other users can log in and use the system), enter

#### a <CR>

Then the screen displays the date and time. For example,

I think it's Thu Sep 27 18:38:10 1984 Enter date (yymmdd) or press RETURN if ok: Enter time (hhmm) or press RETURN if ok:

To change the date and time, use the following format:

yy = current year mm = current month dd = current day of month hh = hour (24-hour clock) mm = minutes

For example, enter May 1, 1984 as

#### 840501 <CR>

and enter 4:30 pm as

#### 1630 <CR>

The screen displays the date and time as you set them, and the "login" prompt then appears.

Altosnnn login:

Now the system is set up for other users.

Shutting Down the System If you want to turn the power off, first you should shut down the system; enter

c <CR>

#### Returning to the Options Menu

RECOVERING FROM INTERRUPTED INSTALLATION To return to the Options menu after you are finished with an option, if needed, log in as root, and enter

#### options <CR>

In the future, if you need to access the Options menu you must be logged in as the super user. From the System Administration menu of the Business Shell, type **p**, Go to System Maintenance Mode. At the XENIX prompt (#), enter

#### options <CR>

If installation is interrupted, you may receive the following message after you press the RESET button.

The system was not shut down properly. The root file system will be cleaned. (Type "no" only if you want to avoid cleaning.)

This process begins automatically after about 5 seconds. XENIX validates the consistency of the disk file system, which may have been damaged, and automatically repairs it. If there is no damage, you will see the following:

/dev/root
\*\* Phase 1 - Check Blocks and Sizes
\*\* Phase 2 - Check Pathnames
\*\* Phase 3 - Check Connectivity
\*\* Phase 4 - Check Reference Counts
\*\* Phase 5 - Check Free List

nn files nnn blocks nnnnn free

If the file system was damaged, XENIX repairs it automatically and displays a log of the corrections that have been made.

After the "\*\* Rebooting \*\*" message appears, the system may ask you to insert the Utilities diskette and press the Return key.

If nothing appears on the screen after the message "Booting from Hard Disk," the installation procedure has failed. Start the installation procedure again by booting from the diskette labeled "XENIX Root File System."

| <ul> <li>1-2 HOW TO START</li> <li>1-3 INSTALLATION SUMMARY</li> <li>1-3 INSTALLING XENIX</li> <li>1-4 Installation</li> <li>1-8 INSTALLING A SECOND HARD DISK</li> <li>1-18 CONFIGURING THE PORTS</li> <li>1-10 CONFIGURING THE PORTS</li> <li>1-11 CREATING AND CHANGING USER ACCOUNTS</li> <li>1-13 USING THE XENIX OPTIONS MENU</li> <li>1-13 Installing Other Software</li> <li>1-13 Displaying "login:" on Other Terminals</li> <li>1-14 Shutting Down the System</li> <li>1-14 Returning to the Options Menu</li> <li>1-15 RECOVERING FROM INTERRUPTED INSTALLATION</li> </ul> | <ul> <li>1-2 HOW TO START</li> <li>1-3 INSTALLATION SUMMARY</li> <li>1-3 INSTALLING XENIX</li> <li>1-4 Installation</li> <li>1-8 INSTALLING A SECOND HARD DISK</li> <li>1-16 CONFIGURING THE PORTS</li> <li>1-11 CREATING AND CHANGING USER ACCOUNTS</li> <li>1-13 USING THE XENIX OPTIONS MENU</li> <li>1-13 Installing Other Software</li> <li>1-14 Shutting Down the System</li> <li>1-14 Returning to the Options Menu</li> <li>1-15 RECOVERING FROM INTERRUPTED INSTALLATION</li> </ul>                                                                                                    | In                                          | stalling and Setting Up Xenix                                                                                                    | • |
|----------------------------------------------------------------------------------------------------|----------------------------------------------------------------------------------------------------|---------------------------------------------|----------------------------------------------------------------------------------------------------|---|
| <ul> <li>1-2 HOW TO START</li> <li>1-3 INSTALLATION SUMMARY</li> <li>1-3 INSTALLING XENIX</li> <li>1-4 Installation</li> <li>1-8 INSTALLING A SECOND HARD DISK</li> <li>1-19 CONFIGURING THE PORTS</li> <li>1-11 CREATING AND CHANGING USER ACCOUNTS</li> <li>1-13 Installing Other Software</li> <li>1-13 Displaying "login:" on Other Terminals</li> <li>1-14 Shutting Down the System</li> <li>1-14 Returning to the Options Menu</li> <li>1-15 RECOVERING FROM INTERRUPTED INSTALLATION</li> </ul>                                                                                | <ul> <li>1-2 HOW TO START</li> <li>1-3 INSTALLATION SUMMARY</li> <li>1-3 INSTALLING XENIX</li> <li>1-4 Installation</li> <li>1-8 INSTALLING A SECOND HARD DISK</li> <li>1-19 CONFIGURING THE PORTS</li> <li>1-10 CREATING AND CHANGING USER ACCOUNTS</li> <li>1-13 USING THE XENIX OPTIONS MENU</li> <li>1-13 Displaying "login:" on Other Terminals</li> <li>1-14 Shutting Down the System</li> <li>1-14 Returning to the Options Menu</li> <li>1-15 RECOVERING FROM INTERRUPTED INSTALLATION</li> </ul>                                                                                                    |                                             |                                                                                                    |   |
| <ul> <li>1-2 HOW TO START</li> <li>1-3 INSTALLATION SUMMARY</li> <li>1-3 INSTALLING XENIX <ul> <li>1-4 Installation</li> </ul> </li> <li>1-8 INSTALLING A SECOND HARD DISK</li> <li>1-19 CONFIGURING THE PORTS</li> <li>1-11 CREATING AND CHANGING USER ACCOUNTS</li> <li>1-13 USING THE XENIX OPTIONS MENU <ul> <li>1-13 Installing Other Software</li> <li>1-14 Displaying "login:" on Other Terminals</li> <li>1-14 Returning to the Options Menu</li> </ul> </li> <li>1-15 RECOVERING FROM INTERRUPTED INSTALLATION</li> </ul>                                                    | <ul> <li>1-2 HOW TO START</li> <li>1-3 INSTALLATION SUMMARY</li> <li>1-3 INSTALLING XENIX</li> <li>1-4 Installation</li> <li>1-8 INSTALLING A SECOND HARD DISK</li> <li>1-19 CONFIGURING THE PORTS</li> <li>1-10 CONFIGURING THE PORTS</li> <li>1-11 CREATING AND CHANGING USER ACCOUNTS</li> <li>1-13 Installing Other Software</li> <li>1-13 Displaying "login:" on Other Terminals</li> <li>1-14 Returning to the Options Menu</li> <li>1-15 RECOVERING FROM INTERRUPTED INSTALLATION</li> </ul>                                                                                                    |                                             |                                                                                                    |   |
| <ul> <li>1-2 HOW TO START</li> <li>1-3 INSTALLATION SUMMARY</li> <li>1-3 INSTALLING XENIX <ul> <li>1-4 Installation</li> </ul> </li> <li>1-8 INSTALLING A SECOND HARD DISK</li> <li>1-16 CONFIGURING THE PORTS</li> <li>1-11 CREATING AND CHANGING USER ACCOUNTS</li> <li>1-13 USING THE XENIX OPTIONS MENU <ul> <li>1-13 Installing Other Software</li> <li>1-13 Displaying "login:" on Other Terminals</li> <li>1-14 Returning to the Options Menu</li> </ul> </li> <li>1-15 RECOVERING FROM INTERRUPTED INSTALLATION</li> </ul>                                                    | <ul> <li>1-2 HOW TO START</li> <li>1-3 INSTALLATION SUMMARY</li> <li>1-3 INSTALLING XENIX</li> <li>1-4 Installation</li> <li>1-8 INSTALLING A SECOND HARD DISK</li> <li>1-19 CONFIGURING THE PORTS</li> <li>1-11 CREATING AND CHANGING USER ACCOUNTS</li> <li>1-13 USING THE XENIX OPTIONS MENU</li> <li>1-13 Installing Other Software</li> <li>1-14 Shutting Down the System</li> <li>1-14 Returning to the Options Menu</li> <li>1-15 RECOVERING FROM INTERRUPTED INSTALLATION</li> </ul>                                                                                                    |                                             |                                                                                                    |   |
| <ul> <li>1-3 INSTALLATION SUMMARY</li> <li>1-3 INSTALLING XENIX</li> <li>1-4 Installation</li> <li>1-8 INSTALLING A SECOND HARD DISK</li> <li>1-19 CONFIGURING THE PORTS</li> <li>1-11 CREATING AND CHANGING USER ACCOUNTS</li> <li>1-13 USING THE XENIX OPTIONS MENU</li> <li>1-13 Installing Other Software</li> <li>1-13 Displaying "login:" on Other Terminals</li> <li>1-14 Returning to the Options Menu</li> <li>1-15 RECOVERING FROM INTERRUPTED INSTALLATION</li> </ul>                                                                                                    | <ul> <li>INSTALLATION SUMMARY</li> <li>INSTALLING XENIX</li> <li>INSTALLING XENIX</li> <li>INSTALLING A SECOND HARD DISK</li> <li>ISTALLING A SECOND HARD DISK</li> <li>IGONFIGURING THE PORTS</li> <li>ICREATING AND CHANGING USER ACCOUNTS</li> <li>INSTALLING OPTIONS MENU</li> <li>INSTALLING OPTIONS MENU</li> <li>INSTALLING OPTIONS</li></ul> | 1-2                                         | HOW TO START                                                                                                    |   |
| <ul> <li>1-3 INSTALLING XENIX<br/>1-4 Installation</li> <li>1-8 INSTALLING A SECOND HARD DISK</li> <li>1-10 CONFIGURING THE PORTS</li> <li>1-11 CREATING AND CHANGING USER ACCOUNTS</li> <li>1-13 USING THE XENIX OPTIONS MENU</li> <li>1-13 Installing Other Software</li> <li>1-13 Displaying "login:" on Other Terminals</li> <li>1-14 Shutting Down the System</li> <li>1-14 Returning to the Options Menu</li> <li>1-15 RECOVERING FROM INTERRUPTED INSTALLATION</li> </ul>                                                                                                    | <ul> <li>1-3 INSTALLING XENIX</li> <li>1-4 Installation</li> <li>1-8 INSTALLING A SECOND HARD DISK</li> <li>1-19 CONFIGURING THE PORTS</li> <li>1-10 CREATING AND CHANGING USER ACCOUNTS</li> <li>1-13 USING THE XENIX OPTIONS MENU</li> <li>1-13 Installing Other Software</li> <li>1-13 Displaying "login:" on Other Terminals</li> <li>1-14 Shutting Down the System</li> <li>1-14 Returning to the Options Menu</li> <li>1-15 RECOVERING FROM INTERRUPTED INSTALLATION</li> </ul>                                                                                                    | 1-3                                         | INSTALLATION SUMMARY                                                                                                    |   |
| <ul> <li>1-8 INSTALLING A SECOND HARD DISK</li> <li>1-16 CONFIGURING THE PORTS</li> <li>1-11 CREATING AND CHANGING USER ACCOUNTS</li> <li>1-13 USING THE XENIX OPTIONS MENU</li> <li>1-13 Installing Other Software</li> <li>1-13 Displaying "login:" on Other Terminals</li> <li>1-14 Shutting Down the System</li> <li>1-14 Returning to the Options Menu</li> <li>1-15 RECOVERING FROM INTERRUPTED INSTALLATION</li> </ul>                                                                                                    | <ul> <li>1-8 INSTALLING A SECOND HARD DISK</li> <li>1-19 CONFIGURING THE PORTS</li> <li>1-11 CREATING AND CHANGING USER ACCOUNTS</li> <li>1-13 USING THE XENIX OPTIONS MENU</li> <li>1-13 Installing Other Software</li> <li>1-13 Displaying "login:" on Other Terminals</li> <li>1-14 Shutting Down the System</li> <li>1-14 Returning to the Options Menu</li> <li>1-15 RECOVERING FROM INTERRUPTED INSTALLATION</li> </ul>                                                                                                    | <b>1-3</b><br>1-4                           | INSTALLING XENIX<br>Installation                                                                                                    |   |
| <ul> <li>1-18 CONFIGURING THE PORTS</li> <li>1-11 CREATING AND CHANGING USER ACCOUNTS</li> <li>1-13 USING THE XENIX OPTIONS MENU</li> <li>1-13 Installing Other Software</li> <li>1-14 Displaying "login:" on Other Terminals</li> <li>1-14 Shutting Down the System</li> <li>1-14 Returning to the Options Menu</li> <li>1-15 RECOVERING FROM INTERRUPTED INSTALLATION</li> </ul>                                                                                                    | <ul> <li>1-19 CONFIGURING THE PORTS</li> <li>1-11 CREATING AND CHANGING USER ACCOUNTS</li> <li>1-13 USING THE XENIX OPTIONS MENU</li> <li>1-13 Displaying "login:" on Other Terminals</li> <li>1-14 Shutting Down the System</li> <li>1-14 Returning to the Options Menu</li> <li>1-15 RECOVERING FROM INTERRUPTED INSTALLATION</li> </ul>                                                                                                    | 1-8                                         | INSTALLING A SECOND HARD DISK                                                                                                    |   |
| <ul> <li>1-11 CREATING AND CHANGING USER ACCOUNTS</li> <li>1-13 USING THE XENIX OPTIONS MENU</li> <li>1-13 Installing Other Software</li> <li>1-13 Displaying "login:" on Other Terminals</li> <li>1-14 Shutting Down the System</li> <li>1-14 Returning to the Options Menu</li> <li>1-15 RECOVERING FROM INTERRUPTED INSTALLATION</li> </ul>                                                                                                    | <ul> <li>1-11 CREATING AND CHANGING USER ACCOUNTS</li> <li>1-13 USING THE XENIX OPTIONS MENU</li> <li>1-13 Installing Other Software</li> <li>1-14 Displaying "login:" on Other Terminals</li> <li>1-14 Shutting Down the System</li> <li>1-14 Returning to the Options Menu</li> <li>1-15 RECOVERING FROM INTERRUPTED INSTALLATION</li> </ul>                                                                                                    | 1-19                                        | CONFIGURING THE PORTS                                                                                                    |   |
| <ul> <li>1-13 USING THE XENIX OPTIONS MENU</li> <li>1-13 Installing Other Software</li> <li>1-13 Displaying "login:" on Other Terminals</li> <li>1-14 Shutting Down the System</li> <li>1-14 Returning to the Options Menu</li> <li>1-15 RECOVERING FROM INTERRUPTED INSTALLATION</li> </ul>                                                                                                    | <ul> <li>1-13 USING THE XENIX OPTIONS MENU</li> <li>1-13 Installing Other Software</li> <li>1-13 Displaying "login:" on Other Terminals</li> <li>1-14 Shutting Down the System</li> <li>1-14 Returning to the Options Menu</li> <li>1-15 RECOVERING FROM INTERRUPTED INSTALLATION</li> </ul>                                                                                                    | 1-11                                        | CREATING AND CHANGING USER ACCOUNTS                                                                                                    |   |
| 1-15 RECOVERING FROM INTERRUPTED INSTALLATION                                                                                                    | 1-15 RECOVERING FROM INTERRUPTED INSTALLATION                                                                                                    | <b>1-13</b><br>1-13<br>1-13<br>1-14<br>1-14 | USING THE XENIX OPTIONS MENU<br>Installing Other Software<br>Displaying "login:" on Other Terminals<br>Shutting Down the System<br>Returning to the Options Menu |   |
|                                                                                                    |                                                                                                    | 1-15                                        | RECOVERING FROM INTERRUPTED INSTALLATION                                                                                                    |   |
|                                                                                                    |                                                                                                    |                                             |                                                                                                    |   |
|                                                                                                    |                                                                                                    |                                             |                                                                                                    |   |
|                                                                                                    |                                                                                                    |                                             |                                                                                                    |   |
|                                                                                                    |                                                                                                    |                                             |                                                                                                    |   |
|                                                                                                    |                                                                                                    |                                             |                                                                                                    |   |
|                                                                                                    |                                                                                                    |                                             |                                                                                                    |   |
|                                                                                                    |                                                                                                    |                                             |                                                                                                    |   |
|                                                                                                    |                                                                                                    |                                             |                                                                                                    |   |

1-1

l

CONTENTS

After you connect the components of your Altos computer system and turn on the power, you need to install the operating system programs and utilities.

This chapter describes how to install the XENIX operating system for the first time. This chapter also describes how to set up the ports, create and change user accounts, and set up the system for other users.

#### CAUTION

The installation procedures described in this chapter erase all information on the hard disk. If you are upgrading your existing XENIX operating system, use the procedures described in Appendix D.

Before you install XENIX,

- 1. Connect the terminal you use for the installation procedures to port 1 on the back of your Altos 586/986 system (see the Altos 586 and 986 Computer Systems Operator's Guide for instructions).
- 2. Optionally, run the system diagnostic tests. Because the Altos system is tested before shipping, this step is optional. However, you can run the diagnostic tests to detect problems that could occur as a result of shipment (such as loosening of components and connections). The tests take from one to two hours. See the Altos 586 Computer System Diagnostic Manual for instructions.
- 3. Use the diagnostics copy utility to make copies of all XENIX installation diskettes, and hand copy the label information. (The Diagnostics diskette has a copy utility that you can use. See the Altos 586 Computer System Diagnostic Manual for information.) Store the originals in a safe place.
- 4. Assemble the copied set of XENIX installation diskettes. Installation diskettes are labeled as follows:

XENIX Root File System

**XENIX** Utilities

HOW TO START

|                         | NOTE                                                                                                    |
|-------------------------|----------------------------------------------------------------------------------------------------|
|                         | If you have the optional XENIX Development<br>System, you will also receive additional<br>diskettes, such as XENIX Development System<br>Utilities and the C compiler. See the <u>XENIX</u><br><u>Development System Operations Guide</u> for more<br>information.                                                                                               |
| J                       | If you are not familiar with handling floppy diskettes,<br>see the <u>Altos 586 and 986 Computer Systems Operator's</u><br><u>Guide</u> for instructions.                                                                                                    |
| INSTALLATION<br>SUMMARY | Installing the XENIX Operating System (for the first time on the hard disk) is summarized here.                                                                                                    |
|                         | Detailed installation procedures follow.                                                                                                    |
|                         | <ol> <li>Start up (boot) the system from your copy of the<br/>XENIX Root File System diskette.</li> </ol>                                                                                                    |
|                         | 2. Load the utilities from the Utilities diskette.                                                                                                    |
|                         | 3. Optionally, reconfigure (set up) the ports.                                                                                                    |
|                         | 4. Create or change user login accounts.                                                                                                    |
|                         | <ol> <li>Optionally, install the XENIX Development System,<br/>WorkNet communication network package, or any<br/>application software packages. (Refer to particu-<br/>lar Altos or vendor manuals for installation in-<br/>structions.)</li> </ol>                                                                                                    |
|                         | <ol> <li>Set up the system to display "login" on the other<br/>terminals so other users can use the system.</li> </ol>                                                                                                    |
| INSTALLING<br>XENIX     | Allow one-half to one hour to install the XENIX opera-<br>ting system for the first time. If you stop the in-<br>stallation before it is completed, the next time you<br>work with the system a message indicates the system was<br>not shut down properly. In this event, refer to Re-<br>covering from Interrupted Installation at the end of<br>this chapter. |
|                         | If you encounter problems or error messages not de-<br>scribed in this manual (either during or after software<br>installation), run the system diagnostic tests. See<br>the <u>Altos 586 Computer System Diagnostic Manual</u> for<br>instructions.                                                                                                    |

1-3

#### Installation

During installation, you can correct typing errors easily. Correct a single character by pressing the Backspace key. Erase a line with the Delete or Rubout key.

Note that the screen on the Altos II terminal automatically turns off (blanks) if there is no input from the keyboard or the computer for 15 minutes. You can restore the screen display by pressing any key on the keyboard.

 Turn on the power switch, or with the power on, turn it off, then back on. You will see the following monitor sign-on message. Prepare to press any key when you are prompted.

Monitor Version n.nn

Press any key to interrupt boot

If you do not get the monitor sign-on message, check that your console is properly set up and attached to the computer system. (Refer to Connecting Additional Terminals and Printers in the Altos 586 and 986 Computer Systems Operator's Guide.)

If you press a key in time, you will see the display in Step 2. If not, press the RESET button, and press any key when prompted.

 When you see the following display, insert your copy of the diskette labeled "XENIX Root File System" into the disk drive. Enter 2 to boot from the floppy diskette.

> Enter [1] to boot from Hard Disk [2] to boot from Floppy Disk [3] to enter Monitor

Enter option: 2 Booting From floppy disk . . .

After a delay of about 45 seconds, the following message appears. XENIX vn.na mem = nnnk3. The screen then displays the Welcome to XENIX menu. WELCOME TO XENIX Version 3.8a Options: a. Install XENIX for the first time on your computer b. Update your computer system to XENIX version 3.8a c. Restore data to the hard disk from cartridge tape d. Shut down the system e. Exit to the XENIX shell Enter option (a, b, c, d, or e) and press RETURN: Enter a <CR> 4. The screen displays Installing XENIX will overwrite ALL data on the hard disk. Do you want to continue? (y/n)Because this is the first time you are installing the XENIX operating system, your hard disk does not have any data on it.
Enter y <CR>

5. The system then asks

What size disk (megabytes) are you installing? (10, 20, 30 or 40) This question refers to the size of the hard disk. The computer model number has a "dash number" at the end that tells the hard disk size in megabytes. For example, the 586-10 has 10 megabytes, the 586-20 has 20 megabytes, and so on. For our example, we will enter 20 <CR>. Enter the size of your hard disk. 6. The screen displays Do you want a standard swap size and/or number of files? (y/n)(Normally you will want to answer "yes" to this question.) This question refers to development systems that run very large application programs on the computer and need a large swap area. Most of the time you want the standard swap size. Enter y <CR> 7. During the next phase of installation, the computer checks the hard disk, makes the file system on the hard disk, and then checks the file system. The screen displays messages about what the computer is doing. These messages indicate that this phase is going well. The system may find a disk sector that should not be used. The system flags that sector so that it is not used in the future, and displays information about that sector. When the computer checks the file system, the screen displays

```
/dev/hdØb
          ** Phase 1 - Check Blocks and Sizes
          ** Phase 2 - Check Pathnames
          ** Phase 3 - Check Connectivity
          ** Phase 4 - Check Reference Counts
          ** Phase 5 - Check Free List
          nn files nnn blocks nnn free
          The file system on the hard disk is correct.
          Copying the system files to the hard disk ...
          Creating the special system files on the
          hard disk ...
     If the file system on the hard disk is incorrect,
     the system will tell you. You should turn your
     system off, then back on, and try the installation
     procedure again. If this does not correct the
     problem. Contact your dealer.
     If the file system is correct, the screen dis-
     plays.
          ** Rebooting **
          XENIX vnn.n
          mem = nnnk
          Remove the "XENIX Root File System" diskette
          and store it in a safe place.
          Please insert the diskette labeled "XENIX
          Utilities" and press RETURN.
     So far, so good. The XENIX Root File System is
     installed on the hard disk.
8.
   Remove the XENIX Root System diskette and store
     it.
```

If you do not see "\*\* Rebooting \*\*," your hard disk has not been initialized correctly. Trv repeating the installation process from the begin-ning. If this does not work, consult your Altos Dealer. 9. Insert your copy of the diskette labeled "XENIX Utilities" and press <CR>. As utilities are copied from diskette to hard disk, you will see messages of the form: x filename, nnnnn bytes, nn tape blocks You will also see messages saying that a file has been linked to another file. These messages are for information only. NOTE Do not remove the diskette until the system tells you to remove it and the red indicator light on the disk drive goes off. After the last file has been copied to hard disk from the diskette, the display of file names stops. You will see the message, Remove the "XENIX Utilities" diskette and store it in a safe place. 10. Remove the XENIX Utility diskette and store it. 11. Then the screen displays Configuring the other system files... The system begins this phase of installation by asking Do you want to install a second hard disk on your system? (y/n) If you do not have a second hard disk, enter n <CR> and skip this step.

INSTALLING A SECOND HARD DISK If you have a second hard disk connected to your computer system, enter

y <CR>

#### NOTE

Press the Delete or Rubout key at any time to abort installation of the second hard disk.

The screen displays

```
What size disk (megabytes) are you installing?
     (10, 20, 30, 40)
Enter the size of the second hard disk, and press
<CR>.
Next, the screen displays
     Do you want a standard number of files on the
     second hard disk? (y/n)
     (Normally, you will want to answer "yes" to this
     questions.)
This question refers to development systems that run
very large application programs and need a different
number of files. Most of the time you want the stan-
dard number of files.
Enter y <CR>
If you answer "n" to the above question, the screen
displays
     How many files (i.e., i-nodes) do you want on the
     second hard disk?
The default for a 10 or 20 megabyte disk is 6000 i-
nodes, for a 30 or 40 megabyte disk is 10000 i-nodes.
XENIX then sets up the file system on the second hard
disk, and periodically displays messages about what it
is doing.
```

|                          | When the system finishes installing the second hard disk, the screen displays                                                                                                    |
|--------------------------|----------------------------------------------------------------------------------------------------|
|                          | The file system on the second hard disk is correct.                                                                                                    |
|                          | See "Recovering from Interrupted Installation" later in<br>this chapter if the file system check does not occur as<br>described.                                                                          |
|                          | During the next phase of installation, the system will ask if you want to do the following tasks:                                                                                                    |
|                          | <ol> <li>Change the descriptions of the ports (reconfigure<br/>them) so the system will recognize additional<br/>terminals and printers</li> </ol>                                                        |
|                          | 2. Create accounts for yourself and current users.                                                                                                    |
|                          | In the future, you will only be able to do these tasks<br>from the Business Shell as the system administrator or<br>"super user"; we'll explain more about the super user<br>in Chapter 4.                |
| CONFIGURING<br>THE PORTS | The screen displays<br>Do you want to change the description of the<br>terminal(s) and printer(s)? (y/n)                                                                                                  |
|                          | The ports on the Altos 586/986 system are already set<br>up for Altos terminals. Port 6 is set up as the<br>printer port. Table 1-1 shows port configuration<br>(ports 7-10 are for the 986 system only). |
|                          |                                                                                                    |
|                          |                                                                                                    |
|                          |                                                                                                    |
|                          |                                                                                                    |
|                          |                                                                                                    |

٠

| Hardware<br>Name                                                                                  | Software<br>Name                                                                 | Device<br>Type                                                                               | Terminal<br>Type                                                                                 | Printer<br>Number | Baud<br>Rate                                                 | Parity | Word<br>Len | Modem? |
|---------------------------------------------------------------------------------------------------|----------------------------------------------------------------------------------|----------------------------------------------------------------------------------------------|--------------------------------------------------------------------------------------------------|-------------------|--------------------------------------------------------------|--------|-------------|--------|
| PORT 1<br>PORT 2<br>PORT 3<br>PORT 4<br>PORT 5<br>PORT 6<br>PORT 7<br>PORT 8<br>PORT 9<br>PORT 10 | console<br>tty2<br>tty3<br>tty4<br>tty5<br>tty6<br>tty7<br>tty8<br>tty9<br>tty1ø | terminal<br>terminal<br>terminal<br>terminal<br>terminal<br>terminal<br>terminal<br>terminal | altos2<br>altos2<br>altos2<br>altos2<br>altos2<br>altos2<br>altos2<br>altos2<br>altos2<br>altos2 | default           | 9688<br>9688<br>9688<br>9688<br>9688<br>9688<br>9688<br>9688 | none   | 8 bits      |        |

Table 1-1. Port Configuration

When you first install XENIX, you may need to reconfigure a port to tell the system what kind of terminal and/or printer is attached to the port. After the initial installation, use the Port Configuration program described in Chapter 4 to make future changes.

If you need to change a port's setting, enter

y <CR>

The Port Configuration program display appears. See Chapter 4, Configuring the Ports, for instructions. Ignore the first two steps, which tell you how to access this program from the Business Shell.

When you are finished with port configuration, return to the next section.

If you do not need to change port settings, enter

n <CR>

and continue with the next section.

Next, the screen displays

CREATING AND CHANGING USER ACCOUNTS

) Do you want to add more users and/or change existing user accounts? (y/n)

You should create a user account login name for each person using the system when you first install XENIX. In the future, when you want to add or change user accounts, you can access this program from the Business Shell. Enter y <CR>

The User Administration screen appears (see Figure 4-2).

See Chapter 4, User Administration for instructions. Ignore the first three steps, which tell you how to access this program from the Business Shell. When you finish, return to the next paragraph to continue installation.

After you set up user accounts using the User Administration program, the installation proceeds and your screen displays

Checking the file system on the hard disk

/dev/hdØb
\*\* Phase 1 - Check Blocks and Sizes
\*\* Phase 2 - Check Pathnames
\*\* Phase 3 - Check Connectivity
\*\* Phase 4 - Check Reference Counts
\*\* Phase 5 - Check Free List

nn files nnn blocks nnn free

Xenix Version n.nn is correctly installed on your computer

If XENIX is not correctly installed, the system will tell you. You should then turn your system off, then back on, and try the installation procedure again. If this does not correct the problem, contact your dealer.

Next, the XENIX Options menu appears on the screen.

USING THE XENIX OPTIONS MENU The XENIX Options menu allows you to install additional software (such as the XENIX Development System or Worknet), set up the system so other users can log in, or shut down the system.

Select one of the following options: a. Display the "login" prompt on all terminals in the system b. Continue with only one user and install other software packages c. Shut down the system Enter option (a, b, or c) and press RETURN:

If you purchased the XENIX Development System, WorkNet communication package, or other appliction software, enter

b <CR>

and install them now. Refer to the appropriate manual for instructions.

To display the "login" prompt on other terminals in the system (so other users can log in and use the system), enter

a <CR>

Then the screen displays

I think its Day Date Time Year Enter date (yymmdd) or press RETURN if ok: Enter time (hhmm) or press RETURN if ok:

Installing Other Software

Displaying "login:" on Other Terminals

```
To change the date and time, use the following format:
                        yy = current year
                        mm = current month
                        dd = current day of month
                        hh = hour (24-hour clock)
                        mm = minutes
                   For example, enter May 1, 1984 as
                        840501 <CR>
                   and enter 4:30 pm as
                        1630 <CR>
                   The screen displays the date and time as you set them,
                   and the "login" prompt then appears.
                        Altos586 login:
                   Now the system is set up for other users.
                   If you want to turn the power off, first you should
Shutting
Down the
                   shut down the system; enter
System
                        c <CR>
                   To return to the Options menu after you are finished
Returning to
the Options
                   with an option, if needed, log in as root, and enter
Menu
                        options <CR>
                   In the future, if you need to access the Options menu
                   you must be logged in as the super user. From the
                   System Administration menu of the Business Shell, type
                   p, Go to System Maintenance Mode. At the XENIX prompt
                   (#), enter
                        options <CR>
```

1-14

## RECOVERING FROM INTERRUPTED INSTALLATION

If installation is interrupted, you may receive the following message after you press the RESET button.

The system was not shut down properly. The root file system will be cleaned. (Type "no" only if you want to avoid cleaning.)

This process begins automatically after about 5 seconds. XENIX validates the consistency of the disk file system, which may have been damaged, and automatically repairs it. If there is no damage, you will see the following:

/dev/root
\*\* Phase 1 - Check Blocks and Sizes
\*\* Phase 2 - Check Pathnames
\*\* Phase 3 - Check Connectivity
\*\* Phase 4 - Check Reference Counts
\*\* Phase 5 - Check Free List

nn files nnn blocks nnn free

If the file system was damaged, XENIX repairs it automatically and displays a log of the corrections that have been made.

After the "\*\* Rebooting \*\*" message appears, the system may ask you to insert the Utilities diskette and press the Return key.

If nothing appears on the screen after the message "Booting from Hard Disk," the installation procedure has failed. Start the installation procedure again by booting from the diskette labeled "XENIX Root File System."

# Logging In and Logging Out 2

CONTENTS

- 2-2 LOGGING IN
- 2-2 SETTING AND CHANGING PASSWORDS
- 2-3 LOGGING OUT OR QUITTING

| LOGGING IN                           | To use your Altos computer system, you need to log in.                                                                                                    |
|--------------------------------------|----------------------------------------------------------------------------------------------------|
|                                      | Find out your user name from the system administrator.<br>At the login prompt, type your user name and press the<br>Return key. For example,                                                                                                    |
|                                      |                                                                                                    |
|                                      | Altos586 login: robert <cr></cr>                                                                                                    |
|                                      | Or, you may log in by responding to a system prompt:                                                                                                    |
|                                      | \$ login robert <cr></cr>                                                                                                    |
| SETTING AND<br>CHANGING<br>PASSWORDS | To protect files you own, you need to have a password.<br>When you first log in, no password is assigned. You<br>can set a password using one of the following proce-<br>dures. Thereafter, each time you log in, you will be<br>asked for your password. To maintain security, the<br>password you type won't show on the screen. |
|                                      | To set or change a password, type <b>b</b> , Change Password.<br>The screen displays                                                                                                    |
|                                      | Changing password for (your login name)<br>New password: <b>Type in any desired password <cr></cr></b><br>Retype new password: Retype in same password <cr></cr>                                                                                                    |
|                                      | [Type RETURN to continue]                                                                                                    |
|                                      | If you are changing your password, you will be prompted<br>for the old password. Enter the old password and press<br>the Return key. Then you are asked to type in the new<br>password.                                                                                                    |
|                                      | The next time you log in, you will be asked for the password.                                                                                                    |
|                                      | NOTE                                                                                                    |
|                                      | Enter 6 or more characters for your password.                                                                                                    |
|                                      | If you forget your password, you cannot access your<br>files. The system administrator can remove your pass-<br>word without knowing what it is, and you can enter a<br>new one.                                                                                                    |
|                                      |                                                                                                    |

## LOGGING OUT OR QUITTING

To log out from the Business Shell Main Menu, enter q, Quit. To log off from the UNIX Shell (the # or \$ prompt), enter **<Control-D> <CR>**.

Using Xenix on a Regular Basis 3

CONTENTS

| <b>3-2</b><br>3-3<br>3-3 | ACCESSING THE BUSING<br>How to Use the<br>Fast Mode/Slow | <b>SS SHELL</b><br>Business<br>Mode | MENU SYSTEM<br>Shell |
|--------------------------|----------------------------------------------------------|-------------------------------------|----------------------|
| 3-3                      | BASIC UTILITIES                                          |                                     |                      |

| 3-5  | Name a File or Directory |
|------|--------------------------|
| 3-7  | Create a Directory       |
| 3-9  | List a Directory         |
| 3-10 | Change a Directory       |
| 3-11 | Remove a Directory       |
| 3-12 | Create and Edit a File   |
| 3-13 | Display a File           |
| 3-14 | Copy and Combine Files   |
| 3-16 | Print a File             |
| 3-17 | Remove a File            |
| 3-18 | Change a Password        |

#### **3-19 USING ELECTRONIC MAIL** 3-20 Sending Mail

| 3-20 | Sending  | Mail    |
|------|----------|---------|
| 3-20 | Receivin | ig Mail |

## 3-21 RUNNING A PROGRAM

3-22 The "!" Command

#### 3-22 OBTAINING HELP WHILE IN BUSINESS SHELL

- 3-23 Business Shell Commands
- 3-24 Business Shell Menus

## ACCESSING THE BUSINESS SHELL MENU SYSTEM

This section describes programs you can use from the Business Shell menu. You use these programs to create directories and files, shut down the system, and save and restore files. Figure 3-1 shows the organization of the Business Shell menus.

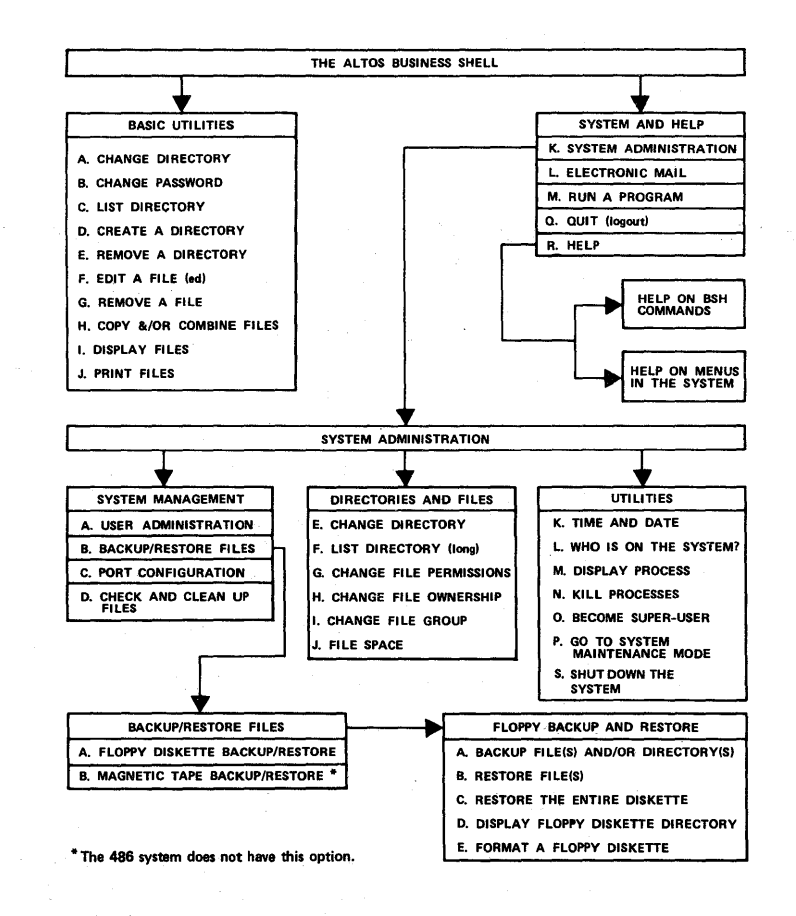

#### Figure 3-1. Organization of the Business Shell Menu System

Most user accounts are set up so you log in to the Business Shell. If this is not the case, you can access the Business Shell in one of the following ways:

- o Log in as user <CR> (for regular user)
- o Log in as admin (CR) (for super user)
- o From the UNIX Shell (either the # or \$ prompt),
  type bsh <CR>.

## Using Xenix on a Regular Basis 3

CONTENTS

| 3-2   | ACCESSING THE BUSINESS SHELL MENU SYSTEM        |
|-------|-------------------------------------------------|
| 3-3   | How to Use the Business Shell                   |
| 3-3   | Fast Mode/Slow Mode                             |
| 3-3   | BASIC UTILITIES                                 |
| 3-5   | Name a File or Directory                        |
| 3-7   | Create a Directory                              |
| 3-9   | List a Directory                                |
| 3-10  | Change a Directory                              |
| 3-11  | Remove a Directory                              |
| 3-12  | Create and Edit a File                          |
| 3-13  | Display a File                                  |
| 3-14  | Copy and Combine Files                          |
| 3-16  | Print a File                                    |
| 3-17  | Remove a File                                   |
| 3-18  | Change a Password                               |
| 3-19  | USING ELECTRONIC MAIL                           |
| 3-20  | Sending Mail                                    |
| 3-20  | Receiving Mail                                  |
| 0 - 2 |                                                 |
| 3-21  | RUNNING A PROGRAM                               |
| 3-22  | The "!" Command                                 |
| 3-22  | ORTAINING HELP WHILE IN BUSINESS SHELL          |
| 3-22  | Business Shell Commands                         |
| 3-23  | Business Shell Commands<br>Business Shell Monus |
| 5-24  | Dusiness Sherr Menus                            |
|       |                                                 |

## ACCESSING THE BUSINESS SHELL MENU SYSTEM

This section describes programs you can use from the Business Shell menu. You use these programs to create directories and files, shut down the system, and save and restore files. Figure 3-1 shows the organization of the Business Shell menus.

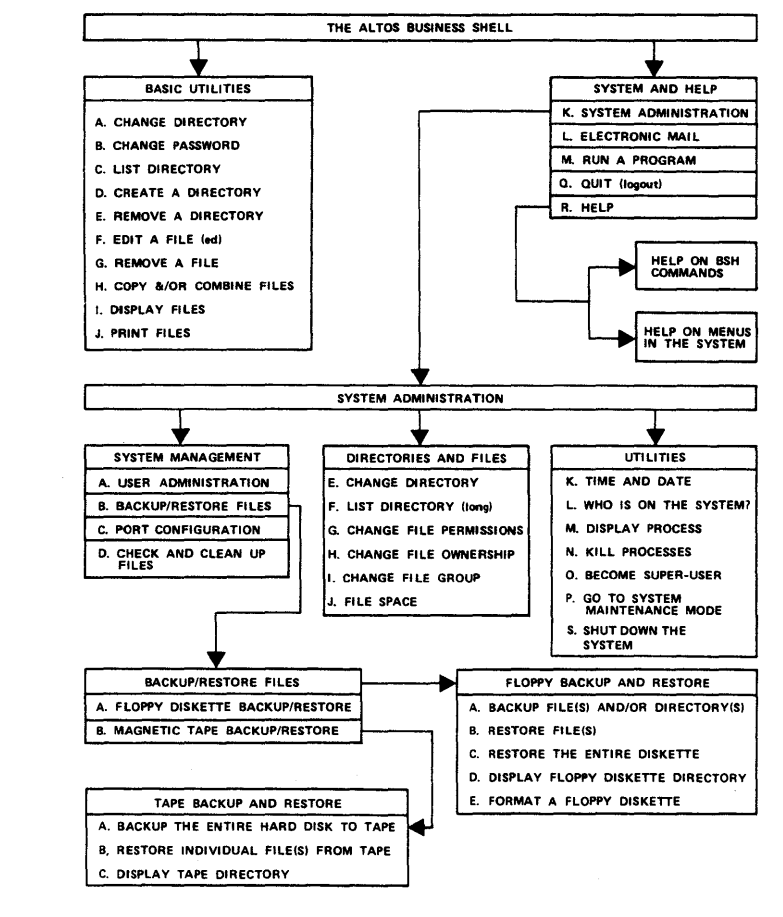

## Figure 3-1. Organization of the Business Shell Menu System

Most user accounts are set up so you log in to the Business Shell. If this is not the case, you can access the Business Shell in one of the following ways:

- o Log in as user <CR> (for regular user)
- o Log in as admin <CR> (for super user)
- o From the UNIX Shell (either the # or \$ prompt),
  type bsh <CR>.

| How to<br>Use the<br>Business<br>Shell | The Business shell contains programs for file manage-<br>ment that a regular user needs, and system management<br>utilities that an administrator needs. These programs<br>ask you for appropriate information, and then do the<br>necessary work for you. The programs are grouped on<br>menus so you can access them efficiently. |
|----------------------------------------|----------------------------------------------------------------------------------------------------|
|                                        | To select a menu item, type the letter to the left of<br>that item. Sometimes another menu appears with addi-<br>tional selections that you can choose (e.g., Back-<br>up/Restore Files).                                                                                                    |
|                                        | To return to the previous menu, press the Return key when any menu prompt is displayed.                                                                                                    |
|                                        | NOTE                                                                                                    |
|                                        | Do not press the Return key when you make a<br>selection; type only the letter. If you<br>press the Return key after typing your selec-<br>tion, you are returned to the previous menu.                                                                                                    |
| Fast Mode/<br>Slow Mode                | The Business Shell operates in either fast mode or slow mode.                                                                                                    |
|                                        | In the fast mode, when you type a letter for a menu<br>item, the system responds immediately. You do not need<br>to press the Return key.                                                                                                    |
|                                        | In the slow mode, the system does respond until you press the Return key.                                                                                                    |
|                                        | In either mode, when you wish to enter a command that<br>does not begin with a lower-case alphabetic character,<br>such as ?, ??, or Name?, you must end the command with<br>a carriage return.                                                                                                    |
|                                        | To change from the fast mode (the factory or default setting) to the slow mode, enter                                                                                                    |
|                                        | menu prompt > ?mode<br>Mode = FAST; change to slow? (y/n) y                                                                                                    |
| BASIC<br>UTILITIES                     | Basic utilities you can access include                                                                                                    |
|                                        | o Change directory<br>o Change password                                                                                                    |
|                                        | o Create a directory                                                                                                    |
|                                        | o List directory                                                                                                    |
|                                        | o Create and edit a file                                                                                                    |
|                                        | o Remove a file                                                                                                    |

- o Copy and/or combine files
- o Display files
- o Print files

Figure 3-2 shows the Business Shell main menu, which contains Basic Utilities and System and Help selections.

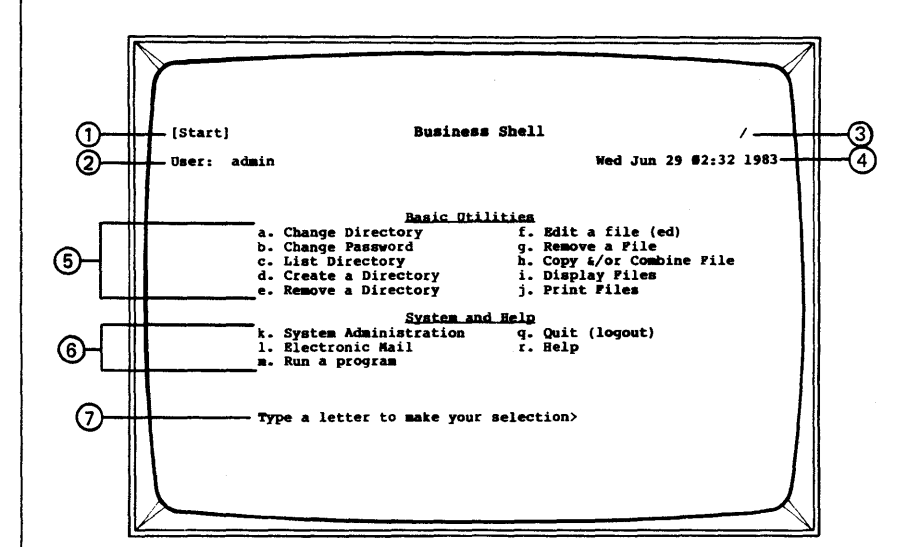

Figure 3-2. The Business Shell Main Menu

The parts of the menu are defined as follows:

| 1 | The | name of the menu               |
|---|-----|--------------------------------|
| 2 | The | current user (your login name) |
| 3 | The | complete pathname              |
| 4 | The | current date                   |
| 5 | The | basic utilities                |
| 6 | The | system and help utilities      |
| 7 | The | menu prompt.                   |

3-4

## Name a File or Directory

Figure 3-3 shows an example of the directory and file structure of the XENIX operating system. Directories and files are arranged in a hierarchical structure, with root as the top directory. The full name of any directory or file begins with a slash (/), which denotes the root (or topmost) directory. Your directories and files are located in /usr.

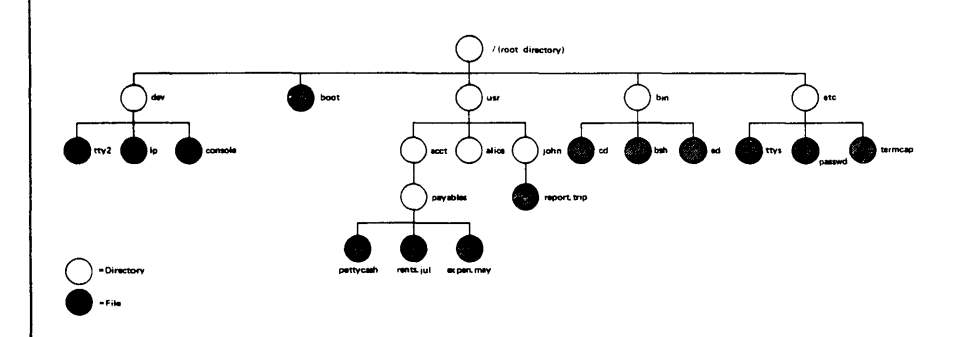

Figure 3-3. Directory Structure

Usually, a directory contains files on the same subject. Each directory and file must have a file name that you assign. A file name must be unique, and can't have the name of the directory in which it resides. A directory name or a file name can have up to 14 characters. Because the following characters have special functions, do not use them in file names:

| asterisk          | * | left square bracket  | ]   |
|-------------------|---|----------------------|-----|
| comma             | , | right square bracket | ]   |
| semicolon         | ; | slash                |     |
| colon             | : | backslash            | - / |
| question mark     | ? | left single quote    | `   |
| exclamation point | 1 | right single quote   | t   |
| left parenthesis  | ( | double quote         |     |
| right parenthesis | ) | space                |     |

When you first create files, you may wish to place all of them in /usr/mydirectory (/usr/acct or /usr/alice in the figure). However, as you become more adept, you can have directories and files that are many levels below /usr/mydirectory. When you are working in a directory or file, it is called the "current" directory. To create or access a directory or file in your current directory, type the file name. To create or access a directory or file not in the current directory, you must specify the full pathname.

For example, there are many ways to access the file "pettycash" in Figure 3-3. One way is to change your current directory to /usr/acct/payables. You can then access the file by typing "pettycash."

Another way to access "pettycash" is to specify the full pathname: /usr/acct/payables/pettycash. A full pathname consists of a series of one or more directories and a single file name. Be sure to include the initial slash (/) and the slash after each directory along the path.

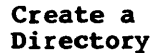

You can set up a directory to contain related files. Then you can go directly to a set of files; this is similar to opening a file drawer devoted to one subject.

To create a directory, type **d**, Create a Directory. The prompt "Name of directory(s) to create?" appears. Enter the name of the directory you wish to create, and press the Return key.

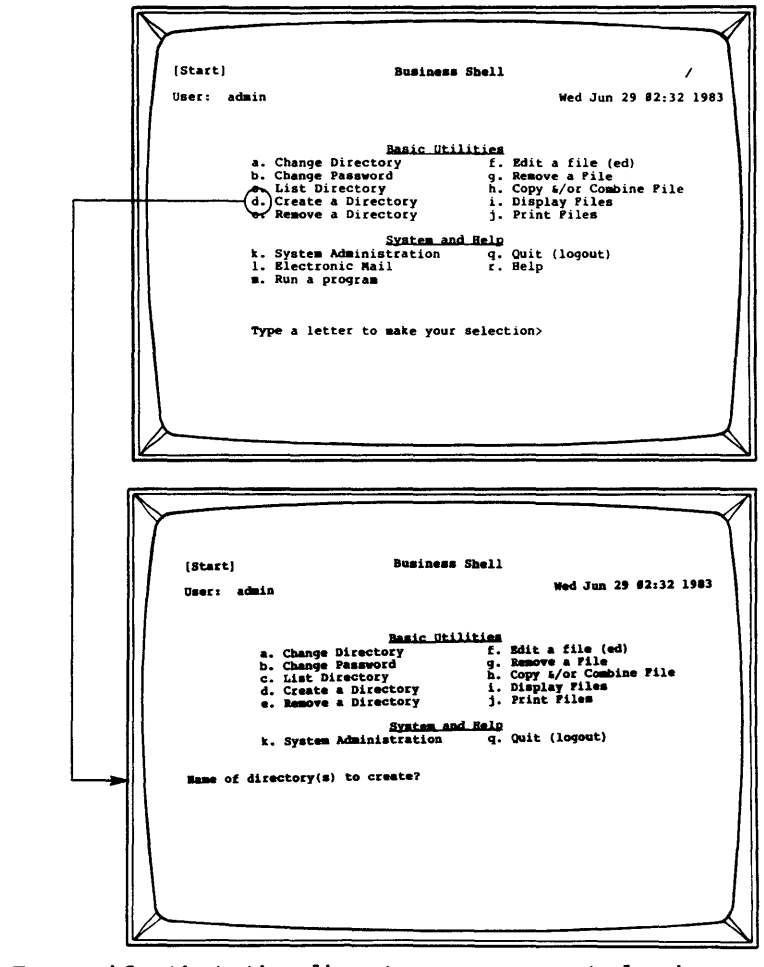

To verify that the directory was created, change to the new directory, and list the directory.

After you have created a directory, you can create new files within the directory. First, to access the new directory, enter a, Change Directory. You are prompted: "Change to which directory?" Enter the new directory name, and press the Return key. The Basic Utilities menu now relates to the new directory. Note that the pathname in the upper-right corner (above the date) ends with the new directory. If you wish, you can type f, Edit a file, to add a new file to the directory.

If you have two hard disks and are working on the first hard disk, you can create/access directories and files on the second hard disk. Select a, Change Directory, and enter

#### /usr2 <CR>

Your working directory is now on the second hard disk.

You can, if you wish, work from the first to the second hard disk. For example, if you are working on the first hard disk and want to create a directory named accounting on the second hard disk, select d, Create a Directory, and enter

## /usr2/accounting <CR>

#### List a Directory

To list the contents of a directory, type c, List Directory. Directories within directories are indicated by a slash (/) after the name, for example newuser/.

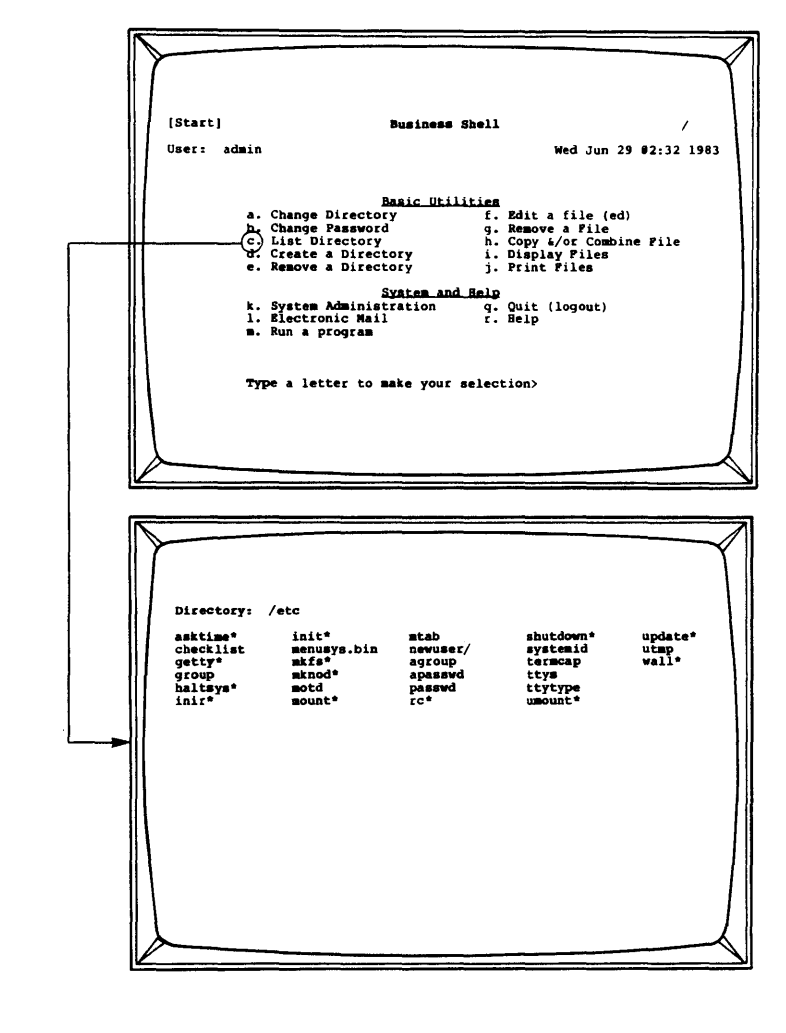

#### Change a Directory

To change to another directory, type a, Change Directory. The prompt "Change to which directory?" appears. Enter the name of the directory you wish to access, and press the Return key. The system changes your current directory and places the name of the current directory above the date in the upper-right corner of the Business Shell menu.

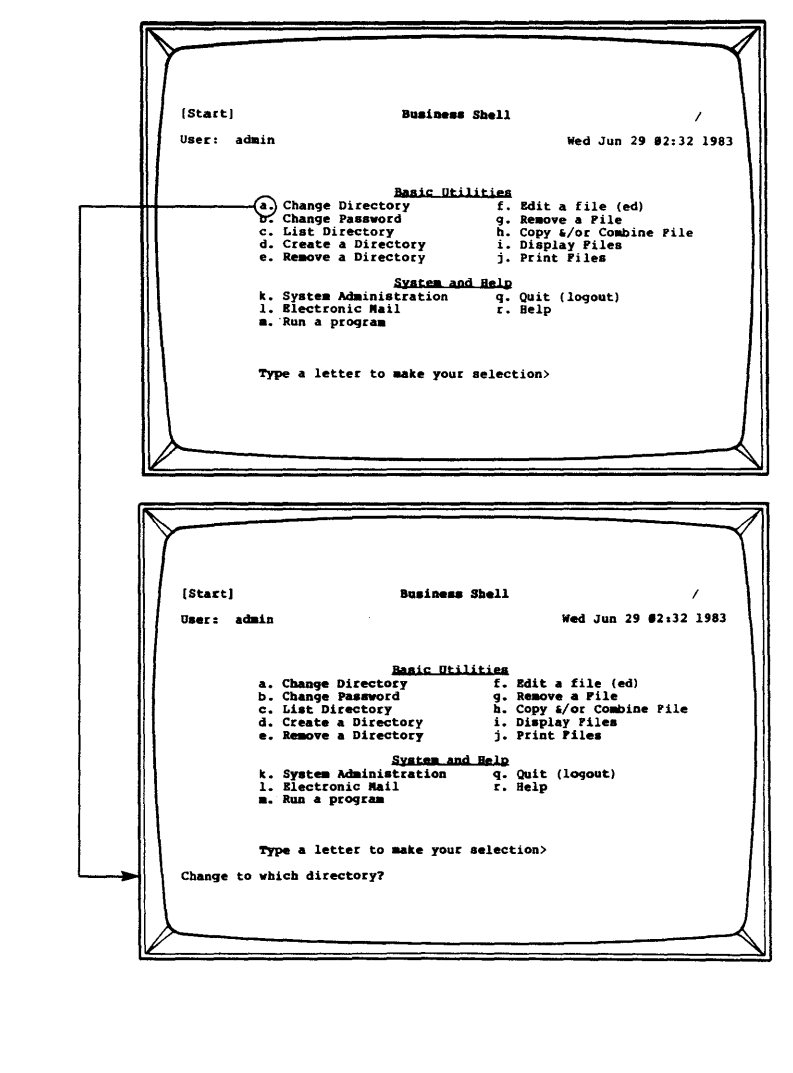

#### Remove a Directory

To remove a directory, type e, Remove a Directory. The prompt "Name of directory(s) to remove?" appears. Enter the directory(s) and press the Return key. Note that you cannot be working in the directory that you want to remove. Check your current pathname, which is displayed in the upper-right corner above the date. If necessary, change the directory by selecting the Change Directory menu item.

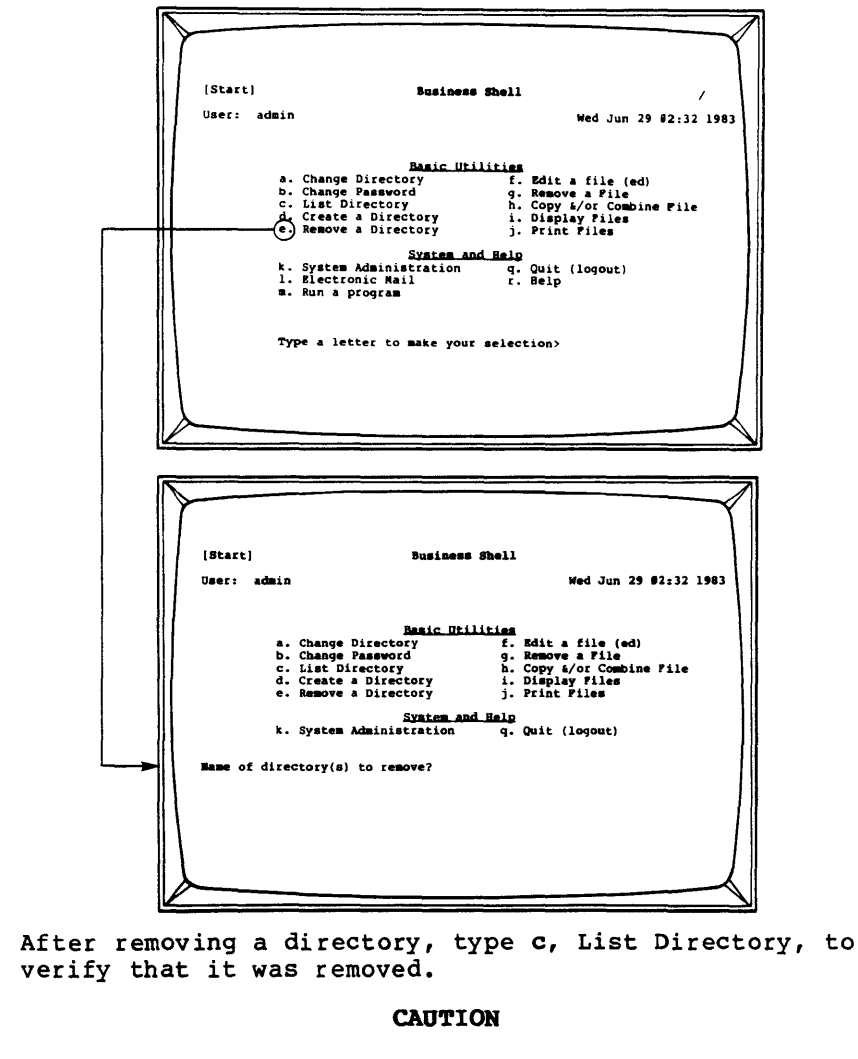

When you remove a directory, all of the files in that directory are also removed. If you want to save a file, copy it to another directory before you remove the first directory. Create and Edit a File A computer file is similar in concept to a paper file; they both contain information. A file can contain the text of a letter, financial data, or a list of customers. A file can contain as little or as much information as you want.

To create and edit a file, type f, Edit a File (ed). The prompt "Name of file(s) to invoke editor on?" appears. Enter the file name(s) and press the Return key to start your editing session. Refer to Invoking Ed, the Text Editor in Chapter 5 for editing instructions.

| (00000)   | Busine                                    | ss Shell  |                       | 1      |
|-----------|-------------------------------------------|-----------|-----------------------|--------|
| User: ad  | min                                       |           | Wed Jun 29 02:3       | 2 1983 |
|           |                                           |           |                       |        |
|           | Basic U                                   |           |                       |        |
| 1         | a. Change Directory<br>b. Change Password | ę         | Edit a file (ed)      |        |
|           | c. List Directory                         | h.        | Copy &/or Combine Fil | •      |
| ļ         | e. Remove a Directory                     | 1.<br>i.  | Print Files           | 1      |
|           | Cvetan                                    | and Help  |                       |        |
|           | k. System Administration                  | q.        | Quit (logout)         |        |
|           | 1. Electronic Mail<br>m. Rup a program    | r.        | Help                  | 1      |
|           |                                           |           |                       |        |
| 1         |                                           |           |                       | I      |
| 1         | Type a letter to make yo                  | ur select | tion>                 |        |
| 1         |                                           |           |                       |        |
| 1         |                                           |           |                       | 1      |
| 1         |                                           |           |                       | 1      |
|           |                                           |           |                       |        |
| /         |                                           |           |                       |        |
| <u> </u>  |                                           |           |                       |        |
|           |                                           |           |                       | `      |
|           |                                           |           |                       |        |
| $\sim$    |                                           |           |                       |        |
|           |                                           |           |                       |        |
| Name of 1 | ile(s) to invoke editor o                 | n?        |                       |        |
| Name of 1 | ile(s) to invoke editor o                 | n?        |                       |        |
| Name of 1 | ile(s) to invoke editor o                 | n?        |                       |        |
| Name of f | ile(s) to invoke editor o                 | n?        |                       |        |
| Name of 1 | ile(s) to invoke editor o                 | n?        |                       |        |
| Name of 1 | ile(s) to invoke editor o                 | n?        |                       |        |
| Name of 1 | ile(s) to invoke editor o                 | n?        |                       |        |
| Name of 1 | (ile(s) to invoke editor o                | n?        |                       |        |
| Name of 1 | ile(s) to invoke editor o                 | n?        |                       |        |
| Name of 1 | ile(s) to invoke editor o                 | n?        |                       |        |
| Name of 1 | ile(s) to invoke editor o                 | n?        |                       |        |
| Name of 1 | ile(s) to invoke editor o                 | n?        |                       |        |
| Name of 1 | ile(s) to invoke editor o                 | n?        |                       |        |
| Name of 1 | ile(s) to invoke editor o                 | n?        |                       |        |
| Name of 1 | (ile(s) to invoke editor o                | n?        |                       |        |

3-12

Display a File To display a file, type i, Display Files. The prompt "File(s) to display?" appears. Enter one or more files, each separated by a space and press <CR>. Enter the full pathname of the file; if it's in your current directory, just enter the file name.

The contents of the first file is displayed. If a file is longer than one screen, "--More--" and the percentage of text that has been displayed appears at the bottom of the screen. Press the Space Bar to see the next screenful. Press the Return key to display each subsequent line in the file.

If you enter more than one file name, press <CR> to view the next file.

You can exit the file at any time without affecting its contents by pressing the Delete (or Rubout) key.

|          | Busines                                                            | s Shell                                                                                            | /              |
|----------|--------------------------------------------------------------------|----------------------------------------------------------------------------------------------------|----------------|
| User: ad | min                                                                | Wed Jun 29 82:32                                                                                   | 1983           |
|          | Basic Ut                                                           | ilities                                                                                            |                |
|          | a. Change Directory<br>b. Change Password                          | f. Edit a file (ed)<br>g. Remove a File                                                            |                |
| ]        | c. List Directory<br>d. Create a Directory                         | <ul> <li>b. Copy &amp;/or Combine Pile</li> <li>(i.) Display Piles</li> <li>Print Piles</li> </ul> |                |
|          | System a                                                           | nd Help                                                                                            |                |
|          | k. System Administration<br>1. Electronic Mail<br>B. Bug a program | q. Quit (logout)<br>r. Help                                                                        |                |
|          | at Aun a program                                                   |                                                                                                    |                |
|          | Type a letter to make you                                          | r selection>                                                                                       |                |
|          |                                                                    |                                                                                                    |                |
|          |                                                                    |                                                                                                    |                |
|          |                                                                    |                                                                                                    |                |
|          |                                                                    |                                                                                                    |                |
|          |                                                                    |                                                                                                    | $\neg \langle$ |
| Fil      | e(s) to display?                                                   |                                                                                                    |                |
|          | - · ·                                                              |                                                                                                    |                |
| 1        |                                                                    |                                                                                                    |                |
|          |                                                                    |                                                                                                    |                |
|          |                                                                    |                                                                                                    |                |
| 1        |                                                                    |                                                                                                    |                |
|          |                                                                    |                                                                                                    |                |
|          |                                                                    |                                                                                                    |                |
|          |                                                                    |                                                                                                    |                |
|          |                                                                    |                                                                                                    |                |

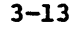

Copy and Combine Files To copy or combine files, type h, Copy and/or Combine Files. The prompts for the names of the "old file(s)" and the "new file" appear. For example, if you enter a single old file, june.1 and a single new file, december.1, your directory now contains two files with different names and identical content. You have a back-up file for security. Should you destroy part of a file, you can retrieve the other copy. Note that the old file contents will write over contents (if any) in the new file.

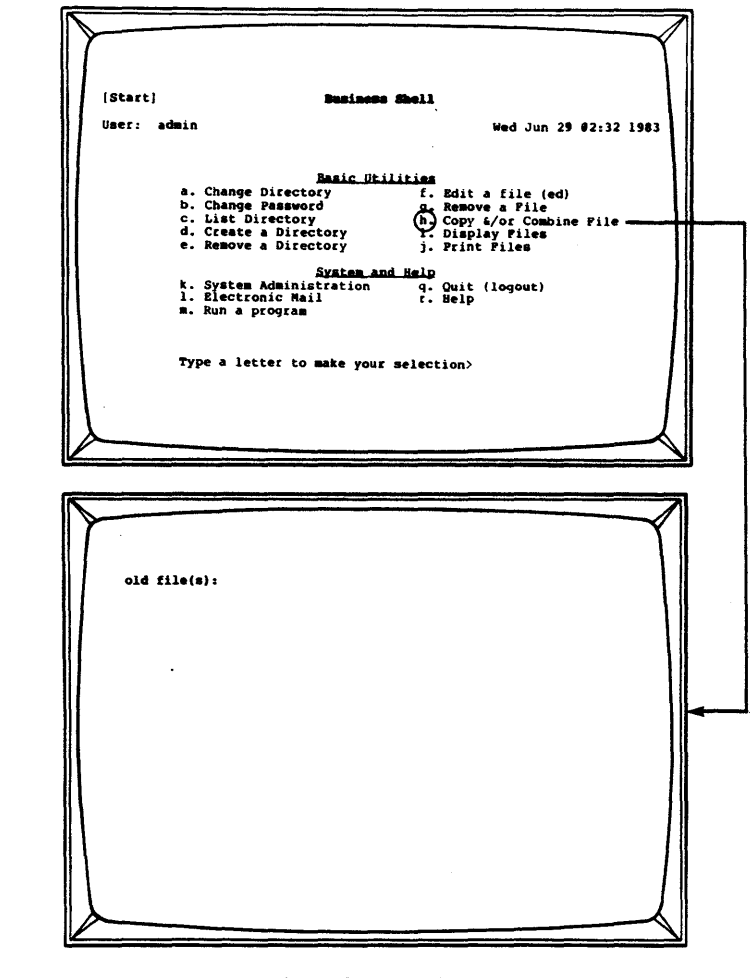

The names of the old and new files must be different. If you copy two or more files into a new file, the new file contains all of the old files attached one after the other in the order you entered them. The old files still exist.

3-14

To copy files from the first to the second hard disk, enter old file(s) /usr/dirname/filename new file /usr2/dirname/filename where dirname = the name of the directory. filename = the name of the file you wish to copy. You can omit the new name if you want the file name to be the same on both disks. For example, to copy a file named sales (in the accounting directory on the first disk), enter old file(s) /usr/accounting/sales /usr2/accounting new file

Print a File

To print files, type j, Print Files. The prompt "File(s) to print?" appears. Enter the name of the file(s) to be printed and press <CR>. (Your XENIX system must be configured to a connected printer.)

| [Start]                       | 1                                                                                                    | Business Shel                                                                                                    | 1                                                                                                    |                  | <u> </u> |
|-------------------------------|----------------------------------------------------------------------------------------------------|----------------------------------------------------------------------------------------------------|----------------------------------------------------------------------------------------------------|------------------|----------|
| User: a                       | dmin                                                                                                    |                                                                                                    | Wed Ju                                                                                                    | n 29 82:32       | 1983     |
|                               | -                                                                                                    |                                                                                                    | _                                                                                                    |                  |          |
|                               | a. Change Directory                                                                                                    | ene verniere                                                                                                    | . Edit a file                                                                                                    | (ed)             |          |
|                               | c. List Directory                                                                                                    | g<br>h                                                                                                    | . Copy &/or Cos                                                                                                    | bine File        |          |
|                               | e. Remove a Directo                                                                                                    | ay (j                                                                                                    | Print Files -                                                                                                    |                  |          |
|                               | Suctor Advision                                                                                                    | vaten and Hel                                                                                                    | P<br>Ouit (logout)                                                                                                    |                  |          |
|                               | 1. Electronic Mail                                                                                                    | 14CION 4                                                                                                    | . Help                                                                                                    |                  |          |
|                               | at him a program                                                                                                    |                                                                                                    |                                                                                                    |                  |          |
|                               | Type a letter to m                                                                                                    | ake your sele                                                                                                    | ction>                                                                                                    |                  |          |
|                               |                                                                                                    |                                                                                                    |                                                                                                    |                  |          |
|                               |                                                                                                    |                                                                                                    |                                                                                                    |                  |          |
|                               |                                                                                                    |                                                                                                    |                                                                                                    |                  | $\neg$   |
|                               |                                                                                                    |                                                                                                    |                                                                                                    |                  |          |
| <u> </u>                      |                                                                                                    |                                                                                                    |                                                                                                    |                  |          |
|                               |                                                                                                    |                                                                                                    |                                                                                                    |                  |          |
|                               |                                                                                                    |                                                                                                    |                                                                                                    |                  |          |
| $\sim$                        |                                                                                                    |                                                                                                    |                                                                                                    |                  |          |
|                               |                                                                                                    |                                                                                                    |                                                                                                    |                  |          |
| [Start]                       |                                                                                                    | usiness Shell                                                                                                    | Wed Jor                                                                                                    | 29 12:32         | 1983     |
| [Start]<br>User: a            | dain                                                                                                    | usiness Shell                                                                                                    | L Wed Jur                                                                                                    | 29 12:32         | 1983     |
| [Start]<br>User: a            | dain Ba                                                                                                    | Sic Utilitie                                                                                                    | L<br>Wed Jur                                                                                                    | 29 02:32         | /        |
| [Start]<br>User: a            | dmin<br>a. Change Directory<br>b. Change Password                                                                                                    | Masinees Shell<br>Maic Utilities<br>G                                                                                                    | L<br>Wed Jur<br>Edit a file (<br>Remove a file                                                                                     | ed)              | 1983     |
| [Start]<br>User: a            | dmin<br>a. Change Directory<br>b. Change Password<br>c. List Directory<br>d. Create a Directory                                                                                                    | usinees Shell<br>uic Utilitie<br>f<br>o<br>o<br>v<br>v                                                                                                    | Wed Jur<br>Bait a file (<br>Remove a file<br>Copy g/or Cos<br>Display File                                                         | ed)<br>bine File | /        |
| [Start]<br>User: a            | dmin<br>a. Change Directory<br>b. Change Password<br>C. List Directory<br>d. Create a Directory<br>e. Remove a Directo                                                                                                    | uic Utilitig<br>(<br>c<br>c<br>y<br>ic<br>y<br>j.                                                                                                    | Wed Jur<br>Bait a file (<br>Remove a file<br>Copy s/or Cos<br>Displey Files<br>Print Files                                         | ed)<br>bine File | 1983     |
| [Start]<br>User: a            | dmin<br>a. Change Directory<br>b. Change Password<br>C. List Directory<br>d. Create a Directory<br>e. Remove a Directo<br>Sy<br>t. System Administr                                                                       | usiness Shell<br>(<br>(<br>)<br>)<br>)<br>)<br>)<br>)<br>)<br>)<br>)<br>)<br>)<br>)<br>)                                                                                                    | Wed Jur<br>Bdit a file (<br>Copy s/or Cos<br>Displey File<br>Print Files<br>Quit (leqout)                                          | ed)<br>bine File | /        |
| [Start]<br>User: a            | dmin<br>a. Change Directory<br>b. Change Password<br>c. Crate Directory<br>d. Crate a Directo<br>e. Remove a Directo<br>s. System Administr<br>1. Electronic Mail<br>m. Run a program                                     | usiness Shell<br>(<br>(<br>)<br>)<br>)<br>)<br>)<br>)<br>)<br>)<br>)<br>)<br>)<br>)<br>)                                                                                                    | Wed Jur<br>Bait a file (<br>Remove a file<br>Copy s/or Coe<br>Displey File<br>Print Piles<br>Quit (logout)<br>Help                 | ed)<br>bine Pile | 1983     |
| [Start]<br>User: a            | dmin<br>a. Change Directory<br>b. Change Password<br>c. List Directory<br>d. Greate a Directo<br>e. Remove a Directo<br>E. Remove a Directo<br>Sy<br>k. System Administr<br>l. Electronic Reil<br>m. Run a program        | usiness Shell<br>(<br>(<br>(<br>)<br>(<br>)<br>)<br>(<br>)<br>)<br>(<br>)<br>(<br>)<br>)<br>(<br>)<br>)<br>(<br>)<br>(<br>)<br>)<br>(<br>)<br>)<br>(<br>)<br>)<br>(<br>)<br>)<br>(<br>)<br>)<br>(<br>)<br>)<br>(<br>)<br>)<br>)<br>(<br>)<br>)<br>)<br>) | Wed Jur<br>Bait a file (<br>Remove a file<br>Copy e a file<br>Copy a file<br>Print files<br>Print files<br>(Ouit (logout)<br>Help  | ed)<br>bine File | 1983     |
| [Start]<br>User: a<br>File(s) | dmin<br>a. Change Directory<br>b. Change Password<br>c. List Directory<br>d. Greate a Directo<br>e. Remove a Directo<br>e. Remove a Directo<br>s. System Administr<br>l. Electronic Mail<br>m. Run a program<br>to print? | usiness Shell<br>(<br>(<br>)<br>(<br>)<br>)<br>)<br>)<br>)<br>)<br>)<br>)<br>)<br>)<br>)<br>)<br>)                                                                                                    | Wed Jur<br>Bdit a file (<br>Remove a File<br>Copy 6/or Con<br>Display Files<br>Print Files<br>Print Files<br>Ouit (logout)<br>Help | ed)<br>bine File | 1983     |
| [Start]<br>User: a<br>File(s) | dmin<br>a. Change Directory<br>b. Change Pasword<br>c. List Directory<br>d. Create a Directo<br>e. Remove a Directo<br>k. System Administr<br>l. Electronic Mail<br>m. Run a program<br>to print?                         | usiness Shell<br>for Utilities<br>f g<br>f<br>ry i<br>try i<br>stem and Hell<br>ation g.                                                                                                    | Wed Jur<br>Bedit a file (<br>Remove a File<br>Display Files<br>Print Files<br>Print Files<br>Quit (logout)<br>Help                 | ed)<br>bine Pile | 1983     |
| [Start]<br>User: a<br>File(s) | dmin<br>a. Change Directory<br>b. Change Password<br>c. List Directory<br>d. Create a Directo<br>e. Remove a Directo<br>k. System Administr<br>1. Electronic Mail<br>m. Run a program<br>to print?                        | wines Shell<br>for Utilities<br>for for<br>ry i.<br>ry i.<br>ry i.<br>ation q.<br>f.                                                                                                    | Wed Jur<br>Bdit a file (<br>Remove a file<br>Copy for Co<br>Copy for Files<br>Print Files<br>Quit (logout)<br>Help                 | ed)<br>bine File | 1983     |

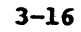

Remove a File

To remove a file, type g, Remove a File. The prompt "Name(s) of file(s) to remove?" appears. Enter the file name or multiple file names each separated by a space, and press <CR>. List the directory to verify file removal.

If you enter a directory name instead of a file name, the word "directory" appears and nothing is deleted.

| User: admin  Hed Jun 29 02:32 1903  Easic Utilities  a. Change Directory  b. Change Password  c. List Directory  c. List Directory  c. List Directory  c. List Directory  c. List Directory  c. List Directory  c. List Directory  c. List Directory  c. List Directory  c. System Administration  c. Quit (logout)  c. List Directory  c. List Directory  c. List Directory  c. List Directory  c. List Directory  c. List Directory  c. List Directory  c. List Directory  c. List Directory  c. System Administration  c. List Directory  c. List Directory  c. List Directory  c. System Administration  c. List Directory  c. List Directory  c. System Administration  c. Quit (logout)  L. List Directory  c. System Administration  c. Quit (logout)  L. List Directory  c. System Administration  c. Quit (logout)  L. List Directory  c. System Administration  c. Quit (logout)  L. List Directory  c. System Administration  c. Quit (logout)  c. System Administration  c. Quit (logout)  c. System Administration  c. Quit (logout)  c. List Directory  c. System Administration  c. Quit (logout)  c. System Administration  c. Quit (logout)  c. System Administration  c. Quit (logout)  c. System Administration  c. Quit (logout)  c. System Administration  c. Quit (logout)  c. System Administration  c. Quit (logout)  c. System Administration  c. Quit (logout)  c. System Administration  c. Quit (logout)  c. System Administration  c. Quit (logout)  c. System Administration  c. Quit (logout)  c. System Administration  c. Quit (logout)  c. System Administration  c. Quit (logout)  c. System Administration  c. Qui                                                                                                    | User: admin Wed Jun 29 02:32 1983           Heasic Utilities           a. Change Directory         L Edit a file (ed)           b. Change Password         G Resove a File           c. List Directory         Tr Copy 4/or Combine File           d. Create a Directory         J. Display Files           e. Remove a Directory         J. Print Files           K. System Administration         G. Quit (logout)           J. Electronic Mail         T. Help           m. Run a program         Type a letter to make your selection> |
|----------------------------------------------------------------------------------------------------|----------------------------------------------------------------------------------------------------|
| Basic Utilifies         A. Change Directory         b. Change Password       Change Password         c. List Directory       Directory         d. Create a Directory       Display Files         System and Reip         k. System Administration       q. Quit (logout)         l. Electronic Mail       T. Help         m. Run a program       T. Help         Type a letter to make your selection>         Istimum Med Jun 29 62:32 1983         System Administration         J. Business Shell         J. Display Files         Istimum Med Jun 29 62:32 1983         System Administration         J. Business Shell         J. Change Directory         J. Basic Utilities         a. Change Directory         J. Box of a file (ed)         D. Change Password         G. Basic Utilities         a. Change Directory         J. Print Files         System Administration         Change Password         System Administration         G. Quit (logout)                                                                                                    | Basic Utilities         a. Change Directory       f. Edit a file (ed)         b. Change Password       G. Remove a File         c. List Directory       Utilities         d. Create a Directory       Display Files         e. Remove a Directory       J. Display Files         K. System Administration       G. Quit (logout)         l. Electronic Mail       r. Help         m. Run a program       Type a letter to make your selection>                                                                                             |
| Basic Utilities         a. Change Directory       Farave a file (ed)         b. Change Directory       f) Reave a file         c. List Directory       f) Display files         d. Create a Directory       j. Display files         d. Create a Directory       j. Display files         d. Create a Directory       j. Display files         d. Create a Directory       j. Display files         B. System Administration       g. Quit (logout)         l. Electronic Rail       r. Help         B. Run a program       r. Help         Type a letter to make your selection>         [Start]       Business Shell         User: admin       wed Jun 29 82:32 1983         Ensurements Shell         d. Create a Directory       f. Edit a file (ed)         b. Change Directory       f. Edit a file (ed)         b. Change Directory       f. Edit a file (ed)         b. Change Directory       f. Edit a file (ed)         c. Change Directory       f. Display Files         e. Remove a Directory       j. Display Files         e. Remove a Directory       j. Print Files         K. System Administration       g. Quit (logout)         Name(s) of file(s) to remove? boise.memo                                                                                                    | Basic Utilities         a. Change Password       f. Edit a file (ed)         b. Change Password       fr Reave a file         c. List Directory       fr Copy s/or Combine File         d. Creater a Directory       j. Drinte Files         e. Remove a Directory       j. Printe Files         K. System Administration       q. Quit (logout)         l. Electronic Rail       r. Help         m. Run a program       Type a letter to make your selection>                                                                             |
| Asic Utilities<br>a. Change Directory (a) Remove a File<br>(c) List Directory (b) Remove a File<br>(c) Copy (c) Combine File<br>(c) Copy (c) Combine File<br>(c) Copy (c) Copy (c) Combine File<br>(c) Copy (c) Copy | Basic Utilities         a. Change Directory       f. Edit a file (ed)         b. Change Password       (g) Remove a file         c. List Directory       fr. Copy 6/07 Combine File         d. Create a Directory       j. Print Files         e. Remove a Directory       j. Print Files         K. System Administration       g. Quit (logout)         I. Electronic Mail       r. Belp         m. Run a program       Type a letter to make your selection>                                                                            |
| b. Change Password () Remove a File<br>c. List Directory () Diplay Files<br>e. Remove a Directory () Print Files<br>System Administration () Quit (logout)<br>1. Electronic Mail () () () () () () () () () () () () ()                                                                                                    | b. Change Password (9) Remove a File<br>c. List Directory fr. Copy 6/07 Combine File<br>d. Create a Directory j. Pintpley Files<br>e. Remove a Directory j. Print Files<br>System Administration q. Quit (logout)<br>1. Electronic Rail r. Help<br>m. Run a program<br>Type a letter to make your selection>                                                                                                    |
| c. List Directory Tr. Copy 4/or Combine File<br>d. Create a Directory j. Print Files<br><u>System and Relp</u><br>k. System Administration q. Quit (logout)<br>l. Electronic Rail T. Help<br>m. Run a program<br>Type a letter to make your selection><br>[Start] Business Shell /<br>Umer: admin Wed Jun 29 02:32 1903<br>Basic Utilities<br>a. Change Directory f. Edit a file (ed)<br>b. Change Password g. Remove a File<br>c. List Directory f. Display Files<br>e. Remove a Directory j. Print Files<br>System Administration q. Quit (logout)<br>K. System Administration q. Quit (logout)<br>Name(s) of file(s) to remove? boise.memo                                                                                                    | c. List Directory Tr. Copy 4/or Combine File<br>d. Create a Directory j. Display Files<br>e. Remove a Directory j. Print Files<br>System Administration q. Quit (logout)<br>1. Electronic Mail r. Help<br>m. Run a program<br>Type a letter to make your selection>                                                                                                    |
| <ul> <li>d. Create a Directory 1. Display Files</li> <li>e. Resove a Directory 1. Display Files</li> <li>System Administration 4. Quit (logout)</li> <li>1. Electronic Mail 7. Heip</li> <li>Run a progras</li> <li>Type a letter to make your selection&gt;</li> </ul> (Start) Business Shell / User: admin Wed Jun 29 62:32 1983 a. Change Directory 5. Edit a file (ed) b. Change Password 5. Resove a file <ul> <li>c. List Directory 1. Display Files</li> <li>c. Resove a Directory 1. Display Files</li> <li>c. Resove a Directory 1. Display Files</li> <li>c. Resove a Directory 1. Display Files</li> <li>c. Resove a Directory 1. Display Files</li> <li>k. System Administration 9. Quit (logout)</li> </ul> Name(s) of file(s) to remove? boise.memo                                                                                                    | G. Create a Directory 1. Display Files<br>e. Remove a Directory j. Print Files<br><u>System Administration</u> q. Quit (logout)<br>1. Electronic Mail r. Help<br>m. Run a program<br>Type a letter to make your selection>                                                                                                    |
| System Administration       9. Quit (logout)         1. Electronic Mail       r. Help         a. Run a program       r. Help         Type a letter to make your selection>         [Start]       Business Shell         (Umer: admin       /         Basic Utilities         a. Change Directory       f. Edit a file (ed)         b. Change Directory       f. Edit a file (ed)         b. Change Directory       j. Print Files         c. Remove a Directory       j. Print Files         k. System Administration       q. Quit (logout)         Name(s) of file(s) to remove? boise.memo       p. Quit (logout)                                                                                                    | Type a letter to make your selection>                                                                                                    |
| k. System Administration q. Quit (logout)<br>1. Electronic Rail r. Help<br>m. Run a program<br>Type a letter to make your selection><br>[Start] Business Shell /<br>Umer: admin Wed Jun 29 02:32 1903<br>Basic Utilities<br>a. Change Directory f. Edit a file (ed)<br>b. Change Password g. Remove a File<br>c. List Directory f. Copy (-Combine File<br>d. Create a Directory j. Display Files<br>e. Remove a Directory j. Print Files<br>System Administration q. Quit (logout)<br>Name(s) of file(s) to remove? boise.memo                                                                                                    | k. System Administration q. Quit (logout)<br>1. Electronic Mail r. Help<br>m. Run a program<br>Type a letter to make your selection>                                                                                                    |
| <pre>1. Electronic Mail 7. Help (19,000) n. Run a program Type a letter to make your selection&gt; (Start) Business Shell / User: admin Wed Jun 29 62:32 1983 Achange Directory f. Edit a file (ed) b. Change Password g. Remove a File c. List Directory h. Copy 4/07 Combine File d. Create a Directory i. Display Files e. Remove a Directory j. Display Files k. System Administration g. Quit (logout) Name(s) of file(s) to remove? boise.memo</pre>                                                                                                    | 1. Electronic Mail r. Help                                                                                                    |
| m. Run a program<br>Type a letter to make your selection><br>[Start] Business Shell /<br>User: admin Wed Jun 29 02:32 1983<br>Basic Utilities<br>a. Change Directory f. Edit a file (ed)<br>b. Change Password g. Remove a File<br>c. List Directory h. Copy for Combine File<br>d. Create a Directory j. Display Files<br>e. Remove a Directory j. Print Files<br>k. System Administration g. Quit (logout)<br>Name(s) of file(s) to remove? boise.memo                                                                                                    | B. Run a program Type a letter to make your selection>                                                                                                    |
| Type a letter to make your selection>          [Start]       Business Shell         [start]       Business Shell         Umer: admin       Wed Jun 29 02:32 1903         Basic Utilities       .         a. Change Directory       f. Edit a file (ed)         b. Change Pansword       g. Remove a File         c. List Directory       j. Display Files         e. Remove a Directory       j. Display Files         e. System And Help       K. System Administration         Wame(s) of file(s) to remove? boise.memo                                                                                                    | Type a letter to make your selection>                                                                                                    |
| Type a letter to make your selection>          [Start]       Business Shell         [Start]       Business Shell         User: admin       Wed Jun 29 82:32 1983         Business Shell       /         0. Change Directory       f. Edit a file (ed)         b. Change Password       g. Remove a File         c. List Directory       h. Copy 4/or Combine File         d. Create a Directory       j. Display Files         e. Remove a Directory       j. Print Files         K. System Administration       q. Quit (logout)         Name(s) of file(s) to remove? boise.memo                                                                                                    | Type a letter to make your selection>                                                                                                    |
| [Start] Business Shell /<br>User: admin Wed Jun 29 62:32 1983<br>a. Change Directory f. Bdit a file (ed)<br>b. Change Password f. Resour a File<br>c. List Directory f. Copy 4/07 Combine File<br>d. Create a Directory i. Display Files<br>e. Remove a Directory j. Fint Files<br>K. System Administration g. Quit (logout)<br>Name(s) of file(s) to remove? boise.memo                                                                                                    |                                                                                                    |
| [Start] Business Shell /<br>Umer: admin Wed Jun 29 #2:32 1983<br>Basic Utilities<br>a. Change Directory f. Edit a file (ed)<br>b. Change Password g. Remove a File<br>c. List Directory f. Copy i/or Combine File<br>d. Create a Directory f. Display Files<br>e. Remove a Directory j. Print Files<br>e. Remove a Directory j. Print Files<br>k. System Administration g. Quit (logout)<br>Name(s) of file(s) to remove? boise.memo                                                                                                    |                                                                                                    |
| [Start] Business Shell /<br>User: admin Wed Jun 29 62:32 1983<br>Basic Utilities<br>a. Change Directory f. Edit a file (ed)<br>b. Change Password g. Remove a File<br>c. List Directory h. Copy 4/or Combine File<br>d. Create a Directory i. Display Files<br>e. Remove a Directory j. Print Files<br>K. System Administration g. Quit (logout)<br>Name(s) of file(s) to remove? boise.memo                                                                                                    |                                                                                                    |
| [Start] Business Shell /<br>User: admin Wed Jun 29 62:32 1983<br>a. Change Directory f. Bdit a file (ed)<br>b. Change Password f. Remove a file<br>c. List Directory f. Copy 4/07 Combine File<br>d. Create a Directory i. Display Files<br>e. Remove a Directory j. Fint Files<br>K. System Administration g. Quit (logout)<br>Name(s) of file(s) to remove? boise.memo                                                                                                    |                                                                                                    |
| [Start] Business Shell /<br>User: admin Wed Jun 29 02:32 1903<br>Basic Utilities<br>a. Change Directory f. Edit a file (ed)<br>b. Change Password g. Remove a File<br>c. List Directory f. Copy i/or Combine File<br>d. Create a Directory j. Display Files<br>e. Remove a Directory j. Frint Files<br>E. Remove a Directory j. Frint Files<br>k. System Administration g. Quit (logout)<br>Name(s) of file(s) to remove? boise.memo                                                                                                    |                                                                                                    |
| [Start] Business Shell<br>User: admin Wed Jun 29 82:32 1983<br>Basic Utilities<br>a. Change Directory f. Edit a file (ed)<br>b. Change Password g. Remove a File<br>c. List Directory h. Copy 4/or Combine File<br>d. Create a Directory i. Display Files<br>e. Remove a Directory j. Print Files<br>K. System Administration g. Quit (logout)<br>Name(s) of file(s) to remove? boise.memo                                                                                                    |                                                                                                    |
| [Start] Business Shell /<br>User: admin Wed Jun 29 #2:32 1983<br>Basic Utilities<br>a. Change Directory f. Edit a file (ed)<br>b. Change Password g. Remove a File<br>c. List Directory h. Gopy for Combine File<br>d. Greate a Directory j. Print Files<br>e. Remove a Directory j. Print Files<br>System and Belp<br>k. System Administration g. Quit (logout)<br>Name(s) of file(s) to remove? boise.memo                                                                                                    |                                                                                                    |
| <pre>[Start] Business Shell / User: admin Wed Jun 29 02:32 1903 Basic Utilities a. Change Directory f. Edit a file (ed) b. Change Password g. Remove a File c. List Directory h. Copy 4/07 Combine File d. Create a Directory j. Display Files e. Remove a Directory j. Print Files K. System Administration g. Quit (logout) Name(s) of file(s) to remove? boise.memo</pre>                                                                                                    |                                                                                                    |
| [Start] Business Shell /<br>User: admin Wed Jun 29 02:32 1903<br>Basic Utilities<br>a. Change Directory f. Edit a file (ed)<br>b. Change Password g. Remove a File<br>c. List Directory h. Gopy 4/07 Combine Pile<br>d. Greate a Directory j. Print Files<br>e. Remove a Directory j. Print Files<br>System and Help<br>k. System Administration g. Quit (logout)<br>Name(s) of file(s) to remove? boise.memo                                                                                                    |                                                                                                    |
| User: admin Wed Jun 29 02:32 1983<br><u>Rasic Utilities</u><br>a. Change Directory f. Edit a file (ed)<br>b. Change Password g. Remove a File<br>c. List Directory h. Copy (rof Combine File<br>d. Create a Directory j. Print Files<br>e. Remove a Directory j. Print Files<br><u>System Administration</u> G. Quit (logout)<br>Name(s) of file(s) to remove? boise.memo                                                                                                    | [Start] Business Shell /                                                                                                    |
| Basic Utilities         a. Change Directory       f. Edit a file (ed)         b. Change Password       g. Remove a file         c. List Directory       h. Copy i/or Combine File         d. Create a Directory       i. Display Files         e. Remove a Directory       j. Print Files         System and Help       K. System Administration         g. Quit (logout)         Name(s) of file(s) to remove? boise.memo                                                                                                    | Uzer: admin Wed Jun 29 #2:32 1983                                                                                                    |
| Basic Utilities         a. Change Directory       f. Edit a file (ed)         b. Change Password       g. Remove a File         c. List Directory       h. Copy 4/or Combine File         d. Create a Directory       i. Display Files         e. Remove a Directory       j. Print Files         System and Relp         k. System Administration       g. Quit (logout)         Name(s) of file(s) to remove? boise.memo                                                                                                    |                                                                                                    |
| a. Change Directory 1. Junif. Bdit a file (ed)<br>b. Change Password f. Remove a File<br>c. List Directory h. Copy 4/or Combine File<br>d. Create a Directory i. Display Files<br>e. Remove a Directory j. Print Files<br><u>System and Help</u><br>k. System Administration g. Quit (logout)<br>Name(s) of file(s) to remove? boise.memo                                                                                                    | Bagic Utilities                                                                                                    |
| b. Change Password g. Remove a File<br>c. List Directory h. Copy 4/or Combine File<br>d. Create a Directory i. Display Files<br>e. Remove a Directory j. Print Files<br>K. System Administration g. Quit (logout)<br>Name(s) of file(s) to remove? boise.memo                                                                                                    | a. Change Directory f. Edit a file (ed)                                                                                                    |
| C. List Directory h. Copy f/or Combine File<br>d. Create a Directory i. Display Files<br>e. Remove a Directory j. Print Files<br><u>System and Help</u><br>k. System Administration q. Quit (logout)<br>Name(s) of file(s) to remove? boise.memo                                                                                                    | b. Change Password g. Remove a File                                                                                                    |
| G. Lieste a Directory 1. Doklog interes<br>e. Remove a Directory 5. Frint Files<br><u>System and Help</u><br>k. System Administration 9. Quit (logout)<br>Name(s) of file(s) to remove? boise.memo                                                                                                    | c. List Directory h. Copy %/or Compine File                                                                                                    |
| System and Help<br>k. System Administration q. Quit (logout)<br>Name(m) of file(m) to remove? boise.memo                                                                                                    | e. Remove a Directory j. Print Files                                                                                                    |
| k. System Administration q. Quit (logout)<br>Name(s) of file(s) to remove? boise.memo                                                                                                    | Swatem and Help                                                                                                    |
| Name(s) of file(s) to remove? boise.memo                                                                                                    | k. System Administration q. Quit (logout)                                                                                                    |
| Name(s) of file(s) to remove? boise.memo                                                                                                    |                                                                                                    |
|                                                                                                    | Name(s) of file(s) to remove? boise.memo                                                                                                    |
|                                                                                                    |                                                                                                    |
|                                                                                                    | 1 /                                                                                                    |
|                                                                                                    |                                                                                                    |
| (Type RETURN to continue)                                                                                                    |                                                                                                    |
| e. Remove a Directory j. Print Piles<br><u>System and Help</u><br>k. System Administration q. Quit (logout)<br>Name(s) of file(s) to remove? boise.memo                                                                                                    | Basic Utilities           a. Change Directory         f. Edit a file (ed)           b. Change Password         g. Remove a File           c. List Directory         h. Copy 4/or Combine File           d. Create a Directory         i. Display Files                                                                                                    |
| <ul> <li>c. List Directory h. Copy i/or Combine File<br/>d. Create a Directory i. Display Files<br/>e. Remove a Directory j. Print Files<br/><u>System And Help</u><br/>k. System Administration q. Quit (logout)<br/>Name(s) of file(s) to remove? boise.memo</li> </ul>                                                                                                    | b. Change Password g. Remove a File                                                                                                    |
| d. Create a Directory i. Display Files<br>e. Remove a Directory j. Print Files<br><u>System and Help</u><br>k. System Administration q. Quit (logout)<br>Name(s) of file(s) to remove? boise.memo                                                                                                    | c. List Directory h. Copy %/or Combine Pile                                                                                                    |
| G. LIEGTE & DIFECTORY I. Display Files<br>e. Remove a Directory j. Frint Files<br><u>System and Help</u><br>k. System Administration g. Quit (logout)<br>Name(s) of file(s) to remove? boise.memo                                                                                                    | d Crashe Birectory i Dignlay Pilas                                                                                                    |
| e. Remove a Directory j. Print Piles<br><u>System and Help</u><br>k. System Administration q. Quit (logout)<br>Name(s) of file(s) to remove? boise.memo                                                                                                    | d. Create a Directory i. Display Files                                                                                                    |
| System and Help<br>k. System Administration q. Quit (logout)<br>Name(s) of file(s) to remove? boise.memo                                                                                                    | e. Remove a Directory j. Print Files                                                                                                    |
| System and Help<br>k. System Administration q. Quit (logout)<br>Name(s) of file(s) to remove? boise.memo                                                                                                    |                                                                                                    |
| k. System Administration q. Quit (logout)<br>Name(s) of file(s) to remove? boise.memo                                                                                                    | System and Help                                                                                                    |
| Name(s) of file(s) to remove? boise.memo                                                                                                    | k. System Administration q. Quit (logout)                                                                                                    |
| Name(s) of file(s) to remove? boise.memo                                                                                                    | K. System Administration q. Quit (logout)                                                                                                    |
| Name(s) of file(s) to remove? boise.memo                                                                                                    |                                                                                                    |
|                                                                                                    | Name(s) of file(s) to remove? boise.memo                                                                                                    |
|                                                                                                    | Name(s) of file(s) to remove? boise.memo                                                                                                    |
|                                                                                                    |                                                                                                    |
|                                                                                                    |                                                                                                    |
|                                                                                                    |                                                                                                    |
|                                                                                                    |                                                                                                    |
|                                                                                                    | · · · · · · · · · · · · · · · · · · ·                                                                                                    |
| 1                                                                                                    |                                                                                                    |
|                                                                                                    |                                                                                                    |
| (Turne PETTIPN to continue)                                                                                                    |                                                                                                    |
| (Type KETUKN to continue)                                                                                                    |                                                                                                    |

3-17

#### Change a Password

To change your password, type b, Change Password. You are prompted to enter your old password. You are asked to enter a new password, and then asked to retype the new password. The password does not show on the screen.

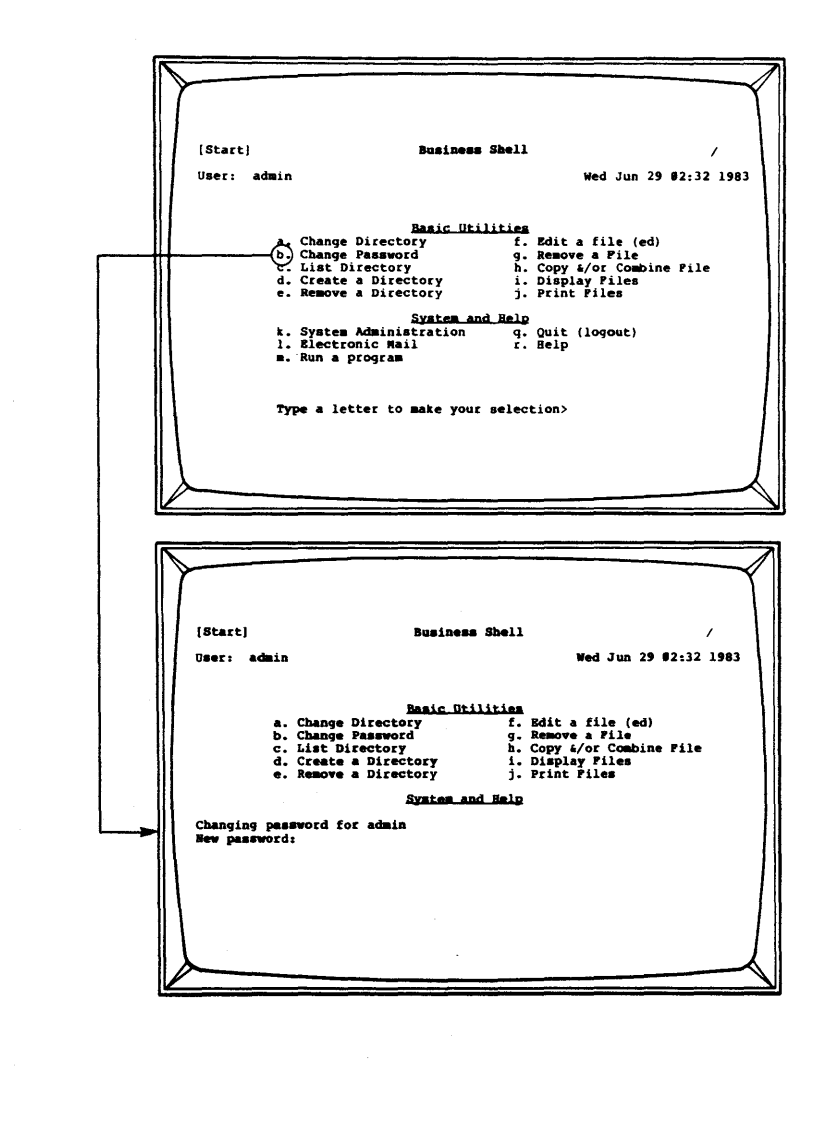

## USING ELECTRONIC MAIL

XENIX provides a convenient way for you to send and receive messages to other users on the system via electronic mail. After receiving mail, you can save in various places (files) or discard it.

To send and receive mail, type 1, Electronic Mail, under the System and Help section of the main menu. The prompts "Receive mail" or "Send mail" appear.

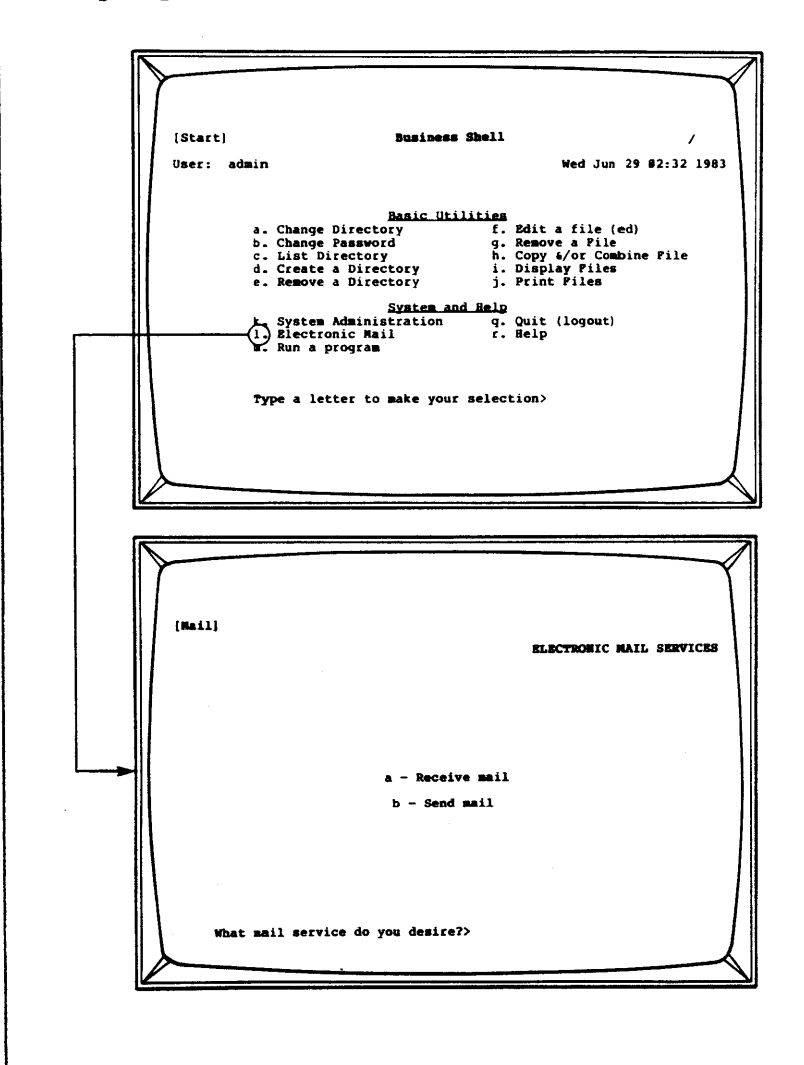
| Sending<br>Mail                                                                                                 | To send mail, type b. Enter the login name of the p<br>son(s) to whom you are writing; separate names with<br>space. Then type the message. You can use the foll<br>ing keys when typing:                                         |                                                                                                    |  |
|----------------------------------------------------------------------------------------------------|----------------------------------------------------------------------------------------------------|----------------------------------------------------------------------------------------------------|--|
|                                                                                                    | Keys                                                                                                    | Results                                                                                                   |  |
|                                                                                                    | Left, Right,<br>Up, Down Arrow                                                                                                    | Move the cursor                                                                                           |  |
|                                                                                                    | BACKSPACE                                                                                                    | Delete a character to left of the cursor                                                                  |  |
|                                                                                                    | DEL CHAR                                                                                                    | Delete a character under the cursor                                                                       |  |
|                                                                                                    | INS CHAR                                                                                                    | Insert a character at the cursor                                                                          |  |
|                                                                                                    | RETN                                                                                                    | End a line; go to beginning of next line                                                                  |  |
|                                                                                                    | When finished,<br>D>. Press the<br>menu.                                                                                                    | send the message by entering <control-<br>Return key to return to the previous</control-<br>              |  |
| Receiving<br>Mail                                                                                               | To receive mail, type a. All messages in your mail<br>file are displayed, one after the other, starting w<br>the most recent one. After a message displays, a ?<br>prompt appears on the command line (see the options<br>below). |                                                                                                    |  |
|                                                                                                    | When the ? prompt displays, you have various options                                                                                                    |                                                                                                    |  |
|                                                                                                    | Options                                                                                                    | Results                                                                                                   |  |
|                                                                                                    | <cr></cr>                                                                                                    | Displays the next message. If there are<br>no more messages, returns you to the<br>previous menu          |  |
|                                                                                                    | d <cr></cr>                                                                                                    | Deletes last message, displays next<br>message displays                                                   |  |
|                                                                                                    | m user <cr></cr>                                                                                                    | Mails message to specified user login id                                                                  |  |
|                                                                                                    | p <cr></cr>                                                                                                    | Displays previous message again                                                                           |  |
|                                                                                                    | q <cr></cr>                                                                                                    | Quits, returns to prompt line                                                                             |  |
| a a construction de la construction de la construction de la construction de la construction de la construction | s [file] <cr></cr>                                                                                                    | Saves message in your current directory's mbox file, or the file you specify                              |  |
|                                                                                                    | w [file] <cr></cr>                                                                                                    | Writes the message (without heading) to<br>your current directory's mbox file, or<br>the file you specify |  |
|                                                                                                    | x <cr></cr>                                                                                                    | Exits to the prompt line without changing the message                                                     |  |

3-20

#### RUNNING A PROGRAM

All of the menu items in the menu systems are programs. When you select a menu item you are in effect causing the program to execute. For example, pressing the "f" key in the Business Shell, causes execution of the XENIX "editor" program.

To run a program, type m, Run a Program, under the System and Help section of the Business Shell main menu. You may execute a program in either the a.out or arbitrary file. Type a to execute the program in the a.out file. The a.out file usually contains the result of the last compilation.

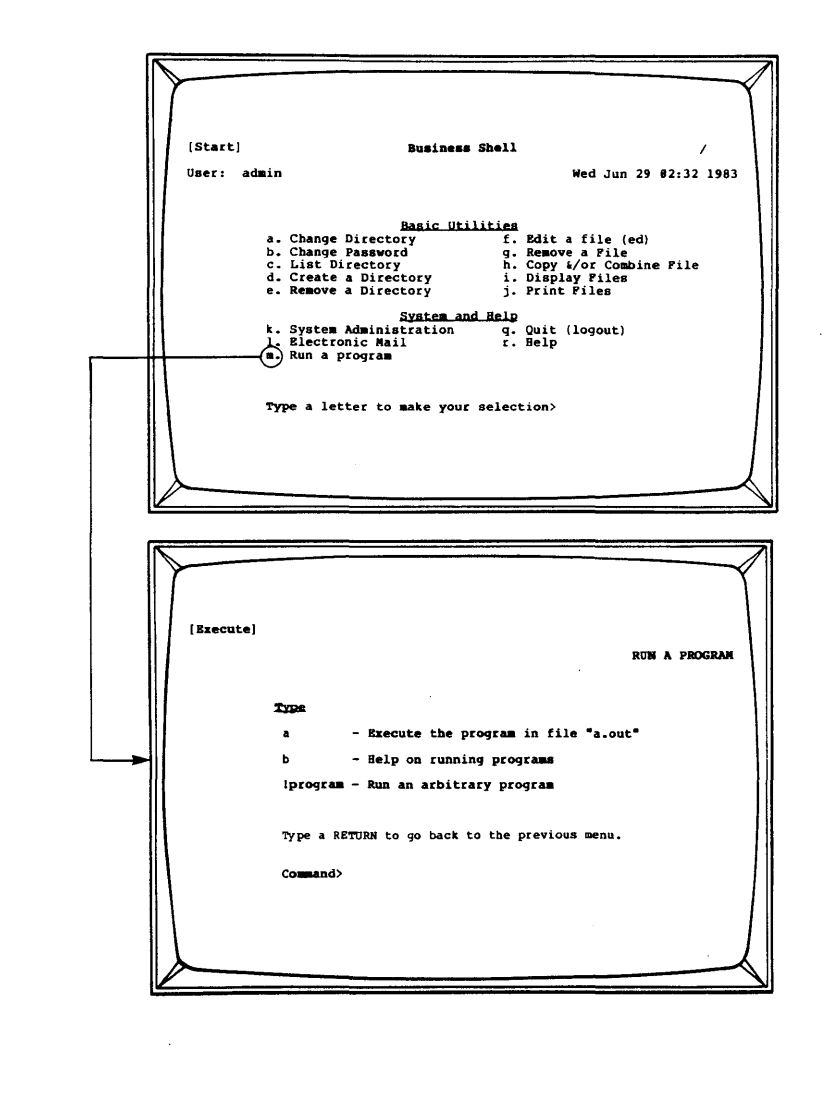

| The "!"<br>Command                           | You can also run a program by entering the "!" command<br>from almost all menu prompts in the Business Shell.<br>When you enter "!," you exit from the Business Shell<br>and can enter XENIX commands directly. Then you can<br>use other XENIX commands not available through the<br>Business Shell. See Moving Between Shells in Chapter 4<br>for details.                                                                                                    |
|----------------------------------------------|----------------------------------------------------------------------------------------------------|
| OBTAINING HELP<br>WHILE IN<br>BUSINESS SHELL | The Business Shell contains Help menus for each menu in<br>the system. To display Help information for the menu<br>in which you are working, enter ? <cr>. The Help<br/>description for the menu is displayed. The commands<br/>that give help information are as follows:<br/><cr> Display help for current menu<br/>Mame? <cr> Display help for the named menu<br/>Mail? <cr> Display help for the mail* menu<br/>?index <cr> Display an index of the available menus<br/>When asking for help for a named menu (Name? <cr>),<br/>capitalize the first letter of the name (so the menu<br/>system doesn't think you are selecting a menu item).<br/>Type r, Help, under the System and Help section of the<br/>main menu to display the Help menu.<br/>You have the option of selecting<br/>A list of Business Shell commands<br/>b. A list of menus in the system</cr></cr></cr></cr></cr></cr> |
|                                              |                                                                                                    |

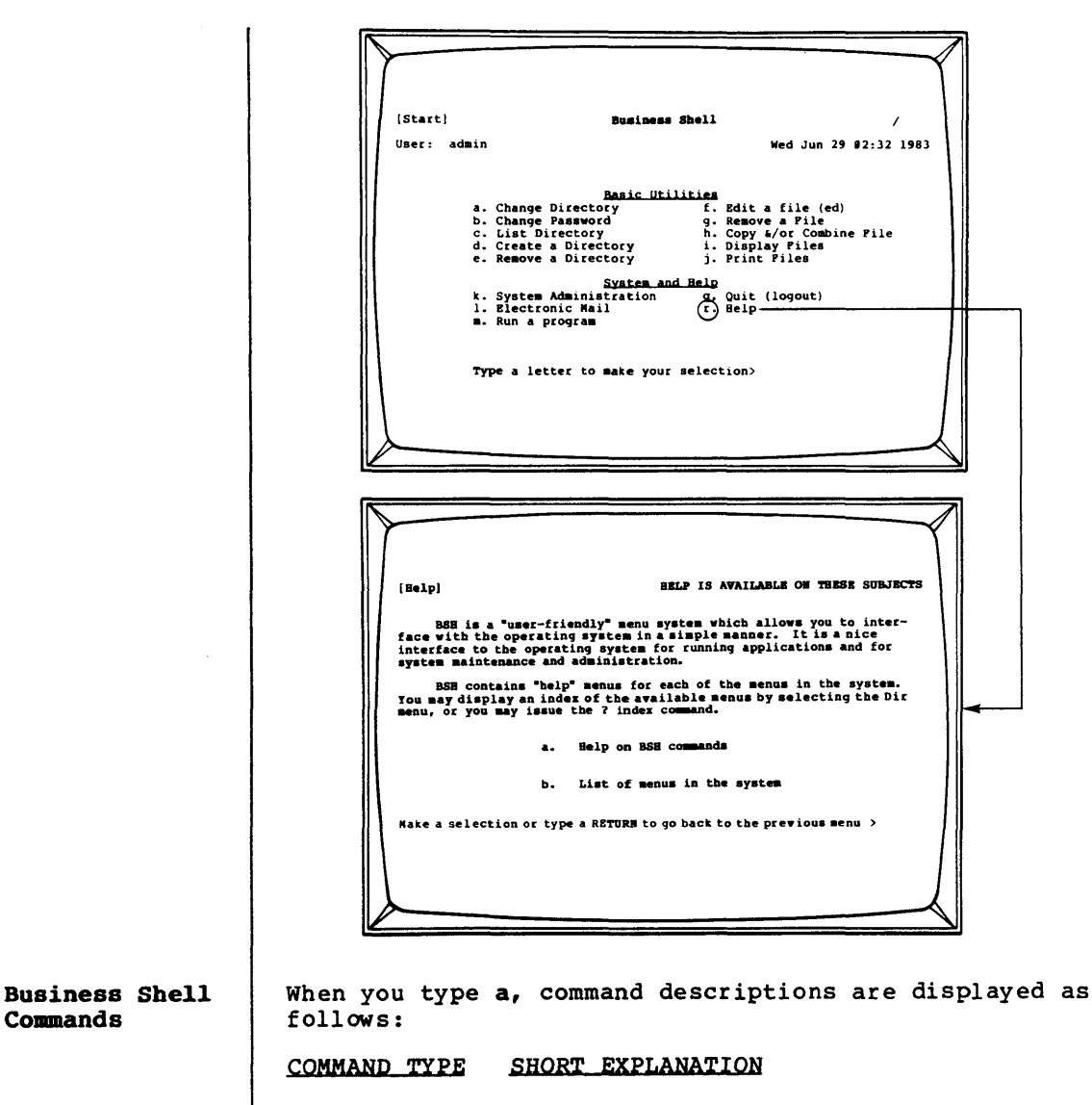

prompt <CR> Execute the function associated with the menu entry (for example, type either a, b, or c).

Menu <CR> Go to the named menu.

<return> Return to the immediately preceding menu. By entering successive <return>s, you can retrace the path through the menus.

|                                                 | COMMAND TYPE                                                                                       | SHORT EXPLANATION                                                                                                    |
|-------------------------------------------------|----------------------------------------------------------------------------------------------------|----------------------------------------------------------------------------------------------------|
|                                                 | ? <cr></cr>                                                                                        | Show the help menu for the current dis-<br>play. The "?" by itself is the equi-<br>valent of entering <current menu="">? Re-<br/>turning from a help menu is accomplished<br/>in the same way as any other menu, by<br/>entering <return>.</return></current>                                                                                                    |
|                                                 | ?? <cr></cr>                                                                                       | Display the command menu.                                                                                                    |
|                                                 | name? <cr></cr>                                                                                    | Display help information for the named menu.                                                                                                    |
|                                                 | !command <cr></cr>                                                                                 | The "!" causes immediate exit to the<br>XENIX Shell. The rest of the line is<br>executed in a sub-shell. An "!" alone<br>initiates a sub-shell which is termi-<br>nated in the normal XENIX manner <con-<br>trol-D&gt;. By using "!sh," "!csh," or<br/>"!bsh" one may select the specific shell<br/>to be used; the standard XENIX Shell<br/>(sh), the optional C Shell (csh), or the<br/>Business Shell (bsh). See Moving Bet-<br/>ween the Shells section in Chapter 4.</con-<br> |
|                                                 | ?index <cr></cr>                                                                                   | Display the name of every menu in the<br>current menu system. The "Dir" menu<br>contains a short version of the index.                                                                                                    |
|                                                 | ?mode <cr></cr>                                                                                    | Set mode as either fast-mode or slow-<br>mode.                                                                                                    |
| Quit <cr> Terminates the<br/>turns control</cr> |                                                                                                    | Terminates the Business Shell and re-<br>turns control to XENIX.                                                                                                    |
|                                                 | For more information, see the detailed Help menus in the Business Shell by typing <b>r</b> (Help). |                                                                                                    |
| Business Shell<br>Menus                         | When you type b, menus in the system are listed:                                                   |                                                                                                    |
|                                                 | Backup<br>Backup?<br>Commands?<br>Dir<br>Dir?<br>Execute<br>Execute?                               | FloppyBackup Start?<br>FloppyBackup? SysAdmin<br>Help SysAdmin?<br>Help? TapeBackup<br>Mail TapeBackup?<br>Mail?<br>Start                                                                                                    |

# System Administration 4

| 4-3   | SYSTEM ADMINISTRATION RESPONSIBILITIES    |
|-------|-------------------------------------------|
| 4-3   | THE SUPER USER                            |
| 4-3   | Becoming Super User                       |
| 4 - 4 | Setting Super User Passwords              |
| 4-4   | Getting Started in the XENIX System       |
| 4-6   | SYSTEM ADMINISTRATION MENU                |
| 4-6   | USER ADMINISTRATION                       |
| 4-8   | User Administration Commands              |
| 4-8   | Creating a User Account                   |
| 4-10  | Guidelines                                |
| 4-11  | CONFIGURING THE PORTS                     |
| 4-13  | Changing a Port                           |
| 4-14  | Setting Up a Printer                      |
| 4-14  | Testing a Printer                         |
| 4-15  | Removing a Port                           |
| 4-16  | BACKING UP AND RESTORING FILES            |
| 4-16  | Floppy Diskette Backup/Restore            |
| 4-16  | Formatting Diskettes                      |
| 4-17  | Backing Up Files                          |
| 4-18  | Restoring Files                           |
| 4-18  | Listing Saved Files                       |
| 4-18  | Magnetic Tape Backup/Restore              |
| 4-18  | Backing Up the Hard Disk                  |
| 4-19  | Restoring the Hard Disk                   |
| 4-20  | Backing Up/Restoring the Second Hard Disk |
| 4-29  | CHECKING AND CLEANING UP FILES            |
| 4-22  | OTHER UTILITIES                           |
| 4-22  | Listing Directory (Long Form)             |
| 4-23  | Changing File Permissions                 |
| 4-24  | Changing File Ownership                   |
| 4-24  | Changing File Groups                      |
| 4-25  | Displaying Disk Usage (File Space)        |
| 4-26  | Displaying or Setting the Date and Time   |
| 4-27  | Displaying Who is on the System           |
|       |                                           |

4-1

CONTENTS

- 4-28 Displaying Processes Killing Processes
- 4-30

4-30 System Maintenance Mode

#### 4-32 SHUTTING DOWN THE SYSTEM

## 4-32 RECOVERING FROM IMPROPER SHUTDOWN

#### 4-33 MOVING BETWEEN SHELLS

- Accessing the XENIX Shell from the Business 4-33 Shell
- 4-34 Accessing the Business Shell from the XENIX Shell

# 4-35 BOOTING FROM THE HARD DISK

#### 4-36 TROUBLESHOOTING THE SYSTEM

| SYSTEM<br>ADMINISTRATION<br>RESPONSIBILITIES | The system administrator needs to periodically check<br>and maintain the XENIX operating system to keep it<br>running smoothly.<br>Responsibilities of the system administrator are                                                                                                    |  |
|----------------------------------------------|----------------------------------------------------------------------------------------------------|--|
|                                              |                                                                                                    |  |
|                                              | o Installing the XENIX operating system                                                                                                    |  |
|                                              | o Setting up (configuring ports)                                                                                                    |  |
|                                              | o Adding or changing user accounts                                                                                                    |  |
|                                              | o Checking and cleaning up files                                                                                                    |  |
|                                              | o Backing up the file system                                                                                                    |  |
|                                              | o Managing disk space                                                                                                    |  |
|                                              | o Shutting down the system                                                                                                    |  |
|                                              | o Troubleshooting the system.                                                                                                    |  |
|                                              |                                                                                                    |  |
| THE SUPER<br>USER                            | You perform system administration functions as the<br>"super user." During the installation of XENIX, the<br>system automatically makes you the super user.                                                                                                    |  |
|                                              | When you perform other system-administration tasks, you<br>may also need to become the super user. If you are not<br>the super user, and you try to do one of these tasks,<br>the Business Shell will display a message telling you<br>to become the super user.                                                                                                  |  |
| Becoming<br>Super User                       | You can become super user by logging in as "admin" or<br>"root," or entering "su" after you have logged in as<br>regular user.                                                                                                    |  |
|                                              | Because the super user performs critical functions such<br>as managing disk space and shutting down the system,<br>you should assign a password to admin and root. Before<br>setting a password, be sure you understand how to set<br>them. Forgetting a password has annoying consequences.<br>For more information on setting passwords, refer to<br>Chapter 2. |  |
|                                              | To become super user in the Business Shell,                                                                                                    |  |
|                                              | l. Log in as <b>admin <cr>.</cr></b> The Business Shell main menu appears on the screen.                                                                                                    |  |
|                                              | <ol> <li>Type k, System Administration, under the System<br/>and Help section.</li> </ol>                                                                                                    |  |
|                                              | 3. Type n, Become Super User. The message "Becoming<br>Super User" is displayed on the screen, and                                                                                                    |  |

|                                 | if a password has been established, you are prompted for it.                                                                                                    |
|---------------------------------|----------------------------------------------------------------------------------------------------|
|                                 | <ol> <li>Enter admin's password. The Business Shell main<br/>menu appears on the screen.</li> </ol>                                                                            |
|                                 | To become super user in the XENIX Shell,                                                                                                    |
|                                 | <ol> <li>Log in as root (CR). You are prompted for the<br/>super-user password if one has been established.</li> </ol>                                                         |
|                                 | <ol> <li>Enter root's password. The super-user prompt (#)<br/>is displayed.</li> </ol>                                                                                         |
|                                 | To become su,                                                                                                    |
|                                 | <ol> <li>If you are in the Business Shell, enter !su <cr>.</cr></li> </ol>                                                                                                    |
|                                 | <ol> <li>If you are in the XENIX shell (as a regular user<br/>with the \$ prompt), enter su <cr>.</cr></li> </ol>                                                              |
|                                 | <ol> <li>When you are prompted for the password, enter<br/>root's password.</li> </ol>                                                                                         |
|                                 | When you finish the super-user function(s), you can<br>return to your user account by pressing q (Business<br>Shell), or <ctrl-d> (XENIX Shell).</ctrl-d>                      |
| Setting Super<br>User Passwords | For system security, you will want to set passwords for the super-user login accounts, <b>root</b> and <b>admin</b> .                                                          |
|                                 | To set a password for root and admin, first log in as<br>that user. Then follow the instructions in Setting and<br>Changing Passwords, Chapter 2.                              |
| Getting<br>Started in           | Once you bring the system up for multiple users, the screen displays                                                                                                    |
| System                          | Altosnnn login:                                                                                                    |
|                                 | The system expects you to log in as an individual user<br>or as the system administrator (super user).                                                                         |
|                                 | When you first start up, the system has login names to<br>help you get started. However, you should create indi-<br>vidual login user accounts for each user.                  |
|                                 | When you log in to the XENIX operating system, it may display either                                                                                                    |
|                                 | o The Business Shell menu (Figure 3-2)                                                                                                    |
|                                 | <ul> <li>The XENIX Shell (you see a prompt: either # or</li> <li>\$). The prompt means the system is ready to ac-<br/>cept your entry from the keyboard. A # is the</li> </ul> |

4-4

super-user prompt. A dollar sign (\$) prompt is for regular users.

Exercise caution when working as the super user. You have more privileges than the regular user, but this means that you can have more of an effect (positive or adverse) on system performance.

When you see the "login:" message, you can reply with one of the following login names:

- admin -- Logs you into the Business Shell menu as a super user.
- user -- Logs you into the Business Shell menu as a regular user.

root -- Logs you into the XENIX Shell as a super user (# prompt).

unix -- Logs you into the XENIX Shell as a regular user (\$ prompt).

# SYSTEM ADMINISTRATION MENU

The rest of this chapter tells you how to check and maintain the system, e.g., back up and restore files, add a new user, and change file ownership.

To access the system administration utilities from the Business Shell main menu, type k, System Administration. The System Administration menu appears (see Figure 4-1).

| 7 | [SysAdmin] SYSTEM ADMINISTRATION UTILITIES                                                                                                    |
|---|----------------------------------------------------------------------------------------------------|
|   | User: admin                                                                                                    |
|   | System Management Directories & Files                                                                                                    |
|   | a. User Administration<br>b. Backup/Restore Files<br>c. Port Configuration<br>d. Check and Clean up Files h. Change File Group<br>i. Change File Group                                                                                   |
|   | Utilities j. File space                                                                                                    |
|   | <ul> <li>k. Time and Date</li> <li>l. Who is on the System?</li> <li>m. Display Processes</li> <li>n. Kill Processes</li> <li>o. Become Super User</li> <li>p. Go to System Maintenance mode</li> <li>s. Shut Down the System</li> </ul> |
|   | What system administration function do you desire?>                                                                                                    |

# Figure 4-1. The System Administration Menu

To add users to the system or change user characteristics,

1. Type **bsh** to access the Business Shell.

2. Type k to access the System Administration menu.

3. Type a to access the User Administration program.

The User Administration screen appears (see Figure 4-2).

# USER ADMINISTRATION

#### System Administration 4 SYSTEM ADMINISTRATION RESPONSIBILITIES 4-2 4-2 THE SUPER USER 4-2 Becoming Super User 4-3 Setting Super User Passwords 4-3 Getting Started in the XENIX System 4-5 SYSTEM ADMINISTRATION UTILITIES USER ADMINISTRATION 4--6 4-7 User Administration Commands 4-7 Creating a User Account 4-9 Guidelines 4-10 CONFIGURING THE PORTS 4-12 Changing a Port 4-13 Setting Up a Printer 4-13 Testing a Printer Removing a Port 4-14 4-15 BACKING UP AND RESTORING FILES Floppy Diskette Backup/Restore 4-15 4-15 Formatting Diskettes 4-16 Backing Up Files 4-17 **Restoring Files** 4-17 Listing Saved Files 4-17 Magnetic Tape Backup/Restore 4-17 Backing Up the Hard Disk 4 - 18Restoring the Hard Disk 4 - 19Backing Up/Restoring the Second Hard Disk 4-19 CHECKING AND CLEANING UP FILES 4-21 OTHER UTILITIES Listing Directory (Long Form) 4-21 4-22 Changing File Permissions 4-23 Changing File Groups 4 - 24Displaying Disk Usage (File Space) 4-25 Displaying or Setting the Date and Time 4-27 Displaying Who is on the System Killing Processes 4-29

CONTENTS

## 4-29 System Maintenance Mode

#### 4-31 SHUTTING DOWN THE SYSTEM

# 4-31 RECOVERING FROM IMPROPER SHUTDOWN

# 4-32 MOVING BETWEEN SHELLS

- 4-32 Accessing the XENIX Shell from the Business Shell
- 4-33 Accessing the Business Shell from the XENIX Shell
- 4-34 BOOTING FROM THE HARD DISK
- 4-35 TROUBLESHOOTING THE SYSTEM

| SYSTEM<br>Administration<br>Responsibilities | The system administrator needs to periodically check<br>and maintain the XENIX operating system to keep it<br>running smoothly.                                                                                                    |  |  |
|----------------------------------------------|----------------------------------------------------------------------------------------------------|--|--|
|                                              | Responsibilities of the system administrator are                                                                                                    |  |  |
|                                              | o Installing the XENIX operating system                                                                                                    |  |  |
|                                              | o Setting up (configuring ports)                                                                                                    |  |  |
|                                              | <ul> <li>Adding or changing user accounts</li> </ul>                                                                                                    |  |  |
|                                              | o Checking and cleaning up files                                                                                                    |  |  |
|                                              | o Backing up the file system                                                                                                    |  |  |
|                                              | o Managing disk space                                                                                                    |  |  |
|                                              | o Shutting down the system                                                                                                    |  |  |
|                                              | o Troubleshooting the system.                                                                                                    |  |  |
| THE SUPER<br>USER                            | You perform system administration functions as the<br>"super user." During the installation of XENIX, the<br>system automatically makes you the super user.                                                                                                    |  |  |
|                                              | When you perform other system-administration tasks, you<br>may also need to become the super user. If you are not<br>the super user, and you try to do one of these tasks,<br>the Business Shell will display a message telling you<br>to become the super user.                                                                                                  |  |  |
| Becoming<br>Super User                       | You can become super user by logging in as "admin" or<br>"root," or entering "su" after you have logged in as a<br>regular user.                                                                                                    |  |  |
|                                              | Because the super user performs critical functions such<br>as managing disk space and shutting down the system,<br>you should assign a password to admin and root. Before<br>setting a password, be sure you understand how to set<br>them. Forgetting a password has annoying consequences.<br>For more information on setting passwords, refer to<br>Chapter 2. |  |  |
|                                              | become super user in the Business Shell,                                                                                                    |  |  |
|                                              | <ol> <li>Log in as admin <cr>. The Business Shell main<br/>menu appears on the screen.</cr></li> </ol>                                                                                                    |  |  |
|                                              | <ol> <li>Type k, System Administration, under the System<br/>and Help section.</li> </ol>                                                                                                    |  |  |
|                                              | <ol> <li>Type n, Become Super User. The message "Becoming<br/>Super User" is displayed on the screen, and</li> </ol>                                                                                                    |  |  |
|                                              |                                                                                                    |  |  |

|                                 | if a password has been established, you are prompted for it.                                                                                                  |
|---------------------------------|----------------------------------------------------------------------------------------------------|
|                                 | <ol> <li>Enter admin's password. The Business Shell main<br/>menu appears on the screen.</li> </ol>                                                           |
|                                 | To become super user in the XENIX Shell,                                                                                                    |
|                                 | <ol> <li>Log in as root <cr>. You are prompted for the<br/>super-user password if one has been established.</cr></li> </ol>                                   |
|                                 | <ol> <li>Enter root's password. The super-user prompt (#)<br/>is displayed.</li> </ol>                                                                        |
|                                 | To become su,                                                                                                    |
|                                 | 1. If you are in the Business Shell, enter <b>!su <cr></cr></b> .                                                                                             |
|                                 | <ol> <li>If you are in the XENIX shell (as a regular user<br/>with the \$ prompt), enter su <cr>.</cr></li> </ol>                                             |
|                                 | <ol> <li>When you are prompted for the password, enter<br/>root's password.</li> </ol>                                                                        |
|                                 | When you finish the super-user function(s), you can<br>return to your user account by pressing q (Business<br>Shell), or <ctrl-d> (XENIX Shell).</ctrl-d>     |
| Setting Super<br>User Passwords | For system security, you will want to set passwords for the super-user login accounts, root and admin.                                                        |
|                                 | To set a password for root and admin, first log in as<br>that user. Then follow the instructions in Setting and<br>Changing Passwords, Chapter 2.             |
| Getting<br>Started in           | Once you bring the system up for multiple users, the screen displays                                                                                          |
| System                          | Altos586 login:                                                                                                    |
|                                 | The system expects you to log in as an individual user or as the system administrator (super user).                                                           |
|                                 | When you first start up, the system has login names to<br>help you get started. However, you should create indi-<br>vidual login user accounts for each user. |
|                                 | When you log in to the XENIX operating system, it may display either                                                                                          |
|                                 | o The Business Shell menu (Figure 3-2)                                                                                                    |
|                                 | o The XENIX Shell (you see a prompt: either # or<br>\$). The prompt means the system is ready to ac-<br>cept your entry from the keyboard. A # is the         |
|                                 | •                                                                                                    |

super-user prompt. A dollar sign (\$) prompt is
for regular users.

Exercise caution when working as the super user. You have more privileges than the regular user, but this means that you can have more of an effect (positive or adverse) on system performance.

When you see the "login:" message, you can reply with one of the following login names:

- admin -- Logs you into the Business Shell menu as a super user.
- user -- Logs you into the Business Shell menu as a regular user.
- root -- Logs you into the XENIX Shell as a super user (# prompt).
- unix -- Logs you into the XENIX Shell as a regular user (\$ prompt).
- user names -- Logs a user on the system as a regular user in the shell his user account specifies.

### SYSTEM ADMINISTRATION UTILITIES

This section tells you how to check and maintain the system, e.g., back up and restore files, change file ownership, and display a process.

To access the system administration utilities from the Business Shell, type k, System Administration. The System Administration menu appears (see Figure 4-1).

|                                                     | [SysAdmin] SYSTEM ADMINISTRATION UTILITIES                                                                                                    |  |  |
|-----------------------------------------------------|----------------------------------------------------------------------------------------------------|--|--|
|                                                     | User: admin                                                                                                    |  |  |
|                                                     | System Management Directories & Files                                                                                                    |  |  |
|                                                     | a. User Administration e. Change Directory<br>b. Backup/Restore Files f. List Directory (long)<br>c. Port Configuration g. Change File Permissions<br>d. Check and Clean up Files h. Change File Group<br><u>Utilities</u> j. File space |  |  |
|                                                     | <ul> <li>k. Time and Date</li> <li>l. Who is on the System?</li> <li>m. Display Processes</li> <li>n. Kill Processes</li> <li>o. Become Super User</li> <li>p. Go to System Maintenance mode</li> <li>s. Shut Down the System</li> </ul> |  |  |
| What system administration function do you desire?> |                                                                                                    |  |  |

Figure 4-1. The System Administration Menu

To add users to the system or change user characteristics,

- 1. Type bsh to access the Business Shell.
- 2. Type k to access the System Administration menu.
- 3. Type a to access the User Administration program.

The User Administration screen appears (see Figure 4-2).

USER ADMINISTRATION

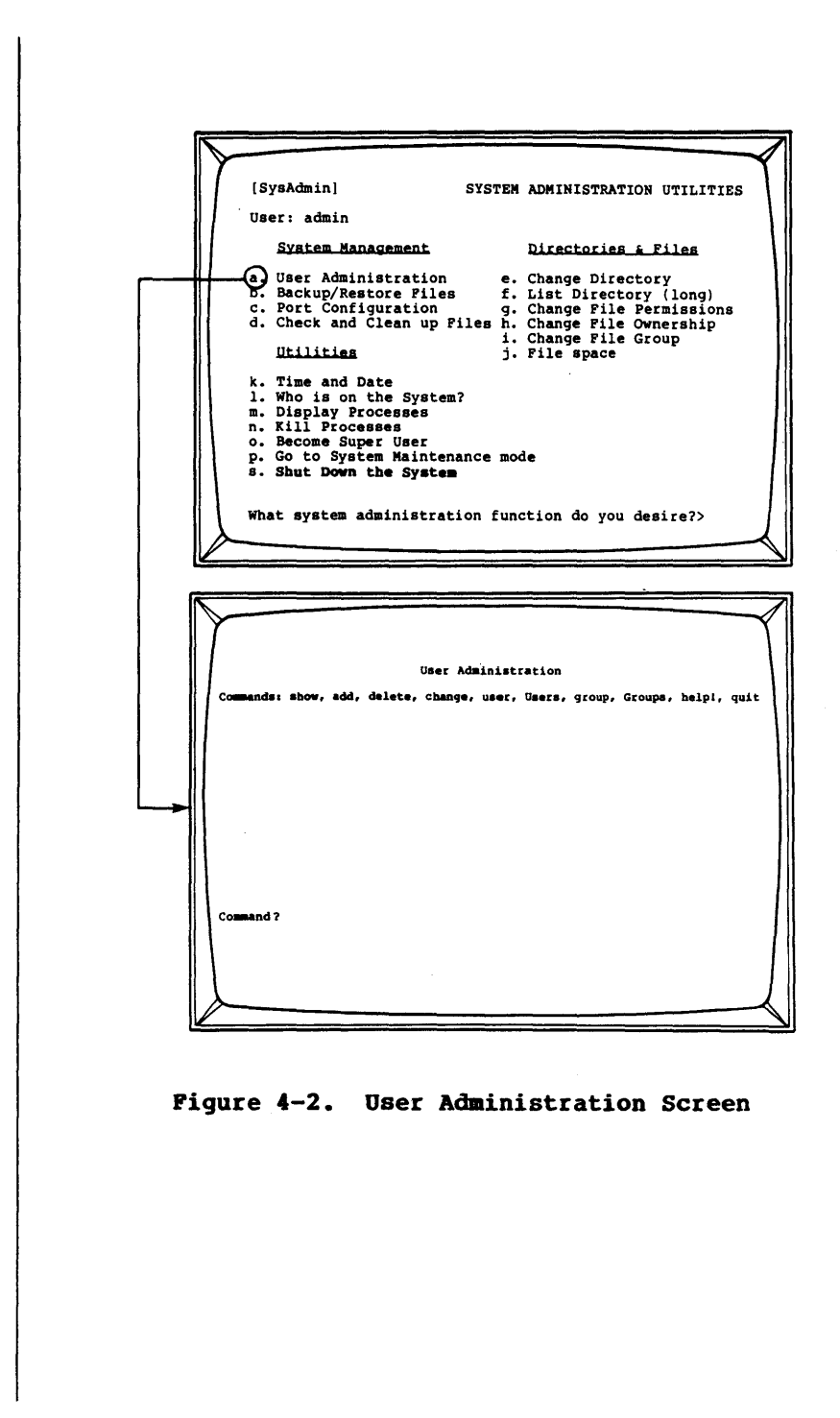

| User<br>Administration<br>Commands | A line of commands disp<br>Administration screen.<br>follows.                                                                                   | lays at the top of the User<br>A description of each command                                                                                                    |
|------------------------------------|----------------------------------------------------------------------------------------------------|----------------------------------------------------------------------------------------------------|
|                                    | Command                                                                                                    | Description                                                                                                    |
|                                    | add user u <b>sername</b><br>add group groupname<br>delete user u <b>sername</b>                                                                | Adds a new user to the system<br>Adds a new group to the system<br>Deletes an old user from the<br>system                                                         |
|                                    | delete group groupname                                                                                                    | Deletes an old group from the                                                                                                    |
|                                    | <b>s</b> how user u <b>sername</b><br>show group g <b>roupname</b>                                                                              | Displays a user's attributes<br>Displays a group's attributes                                                                                                    |
|                                    | <b>c</b> hange <b>u</b> ser <b>username</b><br>change group g <b>roupname</b>                                                                   | Changes a user's attributes<br>Changes a group's attributes                                                                                                    |
|                                    | show Users<br>show Groups                                                                                                    | Shows all current users<br>Shows all current groups                                                                                                    |
|                                    | ! [ <shell command="">]</shell>                                                                                                    | Returns to XENIX Shell; execute commands                                                                                                    |
|                                    | help<br>guit                                                                                                    | Displays the help screen<br>Returns to Business Shell or<br>Unix Shell                                                                                            |
| Creating<br>a User<br>Account      | Enter just the first letter of a command. Guidelines for creating/changing a user account follow.                                               |                                                                                                    |
| To add a user,                     |                                                                                                    |                                                                                                    |
|                                    | l. Enter a ("add" appe                                                                                                    | ars on the command line)                                                                                                    |
|                                    | 2. Enter <b>u</b> ("user" app                                                                                                    | pears next to "add")                                                                                                    |
|                                    | 3. Enter a user name,                                                                                                    | and press the Return key.                                                                                                    |
|                                    | You can only enter one user or group at a time;<br>Users and add Groups are not legal commands.                                                 |                                                                                                    |
| NOTE                               |                                                                                                    | NOTE                                                                                                    |
|                                    | If you make a mista<br>cape key backspaces<br>or group name. <co<br>rent operation. RU<br/>the command level.</co<br>                           | ake while typing, the Es-<br>s over an entire user name<br>ontrol-x> cancels the cur-<br>JBOUT or DEL returns you to                                              |
|                                    | The system automaticall<br>full name, directory, a<br>word is unset. The new<br>If your system is on a n<br>and account name are th<br>network. | y assigns user ID, group ID,<br>nd shell. Initially the pass-<br>user can set his own password.<br>etwork, make sure the user ID<br>e same on all machines in the |

4-8

For example, to add a user named rich, enter the following:

add user rich <CR> The system responds with: Updating new user: rich The screen then displays the system settings for rich (see Figure 4-3); you can then select a setting to change by typing the single letter that is to the left of each line. In the future, if you want to unset a password, enter e **<CR>.** The password line displays **<NOT** SET>. Change the login shell if desired (the default is the Business Shell -- /bin/bsh). User Administration Commands: show, add, delete, change, user, Users, group, Groups, helpi, quit a. User: b. User ID: rich 28 c. Group: d. Group Id: e. Password: other 1 (NOT SET> f. Pull Name: rich g. Directory: /usr/rich
h. Shell: /bin/bsh q. (quit -- return to top level) Command: add user rich <CR> Figure 4-3. Example of Creating a New User Account

Then enter q to cause the changes to take effect.

|            | The                                                                                                    | system displays:                                                                                                    |
|------------|----------------------------------------------------------------------------------------------------|----------------------------------------------------------------------------------------------------|
|            | Installing files from /etc/newuser<br>Command:<br>You can now enter another User Administration command,<br>or type q to return to the System Administration menu. |                                                                                                    |
|            |                                                                                                    |                                                                                                    |
|            |                                                                                                    |                                                                                                    |
|            | NOTE                                                                                                    |                                                                                                    |
|            |                                                                                                    | If you access the User Administration screen<br>from the system installation procedure, q<br>will resume installation.                                                                                                    |
| Guidelines | When<br>foll                                                                                                    | you create or change a login user account, use the owing guidelines:                                                                                                    |
|            | 1.                                                                                                    | Make the user name short (the user will enter it<br>often). A user name can have up to 14 letters or<br>numbers, but it cannot contain a space.                                                                                                    |
|            |                                                                                                    | The user enters the name exactly as created, in-<br>cluding upper-case and lower-case letters. For<br>this reason, many people use only lower-case<br>names, such as "mcgregor" instead of "McGregor."                                                                                                    |
|            | 2.                                                                                                    | Do not use a name with only upper-case letters<br>unless that person actually has a terminal with<br>only upper-case letters. If a name is created<br>with only upper-case letters, XENIX assumes that<br>the user has a terminal with only upper-case let-<br>ters, such as a Teletype. Strange things happen,<br>and the use of the system is hampered. |
|            | 3.                                                                                                    | Always make sure that the password is not set. If<br>one is set, no one will be able to log in to that<br>account.                                                                                                    |
|            | 4.                                                                                                    | To remove a password that someone has forgotten,<br>change the password to not set by entering <b><cr></cr></b><br>for the password field.                                                                                                    |
|            | 5.                                                                                                    | Choose the shell the user will log in to. By<br>default, new users log in to the Business Shell<br>(/bin/bsh). Only the Business Shell has menus.                                                                                                    |
|            |                                                                                                    | The shells are                                                                                                    |
|            |                                                                                                    | <pre>o /bin/bsh Business Shell (with menus) o /bin/sh XENIX Shell o /bin/csh C Shell (only available with the</pre>                                                                                                    |
|            |                                                                                                    |                                                                                                    |

#### CONFIGURING THE PORTS

For your system to work properly with a printer or terminal, XENIX needs to know certain things about that printer or terminal. Your system is already set up to let you connect Altos II terminals and standard printers to the ports on the back of the computer. Tables 1-1 and 1-2 show the factory (default) settings for the ports.

If you want to connect another type of printer or terminal, use the Port Configuration program. You must be super user to use this program.

You can't change a port while it is being used. Ask the user to log off before you change the port.

To access the port configuration program,

- 1. Type k to select the System Administration menu.
- 2. Type c to select the Port Configuration program. The screen displays current terminal assignments for the ports on your system.

#### NOTE

To stop the screen from scrolling (the text rolling up on the screen), press **<Control-s>**. To continue scrolling, press **<Control-g>**.

[SysAdmin] SYSTEM ADMINISTRATION UTILITIES User: admin System Management Directories & Files e. Change Directory f. List Directory (long) a. User Administration b. Backup/Restore Files c.) Port Configuration d. Check and Clean up Files h. Change File Ownership i. Change File Group ii. Change File Group j. File space a. User Administration k. Time and Date 1. Who is on the System? m. Display Processes n. Kill Processes o. Become Super User p. Go to System Maintenance mode s. Shut Down the System What system administration function do you desire?> Hardware Software Device Terminal Printer Baud Parity Word Modem? Name Name Type Type Number Rate Len terminal altos2 terminal altos2 terminal altos2 terminal altos2 9688 Port 1 console Port 2 Port 3 Port 4 tty2 tty3 tty4 tty5 9689 9689 9689 default 9688 none 8 bits Port 5 printer (h)elp, (q)uit, (c)hange port, (d)isplay, (h (r)emove port, (t)est printer Commands: Type a command (c, d, h, q, r, t) and press RETURN: Port configuration commands are c = Change a port assignment d = Display all port assignments h = Display the port configuration help message q = Exit from the port configuration program r = Remove a port assignment t = Test a printer

To select a command, type the command letter and press the Return key.

| Changing<br>a Port | То с       | hange a port's configuration,                                                                                                    |
|--------------------|------------|----------------------------------------------------------------------------------------------------|
|                    | 1.         | Type <b>c <cr></cr></b> to change a port assignment. The screen displays                                                                                                    |
|                    |            | Change which port? Type a port name:                                                                                                    |
|                    | 2.         | Type the port hardware or software name, for exam-<br>ple, type <b>console <cr></cr></b> for the terminal connected<br>to port 1, <b>port 2</b> for port 2, and so on.                                                                             |
|                    |            | The screen displays the current settings for that<br>port. The system then asks you questions about<br>the device that is attached to that port.                                                                                                   |
|                    | 3.         | The screen displays the type of device connected<br>to that port; valid types are terminal, printer,<br>or none (no device connected to that port). Spec-<br>ify a new type of device, or press the Return key<br>to leave this setting unchanged. |
|                    | 4.         | For terminals, the screen displays the terminal type, for example altos2 for the Altos II terminal.                                                                                                    |
|                    |            | Type a ? <b><cr></cr></b> to scroll through the screens of<br>terminal names. Press <b>any key</b> plus <b><cr></cr></b> to return<br>to the name selection screen.                                                                                |
|                    |            | Type the name that corresponds to your device, or press the Return key to leave this setting un-<br>changed.                                                                                                    |
|                    | 5.         | Then the screen displays the current speed (baud<br>rate) for that port. Possible speeds are 110,<br>150, 300, 1200, 2400, 4800, 9600, or 19200.                                                                                                   |
|                    |            | Specify a new speed, or press the Return key to<br>leave this setting unchanged.                                                                                                    |
|                    | 6.         | Next, a message tells you that there is no auxil-<br>iary (transparent) printer on that port. That is,<br>there is no printer connected to the terminal that<br>is connected to that port.                                                         |
|                    |            | If you want to connect an auxiliary printer, type<br><b>y <cr>;</cr></b> otherwise, press the Return key to leave<br>this setting unchanged.                                                                                                    |
|                    | 7.         | Finally, a message tells you there is no modem on<br>that port. Type <b>y <cr></cr></b> if you wish to connect a<br>modem, or press the Return key to leave this<br>setting unchanged.                                                             |
|                    | The<br>the | final settings are displayed for that port. Then<br>command line reappears on the screen.                                                                                                    |

If you want to exit from the program, type q <CR>.

The system asks for confirmation that the port assignments are correct. If they are correct, type **y <CR>**. The system updates the port configuration information.

Setting Up a Printer Your system is already set up for a printer (see Table 1-1 or 1-2). If you wish to change the printer port, or add a printer,

- Specify "printer" in Step 3, Changing a Port.
- Next, a message asks you to specify a printer number for the port. Valid numbers are Ø through
   9. The default printer is printer Ø. For example, the first (default) printer number is Ø, the second printer connected is 1, and so on.
- 3. The screen displays the current speed (baud rate) for that port. Possible speeds are 110, 150, 300, 1200, 2400, 4800, 9600, or 19200. Specify a new speed, or press the Return key to leave this setting unchanged.
- Next, the screen displays the current parity setting, either odd, even, or none. Specify a new parity, or press the Return key to leave this setting unchanged.
- 5. If you change the parity setting, the word length (in bits) is automatically adjusted for you. For no parity, the word length is 8, for odd or even parity, the word length is 7.
- 6. Finally, a message tells you there is no modem on that port. Type y <CR> if you wish to connect a modem, or press the Return key to leave this setting unchanged.

The screen displays the final settings for that port. Then the command line reappears on the screen. At this point, you should test the printer port.

After you set up a port for a printer, test it by selecting **t <CR>**, Test a printer.

- Type a printer number or port name. For example, if you just set up port 4 for printer 1 (the second printer on your system), you can type either tty4 or 1.
- 2. A message tells you the system is testing the printer you specified, and the screen displays the settings for that port.

Testing a Printer

#### CONFIGURING THE PORTS

For your system to work properly with a printer or terminal, XENIX needs to know certain things about that printer or terminal. Your system is already set up to let you connect Altos II terminals and standard printers to the portson the back of the computer. Table 1-1 shows the factory (default) settings for the ports.

If you want to connect another type of printer or terminal, use the Port Configuration program. You must be super user to use this program.

You can't change a port while it is being used. Ask the user to log off before you change the port.

To access the port configuration program,

- 1. Type k to select the System Administration menu.
- Type c to select the Port Configuration program. The screen displays current terminal assignments for the 6 ports on the 586 or 10 ports on the 986 system.

#### NOTE

To stop the screen from scrolling (the text rolling up on the screen), press <**Control-s**>. To continue scrolling, press <**Control-q**>.

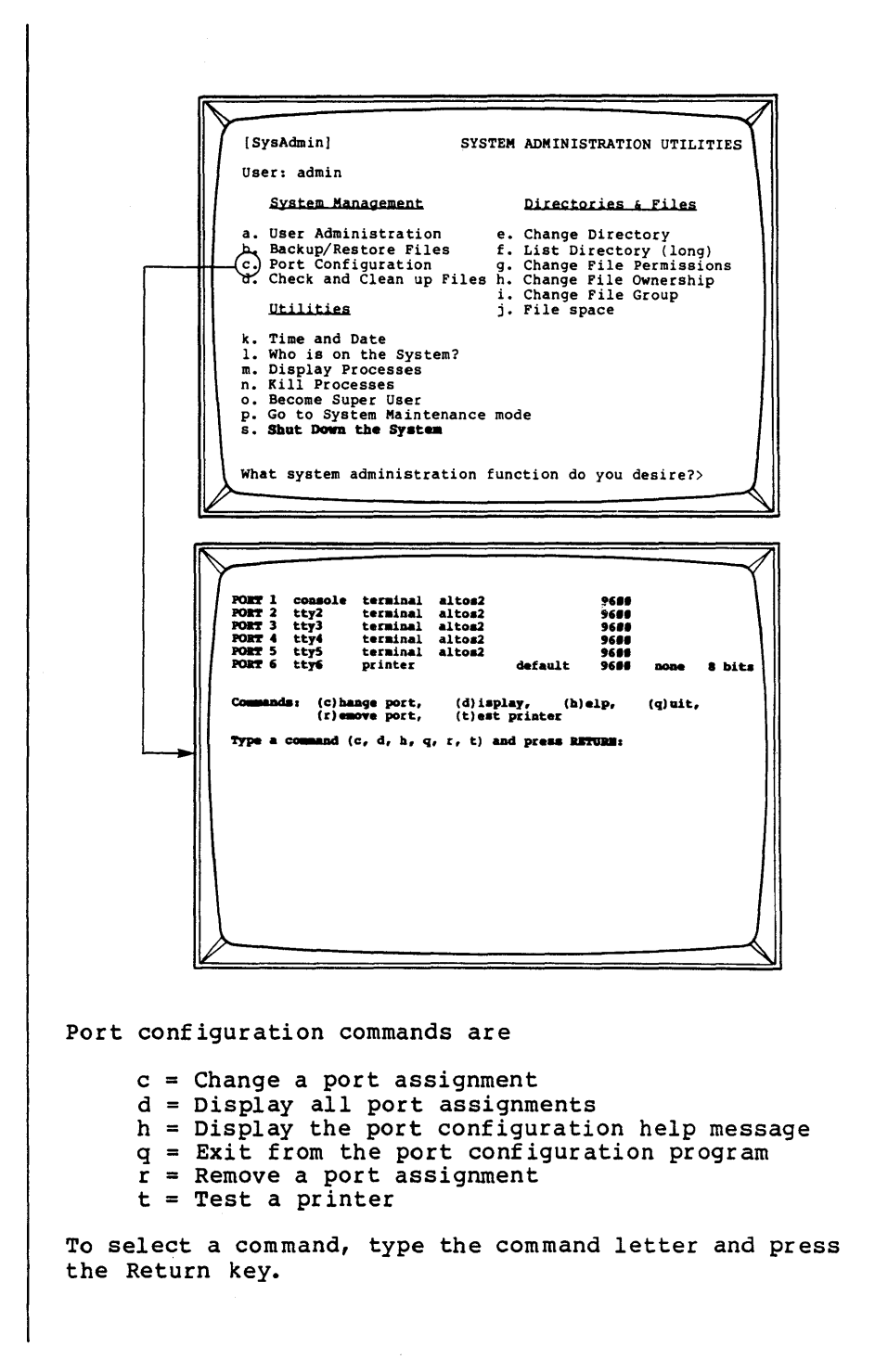

| Changing<br>a Port | Тос | hange a port's configuration                                                                                                    |
|--------------------|-----|----------------------------------------------------------------------------------------------------|
|                    | 1.  | Type <b>c <cr></cr></b> to change a port assignment. The screen displays                                                                                                    |
|                    |     | Change which port? Type a port name:                                                                                                    |
|                    | 2.  | Type the port hardware or software name, for example, type console <cr> for the terminal connected to port 1, port 2 for port 2, and so on.</cr>                                                                                                    |
|                    |     | The screen displays the current settings for that<br>port. The system then asks you questions about<br>the device that is attached to that port.                                                                                                    |
|                    | 3.  | The screen displays the type of device connected<br>to that port; valid types are terminal, printer,<br>or none, which means there is no device connected<br>to that port. Specify a new type of device, or<br>press the Return key to leave this setting un-<br>changed. |
|                    | 4.  | For terminals, the screen displays the terminal<br>type, for example altos2 for the Altos II termi-<br>nal.                                                                                                    |
|                    |     | Type a ? <b><cr></cr></b> to scroll through the screens of<br>terminal names. Press any key plus <b><cr></cr></b> to return<br>to the name selection screen.                                                                                                    |
|                    |     | Type the name that corresponds to your device, or<br>press the Return key to leave this setting un-<br>changed.                                                                                                    |
|                    | 5.  | Then the screen displays the current speed (baud<br>rate) for that port. Possible speeds are 110,<br>150, 300, 1200, 2400, 4800, 9600, or 19200.                                                                                                    |
|                    |     | Specify a new speed, or press the Return key to leave this setting unchanged.                                                                                                    |
|                    | 6.  | Next, a message tells you that there is no auxil-<br>iary (transparent) printer on that port. That is,<br>there is no printer connected to the terminal that<br>is connected to that port.                                                                                |
|                    |     | If you want to connect an auxiliary printer, type<br><b>y <cr>;</cr></b> otherwise, press the Return key to leave<br>this setting unchanged.                                                                                                    |
|                    | 7.  | Finally, a message tells you there is no modem on<br>that port. Type <b>y <cr></cr></b> if you wish to connect a<br>modem, or press the Return key to leave this<br>setting unchanged.                                                                                    |
| -                  |     |                                                                                                    |

|                         | The<br>the<br>to e  | final settings are displayed for that port. Then command line reappears on the screen. If you want xit from the program, type $\mathbf{q}$ <cr>.</cr>                                                                                                 |
|-------------------------|---------------------|----------------------------------------------------------------------------------------------------|
|                         | The<br>ment<br>The  | system asks for confirmation that the port assign-<br>s are correct. If they are correct, type <b>y <cr>.</cr></b><br>system updates the port configuration information.                                                                              |
| Setting Up<br>a Printer | Port<br>spec        | 6 is already set up for a printer. If you wish to ify another port, or add additional printers,                                                                                                    |
|                         | 1.                  | Specify "printer" in Step 3, Changing a Port.                                                                                                    |
|                         | 2.                  | Next, a message asks you to specify a printer<br>number for the port. Valid numbers are Ø through<br>9. The default printer is printer Ø. For exam-<br>ple, the first (default) printer number is Ø, the<br>second printer connected is 1, and so on. |
|                         | 3.                  | The screen displays the current speed (baud rate)<br>for that port. Possible speeds are 110, 150, 300,<br>1200, 2400, 4800, 9600, or 19200. Specify a new<br>speed, or press the Return key to leave this<br>setting unchanged.                       |
|                         | 4.                  | Next, the screen displays the current parity set-<br>ting, either odd, even, or none. Specify a new<br>parity, or press the Return key to leave this<br>setting unchanged.                                                                            |
|                         | 5.                  | If you change the parity setting, the word length<br>(in bits) is automatically adjusted for you. For<br>no parity, the word length is 8, for odd or even<br>parity, the word length is 7.                                                            |
|                         | б.                  | Finally, a message tells you there is no modem on<br>that port. Type <b>y <cr></cr></b> if you wish to connect a<br>modem, or press the Return key to leave this<br>setting unchanged.                                                                |
|                         | The<br>Then<br>poin | screen displays the final settings for that port.<br>the command line reappears on the screen. At this<br>t, you should test the printer port.                                                                                                    |
| Testing a<br>Printer    | Afte<br>sele        | r you set up a port for a printer, test it by cting <b>t <cr>,</cr></b> Test a printer.                                                                                                    |
|                         | 1.                  | Type a printer number or port name. For example,<br>if you just set up port 7 for printer 1 (the<br>second printer on your system), you can type<br>either port 7 or 1.                                                                               |
|                         | 2.                  | A message tells you the system is testing the<br>printer you specified, and the screen displays the<br>settings for that port.                                                                                                    |
|                         |                     |                                                                                                    |

Then the following display appears on the screen:

ABCDEFGHIJKLMNOPORSTUVWXYZ abcdefghijklmnopqrstuvwxyz Ø123456789!@#\$%^&\*()[]{};':",./<>? This display should also print at the printer, and the printer should advance to the top of the next page. If the display prints correctly, the printer is set up correctly. However, if it does not print correctly, check one or more of the following: The baud rate on the printer. 0 The parity setting on the printer. 0 The printer setting for linefeed or carriage 0 return. 0 The printer setting for X-ON/X-OFF protocol. The word length setting. 0 If you wish to remove a port assignment, display the Removing a Port command menu of the Port Configuration program. Make sure no one is using that port. 1. Type r <CR>, Remove a Port Assignment. 2. The screen asks you to type the port name. Type either the hardware or software name. That port is removed from use. When you finish configuring the ports, type q <CR> to quit. The screen displays Are you certain the port assignments are now correct? (y/n)Type y (CR) to confirm. The screen displays PORT CONFIGURATION CONCLUDED

## BACKING UP AND RESTORING FILES

You should regularly back up the file system on your hard disk by making copies of those files on floppy diskettes or magnetic tape. You should make several copies of sensitive or potentially expensive data or programs. If a file system crash occurs, or if your tape or floppy diskette becomes damaged, you will then have a backup copy.

You can back up and restore single files and whole directories or subdirectories.

- 1. Type k to access the System Administration menu.
- 2. Type b to access the Backup/Restore Files menu.
- 3. The Backup/Restore Files menu appears. Make a selection.

| [Backup] BACKUP AND RESTO<br>Thu Jun 7 19:25 1984 wendy /usr/wen<br>a. Floppy diskette backup/restore<br>b. Magnetic tape backup/restore | RE<br>dv |
|----------------------------------------------------------------------------------------------------|----------|
| Thu Jun 7 19:25 1984 wendy /usr/wen<br>a. Floppy diskette backup/restore<br>b. Magnetic tape backup/restore                              | đv       |
| a. Floppy diskette backup/restore<br>b. Magnetic tape backup/restore                                                                     |          |
|                                                                                                    |          |
| What backup/restore service do you desire?                                                                                               |          |
|                                                                                                    | J        |

You can back up and restore directories and files via floppy diskette.

To save a file or a group of files, you need a sufficient number of floppy diskettes that have been formatted for double-density operation.

To estimate the number of diskettes you will need, figure that each diskette can hold approximately 250 printed pages. Files are saved across diskette boundaries, so you can use all diskette space. Be sure to format enough floppy diskettes before you begin the backup process.

# Floppy Diskette Backup/Restore

Formatting Diskettes

To format a floppy disk, 1. Type k, System Administration. 2. Type b, Backup/Restore Files. Type a, Floppy Diskette Backup/Restore. 3. Type e, Format a floppy disk. 4. You are prompted to choose a number: 1 - Format Floppy Diskette 2 - Ouit Backing Up To back up a file on floppy diskette, Files Select k, System Administration b, Backup/Restore Files a, Floppy Diskette Backup/Restore [Backup] FLOPPY BACKUP AND RESTORE Pri Jul 1 04:42 1983 admin Backup file(s) and/or directory(s) а. b. Restore file(s) Restore the entire diskette c. Display floppy diskette directory d. Pormat a floppy diskette e. What floppy backup/restore service do you desire?

The form of file and directory names you use is important. If you specify a file or directory with a complete path name, such as

#### /usr/john/tempest.c <CR>

The backup procedure makes note that a complete pathname was used. When the file is restored, it's put back as /usr/john/tempest.c, regardless of the working directory of the restorer. The restore overwrites any previous file of that name, and, if necessary, creates a directory in which to put it. A complete pathname is one that begins with "/."

The system asks you to remove and insert diskettes whenever files or directories are too big for a single diskette. Label and number the diskettes. (Be sure to indicate the total number, such as 1 of 5, 2 of 5, etc.) The sequence of diskettes is important because files are being saved across diskette boundaries. The first part of a file may be on one diskette, the rest on the next diskette. Restore files in the order they were backed up. When you are finished, store the diskettes in a safe place.

To restore a directory with all its subdirectories and files, proceed as follows.

- 1. Insert the first floppy disk in the sequence.
- Change to the name of the directory to be restored.
- Type b, Restore file(s) or c, Restore the entire diskette.

For example, to restore all the files in the directory named /usr/wendy (the only contents of one diskette), load the diskette, and type c, Restore the entire diskette.

It is not necessary for the restore designation to match the designation used to save the files. In the example above, the /usr/wendy files can be restored from files saved under /usr.

To list the files on a floppy disk, type e, Display floppy diskette directory.

You can back up and restore from the hard disk to magnetic tape.

#### NOTE

Backing Up the<br/>Hard DiskThe 486 system does not have this option.To back up the entire hard disk to tape,<br/>1. Type k, System Administration.2. Type b, Backup/Restore Files.<br/>3. Type b, Magnetic Tape Backup/Restore.

Restoring Files

Listing Saved Files

Magnetic Tape Back-Up/Restore

To format a floppy disk, Type k, System Administration. 1. 2. Type b, Backup/Restore Files. 3. Type a, Floppy Diskette Backup/Restore. 4. Type e, Format a floppy disk. You are prompted to choose a number: 1 - Format Floppy Diskette 2 - Quit To back up a file on floppy diskette, Backing Up Files Select k, System Administration b, Backup/Restore Files a, Floppy Diskette Backup/Restore

| (Ba | ckı | ıp] |   |      |       |                                           |
|-----|-----|-----|---|------|-------|-------------------------------------------|
|     |     |     |   |      |       | FLOPPY BACKUP AND RESTORE                 |
| Pri | Jı  | 11  | 1 | 84:4 | 2 198 | 3 admin                                   |
|     |     |     |   |      |       |                                           |
|     |     |     |   |      | a.    | Backup file(s) and/or directory(s)        |
|     |     |     |   |      | b.    | Restore file(s)                           |
|     |     |     |   |      | с.    | Restore the entire diskette               |
|     |     |     |   |      | d.    | Display floppy diskette directory         |
|     |     |     |   |      | e.    | Format a floppy diskette                  |
|     |     |     |   | Wha  | t flo | ppy backup/restore service do you desire? |

The form of file and directory names you use is important. If you specify a file or directory with a complete path name, such as

# /usr/john/tempest.c <CR>

The backup procedure makes note that a complete pathname was used. When the file is restored, it's put back as /usr/john/tempest.c, regardless of the working

|                                      | directory of the restorer. The restore overwrites any<br>previous file of that name, and, if necessary, creates<br>a directory in which to put it. A complete pathname is<br>one that begins with "/."                                                                                                    |
|--------------------------------------|----------------------------------------------------------------------------------------------------|
|                                      | The system asks you to remove and insert diskettes<br>whenever files or directories are too big for a single<br>diskette. Label and number the diskettes. (Be sure to<br>indicate the total number, such as 1 of 5, 2 of 5,<br>etc.) The sequence of diskettes is important because<br>files are being saved across diskette boundaries. The<br>first part of a file may be on one diskette, the rest<br>on the next diskette. Restore files in the order they<br>were backed up. When you are finished, store the<br>diskettes in a safe place. |
| Restoring<br>Files                   | To restore a directory with all its subdirectories and files, proceed as follows.                                                                                                    |
|                                      | 1. Insert the first floppy disk in the sequence.                                                                                                    |
|                                      | <ol> <li>Change to the name of the directory to be re-<br/>stored.</li> </ol>                                                                                                    |
|                                      | <ol> <li>Type b, Restore file(s) or c, Restore the entire<br/>diskette.</li> </ol>                                                                                                    |
|                                      | For example, to restore all the files in the directory<br>named /usr/wendy (the only contents of one diskette),<br>load the diskette, and type c, Restore the entire<br>diskette.                                                                                                    |
|                                      | It is not necessary for the restore designation to<br>match the designation used to save the files. In the<br>example above, the /usr/wendy files can be restored<br>from files saved under /usr.                                                                                                    |
| Listing<br>Saved Files               | To list the files on a floppy disk, type e, Display floppy diskette directory.                                                                                                    |
| Magnetic<br>Tape Back-<br>Up/Restore | You can back up and restore from the hard disk to magnetic tape.                                                                                                    |
| Backing Up the                       | To back up the entire hard disk to tape,                                                                                                    |
| halu DISK                            | 1. Type k, System Administration.                                                                                                    |
|                                      | 2. Type b, Backup/Restore Files.                                                                                                    |
|                                      | 3. Type b, Magnetic Tape Backup/Restore.                                                                                                    |
|                                      |                                                                                                    |

[TapeBackup] TAPE BACKUP AND RESTORE Tue Jun 26 18:48 1984 vendv a. Backup the entire hard disk to tape b. Restore individual file(s) from tape c. Display tape directory What tape backup/restore service do you desire? The Tape Backup/Restore menu asks you to select one of the following: Backup the entire hard disk to tape a. b. Restore individual file(s) from tape с. Display tape directory When backing up to tape, the menu system copies the entire file system on the hard disk on to tape. When restoring from tape, the menu system can only restore individual files from the tape to the hard disk. It is not possible to restore the entire tape to the hard disk using the menu system. If you want to restore every file from the tape to the hard disk, use the restore option on the Welcome to XENIX menu. You must shut down and reboot the system from a copy of the diskette labeled "XENIX Root File System" to display this menu. However, be aware that you will overwrite all existing data on the hard disk and restore the hard disk to the condition at the time of the dump. Additional information about using tape backup is available in the help menus. To restore the contents of your hard disk from a tape Restoring the Hard Disk 1. Shut down and reboot XENIX from the "XENIX Root File System" diskette (follow the procedures described in Installation, Chapter 1).
| 1                                    |                                                                                                    |  |  |  |  |
|--------------------------------------|----------------------------------------------------------------------------------------------------|--|--|--|--|
|                                      | <ol> <li>From the Welcome to XENIX menu, enter c <cr>,<br/>Restore data to the hard disk from cartridge tape.</cr></li> </ol>                                                                                                    |  |  |  |  |
|                                      | <ol> <li>Insert the tape and follow instructions on the screen.</li> </ol>                                                                                                    |  |  |  |  |
|                                      | CAUTION                                                                                                    |  |  |  |  |
|                                      | The restore utility will overwrite all exist-<br>ing data on the hard disk and restore the<br>hard disk to the condition at the time of the<br>backup was made.                                                                                                    |  |  |  |  |
| Backing Up/                          | To back up all files on the second hard disk,                                                                                                    |  |  |  |  |
| Second Hard                          | 1. Insert the tape.                                                                                                    |  |  |  |  |
| Disk                                 | <ol> <li>Enter b <b><cr></cr></b>, Magnetic Tape Backup/Restore. Then<br/>enter</li> </ol>                                                                                                    |  |  |  |  |
|                                      | ! /etc/umount /dev/hdla <cr><br/>! dump fuf /dev/rct /dev/hdla <cr></cr></cr>                                                                                                    |  |  |  |  |
|                                      | To restore files from magnetic tape to the second hard disk,                                                                                                    |  |  |  |  |
|                                      | 1. Insert the tape.                                                                                                    |  |  |  |  |
|                                      | <ol> <li>Enter b <cr>, Magnetic Tape Backup/Restore. Then<br/>enter</cr></li> </ol>                                                                                                    |  |  |  |  |
|                                      | ! /etc/umount /dev/hdla <cr><br/>! restor rf /dev/rct /dev/hdla <cr></cr></cr>                                                                                                    |  |  |  |  |
| CHECKING AND<br>CLEANING UP<br>FILES | The file system check program examines and cleans up<br>the file system. You should run this program at least<br>once a day; all users should be logged off. It should<br>be run more often if problems become evident, such as<br>the system not recognizing valid commands. |  |  |  |  |
|                                      | To verify and repair any inconsistencies in the /dev/root file system,                                                                                                    |  |  |  |  |
|                                      | <ol> <li>Log in as admin and enter admin's password. The<br/>Business Shell main menu appears on the screen.</li> </ol>                                                                                                    |  |  |  |  |
|                                      | 2. Type k to select the System Administration.                                                                                                    |  |  |  |  |
|                                      | 3. Type d, Check and Clean Up Files. If the file<br>system is in good order, the screen displays the<br>following:                                                                                                    |  |  |  |  |
|                                      |                                                                                                    |  |  |  |  |

```
/dev/root
     ** Phase 1 - Check Blocks and Sizes
     ** Phase 2 - Check Pathnames
     ** Phase 3 - Check Connectivity
     ** Phase 4 - Check Reference Counts
     ** Phase 5 - Check Free List
     2131 files 23863 blocks 7078 free
The following example shows file system inconsistencies
noted by this file system check program.
     ** Phase 1 - Check Blocks and Sizes
     ** Phase 2 - Check Pathnames
     ** Phase 3 - Check Connectivity
     ** Phase 4 - Check Reference Counts
     UNREF FILE I = 2124 OWNER=RICH MODE=100644
     SIZE=30574 MTIME=Apr 27 07:56 1983
     CLEAR? Y
     ** Phase 5 - Check Free List
     63 BLK(S) MISSING
     BAD FREE LIST
     SALVAGE? y
The system automatically clears and salvages the file
system, and the following message appears:
     The system is shutting down.
Press the RESET button to restart the system.
                                               See
Booting From Hard Disk later in this chapter for in-
structions.
```

#### OTHER UTILITIES

Listing Directory (Long Form) The utilities discussed in this section are listed in the Utilities and Directory Files menus in the System Administration menu. The Change Directory utility is discussed in Chapter 3. Become Super User is described at the begining of this chapter.

Listing your current directory in the long format displays access permissions, the number of characters in the file, and the date of the last changes made to the file.

To list your current directory (long form), type k, System Administration. Then type f, List Directory (long).

[SysAdmin] SYSTEM ADMINISTRATION UTILITIES User: admin System Management Directories & Files a. User Administration e. Change Directory (f.) List Directory (long). b. Backup/Restore Files c. Port Configuration g. Change File Permissions d. Check and Clean up Files h. Change File Group i. Change File Group Utilities j. File space k. Time and Date Who is on the System?
 m. Display Processes
 n. Kill Processes o. Become Super User p. Go to System Maintenance mode s. Shut Down the System What system administration function do you desire?> Directory: /etc total 152 329 Jan 27 55:00 18 Jan 27 55:50 1 root asktime\* -EM-E--E--ī root checklist 1 1982 Jan 27 ..... root getty\* -rw-r--r--1 root 44 Jan 27 89:88 group -rwx--x--- 1 root 3564 Jan 27 #8:98 haltsys\* -rwx--x--x 1 root -rwx--x--x 1 root 123 Jan 27 98:98 inir\* 4784 Jan 27 08:00 init\*

The directory name is at the top of the listing. Each column entry (for the first entry) has the following meaning: total = total number of 512-byte blocks -rwxr-xr-x = permission mode (refer to Changing File Permissions in this section) 1 = number of links to the asktime file = file owner root 329 = number of characters (bytes) in asktime Jan 29 = date of last change 00:00 = time (24-hour clock) of last change asktime\* = file name Changing File Files can be shared by members of your group and other Permissions system users unless you restrict access to files by changing the permission. When a file is created, it can be read by all users. (Directories can be read and searched by all users.) There are three levels of permission (read, write, and execute) and three kinds of users (you, your group, and all other system users). You have read, write, and, if appropriate, execution permission for your files. Some files, such as a letter file, can't be executed. To check your file access permissions, type k, System Administration. Then type f, List Directory (long). A line is displayed for each file. Note the positioning of r, w, x. For example, -rwx rwx rwx 1 carol 9 Apr 27 15:13 memo 1 user group other (you) where - (first column) = file; d = directory r = readw = write x = execute- (after first column) = permission denied, whether read, write, or execute depends on placement.

For example, a "r-x" means that write permission is denied.

To change file permission, type k, System Administration. Then type g, Change File Permissions. The prompt "File(s) for which permissions are to be changed?" appears. Enter the file name(s) separated by a space and press the Return key. The screen displays the current permissions and prompts: "Change files to permission."

First, enter the class(es) of users for which permission is to be changed. This is some combination of "u" (user), "g" (group), or "o" (other) (or all three; "a" (all) is the default). You can add (+) or remove (-) one of the three permissions: "r" (read), "w" (write), or "x" (execute). For example, if you want group members to execute one of your files, enter

q+x <CR>

If you want to deny group members and all others read permission for a file, enter

go-r <CR>

Changing File Ownership To change file ownership, type k, System Administration. Then, type h, Change File Ownership. The prompt "File(s) for which ownership is to be changed?" appears. Enter the file name(s) and press the Return key. You are shown the current owner(s) for the file(s), and prompted "Change file to owner." Enter a valid owner name. When you list your directory, that directory's file(s) are displayed with their new owner name.

Changing File Groups To change file groups, log in as a super user. Type k, System Administration. Then, type i, Change File Group. The prompt "file(s) for which the group is to be changed?" appears. Press <CR> if you wish to see the current groups for the files. After you enter the file name(s), the "current group(s) for these files" displays. Then the prompt "Change files to group:" appears. Enter a valid group name. Displaying Disk Usage (File Space) We recommend you run this program at least once a day. If you run out of disk space, perhaps because you are running a lot of processes, you can lose what you are working on, or worse, won't be able to clean up the disk space. If the latter occurs, you have to reboot the system.

If you are consistently reaching 500 blocks of available space, you should consider obtaining additional space by deleting files no longer used.

To display disk usage, type k, System Administration. Then type j, File Space.

| [S                                        | ysAdmin] SYSTEM ADMINISTRATION UTILITIES                                                                                                    |
|-------------------------------------------|----------------------------------------------------------------------------------------------------|
| ÜS                                        | er: admin                                                                                                    |
|                                           | System Management Directories & Files                                                                                                    |
| a.<br>b.<br>c.<br>d.                      | User Administration<br>Backup/Restore Files<br>Fort Configuration<br>Check and Clean up Files<br>Check and Clean up Files<br>Change File Group              |
|                                           | Utilities (J. File space                                                                                                    |
| k.<br>1.<br>m.<br>o.<br>p.<br>s.          | Time and Date<br>Who is on the System?<br>Display Processes<br>Kill Processes<br>Become Super User<br>Go to System Maintenance mode<br>Shut Down the System |
| Wh                                        | at system administration function do you desire?>                                                                                                    |
|                                           |                                                                                                    |
|                                           |                                                                                                    |
| $\overline{}$                             |                                                                                                    |
| F                                         | ree Blocks:                                                                                                    |
| F                                         | ree Blocks:<br>(/dev/root): 34624 blocks                                                                                                    |
| F<br>/<br>D                               | ree Blocks:<br>(/dev/root): 34624 blocks<br>isk Usage:                                                                                                    |
| P<br>/<br>D<br>1<br>2<br>3<br>3           | ree Blocks:<br>(/dev/root): 34624 blocks<br>isk Usage:<br>./diskette<br>./outbox<br>./inbox<br>./inbox                                                      |
| P<br>/<br>D<br>12<br>33<br>36             | ree Blocks:<br>(/dev/root): 34624 blocks<br>isk Usage:<br>./diskette<br>./outbox<br>./inbox<br>g ./XenixDevSys<br>3 .                                       |
| F<br>/<br>D<br>1<br>2<br>3<br>3<br>6      | ree Blocks:<br>(/dev/root): 34624 blocks<br>isk Usage:<br>./diskette<br>./outbox<br>./inbox<br>g ./XenixDevSys<br>3 .                                       |
| F<br>/<br>D<br>1<br>2<br>3<br>3<br>3<br>6 | ree Blocks:<br>(/dev/root): 34624 blocks<br>isk Usage:<br>./diskette<br>./outbox<br>./inbox<br>g ./XenixDevSys<br>3 .                                       |

|                                                  | The screen displays                                                                                                    |  |  |  |
|--------------------------------------------------|----------------------------------------------------------------------------------------------------|--|--|--|
|                                                  | o The remaining disk space (free blocks)                                                                                                    |  |  |  |
|                                                  | <ul> <li>The directories and their block size (in 512-byte blocks)</li> </ul>                                                                                                  |  |  |  |
|                                                  | o The total number of the blocks in your current directory (denoted by the period).                                                                                            |  |  |  |
|                                                  | To determine individual file sizes, display disk usage<br>via the XENIX Shell (see Appendix D).                                                                                |  |  |  |
| Displaying<br>or Setting<br>the Date<br>and Time | To display or set the date and time, type <b>k</b> , System<br>Administration. Then type <b>k</b> , Time and Date.                                                             |  |  |  |
|                                                  | You can press the Return key to display the date and<br>time. You can set the time and date by entering the<br>year, month, day, hour, and minutes in the following<br>format: |  |  |  |
|                                                  | YYMMDDHHMM                                                                                                    |  |  |  |
|                                                  | where                                                                                                    |  |  |  |
|                                                  | YY = current year<br>MM = current month<br>DD = current day of month<br>HH = hour (24 hour clock)<br>MM = minutes                                                              |  |  |  |
|                                                  | For example, enter December 31, 1983, 2:30 p.m. as                                                                                                    |  |  |  |
|                                                  | 831231143® <cr></cr>                                                                                                    |  |  |  |
|                                                  |                                                                                                    |  |  |  |

#### Displaying Who is on the System

To display who is currently logged on the system, type **k**, System Administration. Then type **1**, Who is on the System?

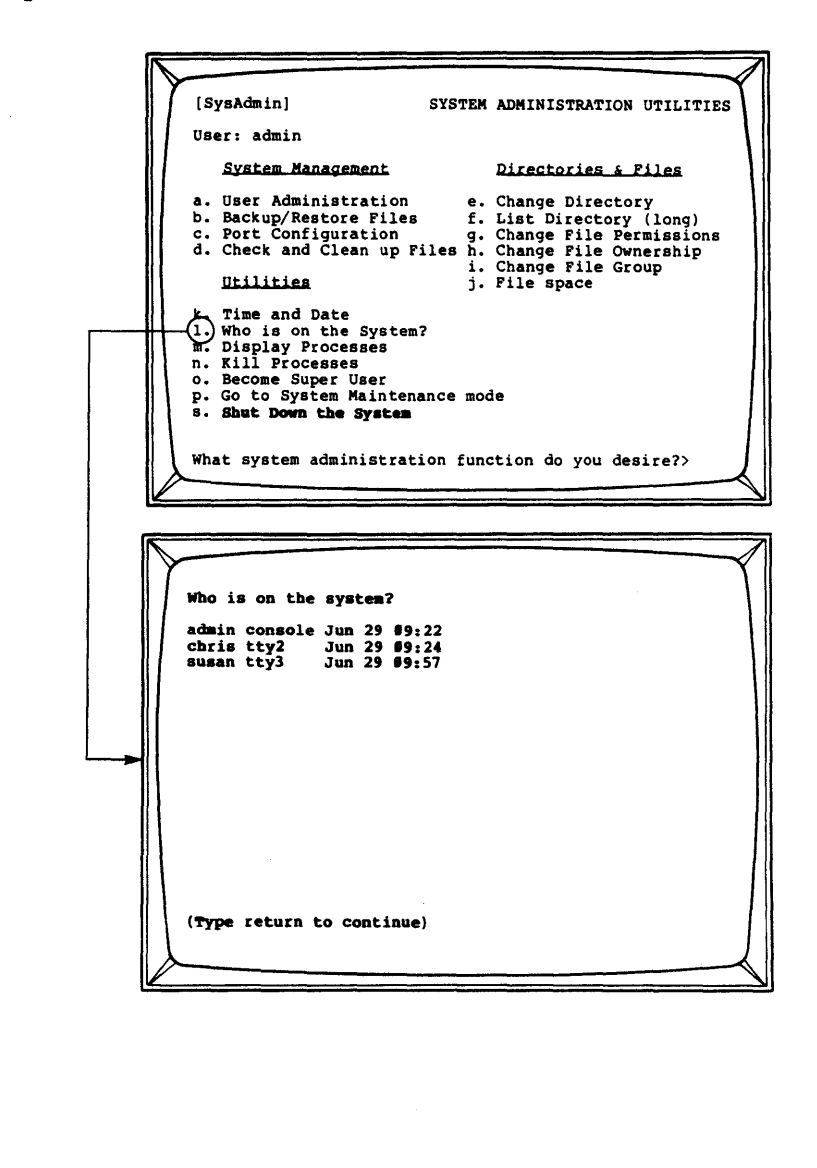

#### Displaying Processes

All processes on the system are assigned a process identification (PID) number.

Occasionally, a program may go awry; it may loop forever or lock up your terminal. If this happens, identify the process causing the problem.

To display currently active processes, type k, System Administration. Then type m, Display Processes, to display information on all system processes in the long listing format.

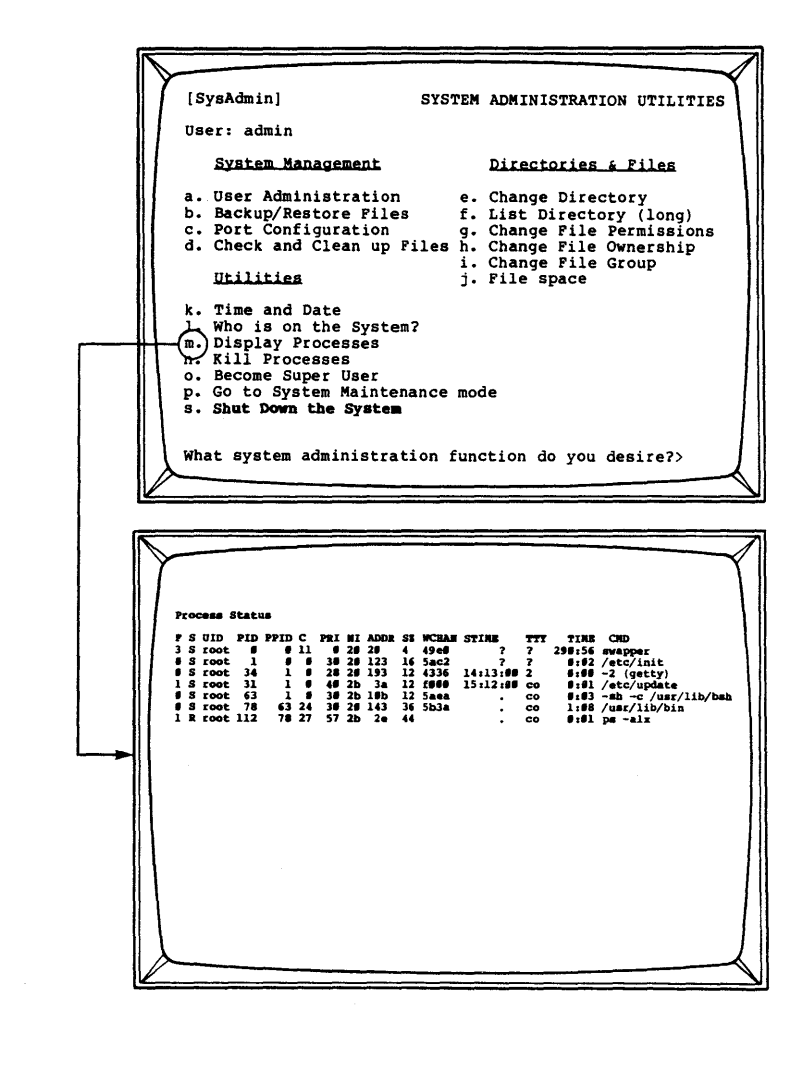

| COLUMN<br>HEADING | MEANING                                                                                                    |  |  |  |
|-------------------|----------------------------------------------------------------------------------------------------|--|--|--|
| F                 | Flags associated with the process:<br>Øl: in core<br>Ø2: system process<br>Ø4: locked in core (physical I/O)<br>lØ: being swapped<br>20: being traced by another process |  |  |  |
| S                 | State of the process<br>O: nonexistent<br>S: sleeping<br>W: waiting<br>R: running<br>I: intermediate<br>Z: terminated<br>T: stopped                                      |  |  |  |
| UID               | The login name of the process owner.                                                                                                    |  |  |  |
| PID               | The process identification (PID) number.                                                                                                    |  |  |  |
| PPID              | The identification number for the parent process.                                                                                                    |  |  |  |
| С                 | Process utilization for scheduling.                                                                                                    |  |  |  |
| PRI               | Priority of the process; high numbers are low priority.                                                                                                    |  |  |  |
| NI                | Number used in priority computation.                                                                                                    |  |  |  |
| ADDR              | If resident in memory, the core address.<br>Otherwise, the disk address.                                                                                                 |  |  |  |
| WCHAN             | The event for which the process is wait-<br>ing (sleeping). If blank, the process<br>is running.                                                                         |  |  |  |
| STIME             | The starting time of the process.                                                                                                    |  |  |  |
| TTY               | The number of the tty (terminal or printer) controlling the process.                                                                                                    |  |  |  |
| TIME              | The cumulative execution time for the process.                                                                                                    |  |  |  |
| CMD               | The process.                                                                                                    |  |  |  |

| Killing<br>Processes          | You may find it necessary to stop a process because,<br>for example, it locks up a terminal so you can't enter<br>anything, or it is consuming too much of the system's<br>resources that other tasks cannot be performed. |  |  |  |  |
|-------------------------------|----------------------------------------------------------------------------------------------------|--|--|--|--|
|                               | To kill a process,                                                                                                    |  |  |  |  |
|                               | <ol> <li>Type k, System Administration, under the System<br/>and Help section of the main menu.</li> </ol>                                                                                                    |  |  |  |  |
|                               | <ol> <li>Type m to display system processes. Note the<br/>process identification (PID) number for the pro-<br/>cesses you want to kill.</li> </ol>                                                                         |  |  |  |  |
|                               | <ol> <li>Then type n, Kill Processes. The prompt "Kill<br/>which processes?" displays.</li> </ol>                                                                                                    |  |  |  |  |
|                               | <ol> <li>Enter the process identification number(s) and<br/>press the Return key.</li> </ol>                                                                                                    |  |  |  |  |
|                               | After you kill a process via the Business Shell, the main menu returns to the screen.                                                                                                    |  |  |  |  |
|                               | CAUTION                                                                                                    |  |  |  |  |
|                               | Do not kill the <u>init, cron</u> , and the <u>swapper</u><br>processes. These processes must continue to<br>run if the system is to operate properly.                                                                     |  |  |  |  |
|                               | If you receive the message, "No such process," the process may have completed. Verify by displaying the process.                                                                                                    |  |  |  |  |
| System<br>Maintenance<br>Mode | You can go to System Maintenance mode when you need to<br>become the only user on the system. You can, for<br>example, install other software.                                                                             |  |  |  |  |
|                               | To go to System Maintenance mode, type <b>p.</b> The screen<br>displays the following:                                                                                                    |  |  |  |  |
|                               |                                                                                                    |  |  |  |  |
|                               |                                                                                                    |  |  |  |  |
|                               |                                                                                                    |  |  |  |  |
|                               |                                                                                                    |  |  |  |  |
|                               |                                                                                                    |  |  |  |  |
|                               |                                                                                                    |  |  |  |  |
|                               |                                                                                                    |  |  |  |  |

System Maintenance mode will shut down all terminals except the main console. Do you want to shut down the other terminals? (y/n)Enter y <CR>. The screen will ask you to enter the number of minutes (0-15) until shutdown. After the specified number of minutes, XENIX shuts down and reboots, and displays System Maintenance mode (single user) ŧ At this point you can work in the XENIX shell as the super user, or to display the Options menu you can enter options <CR> To bring the system back up for other users, return to the Options menu and enter a <CR>

SHUTTING DOWN THE SYSTEM If you have to turn off the power or reset your Altos computer system, you need to shut it down properly. You must be the super user to perform this function.

To shut down the system,

- 1. Log in as admin on the system console.
- 2. Type k, System Administration.
- 3. Type s, Shut Down the System.

The system asks

/ Minutes untill shutdown  $(\emptyset - 15)$ :

- 4. Enter the desired number of minutes. The system will send a message to all users to finish and log off because the system will shut down in the number of minutes you specify.
- 5. If there is a floppy diskette in the disk drive, remove it.
- 6. The shutdown procedure terminates with the message

\*\* Normal System Shutdown \*\*

7. Press the power switch to OFF or press RESET.

If the system is not shut down properly you may receive the following message after you press the RESET button:

The system was not shut down properly. The root file system will be cleaned. (Type "no" only if you want to avoid cleaning.)

This process begins automatically after about 5 seconds. XENIX validates the consistency of the disk file system, which may have been damaged, and automatically repairs it. If there is no damage, you will see the following:

RECOVERING FROM IMPROPER SHUTDOWN

/dev/root **\*\*** Phase 1 - Check Blocks and Sizes \*\* Phase 2 - Check Pathnames \*\* Phase 3 - Check Connectivity \*\* Phase 4 - Check Reference Counts \*\* Phase 5 - Check Free List nn files nnn blocks nnn free If the file system was damaged, XENIX repairs it automatically and displays a log of the corrections that were made. Then the system reboots automatically and asks you to enter the time and date. If you have any doubt whether the file system has been repaired satisfactorily, you can restore the hard disk from backup files. MOVING You can move from the Business Shell to the XENIX Shell and from the XENIX Shell to the Business Shell. BETWEEN SHELLS Accessing the You can move from the Business Shell to the XENIX Shell XENIX Shell in one of two ways. From the prompt line at the bottom from the of the menu screen, enter Business Shell 1 <CR> The XENIX prompt displays (# or \$). Enter the command you wish to execute. To return to the Business Shell, press <Control-D>. You are then prompted to press the Return key to return to the menu system. The following example lists a working directory.

menu prompt > 1 <CR> \$ pwd <CR> (list working directory) /usr/rich \$cd schedules <CR> (change to directory named schedules) \$1s <CR> (list contents of directory) planning monthly old.plan weekly budget \$rm old.plan <CR> (delete file) \$<Control-D> \$[Type RETURN to continue] <CR> Or, you can enter ! command <CR> The command can be any command supported by your system. For example, to see how much disk space remains, you can either go through the sequence of Business Shell menus, or enter menu prompt > ! df <CR> The system responds with the amount of disk space, for example /dev/rroot 11174, and the menu prompt: [Type RETURN to continue] If you press the Return key, the system returns you to your last screen in the menu. In both examples, the exclamation point "connects" you directly to the XENIX Shell. Accessing the To move to the Business Shell Menu from the XENIX Shell, Business Shell after the prompt, enter: from the \$ bsh <CR> XENIX Shell Then the Business Shell menu appears on the screen. If you type q at the Business Shell prompt line, you are back in the XENIX Shell at the \$ prompt.

BOOTING FROM THE HARD DISK The following procedure explains how to start up (boot) your computer system from the hard disk.

Correct an error made when entering information by pressing the Backspace, Rubout, or Delete key.

- 1. Be sure that your terminal is connected to port 1 at the back of the Altos computer system.
- 2. Turn on the Power Switch or, with the power on, press the RESET button. The screen displays

```
PASSED POWER-UP TEST
          Monitor Version n.nn
          Press any key to interrupt boot
     Don't press a key, the monitor will go to the hard
     disk and read in the XENIX operating system. This
     requires about 20 seconds or so. Go to step 3.
     If you happen to press a key, within a few seconds
     you will see a choice of possible entries for
     booting. Enter 1 to boot from the hard disk.
          Enter (1) to boot from Hard Disk
          Enter (2) to boot from Floppy Disk
          Enter (3) to enter from Monitor
          Enter option: 1
     The XENIX message appears.
3.
          XENIX vn.na
          mem = nnnK
4.
     Then the screen displays
          I think it's Day Month Date Time Year
          Enter date (yymmdd) or press RETURN
          Enter time (hhmm) or press RETURN
```

Sometimes you may get a different message. It starts "The system was not shut down properly..." If you see this message, see Recovering From Improper Shutdown in this chapter.

 The login prompt appears on all terminals. Respond with your user name and password, if one has been set.

#### TROUBLESHOOTING THE SYSTEM

If you perform daily preventive maintenance procedures, such as checking and cleaning up files, saving and backing up files, managing disk space on the system, and monitoring processes, your operating system should run smoothly.

However, emergencies do occur. There may be a power failure; or, someone may accidently pressed the Reset button (causing the system to reset and shutdown improperly).

The XENIX operating system displays error messages to indicate problems to the console. Additional error messages can also come from the individual application programs that you have installed.

Some errors, such as the entering of illegal commands, are simple errors that an individual user can solve. Others, such as bad sectors on the hard disk, may require the running of Altos diagnostics.

If the problem persists, and you have tried all of the available maintenance tools listed in this chapter, try checking and cleaning up files by typing d on the System Administration menu. If you still cannot fix the problem, refer to the Diagnostics manual.

# Using "ED," The Text Editor 5

CONTENTS

#### 5-2 INTRODUCTION

#### 5-2 ED BASIC CONCEPTS

- 5-2Files and Directories5-2Text5-2Buffer and Disk Space
- 5-2 Command Mode and Input Mode
- 5-3 Error Messages

5-3 INVOKING THE ED TEXT EDITOR

5-4 CREATING A NEW FILE

#### 5-4 BASIC ED COMMANDS

| 5-4  | Adding Text (Lines) To a File (a)                |
|------|--------------------------------------------------|
| 5-5  | Displaying (Printing) a File (p)                 |
| 5-6  | Making Changes Within a Line (s)                 |
| 5-8  | Deleting Text (Lines) (d)                        |
| 5-8  | Moving Text (Lines) Around In a File (m)         |
| 5-8  | Combining Files (r)                              |
| 5-9  | Saving Your Text/File (Copying File to Disk) (w) |
| 5-10 | Exiting (Leaving) The Editor (q)                 |
|      |                                                  |

#### 5-10 EXAMPLES

- 5-10 Creating a New File
- 5-11 Printing the File
- 5-12 Editing the File
- 5-13 Displaying the File

| INTRODUCTION                   | Ed, the standard XENIX text editor, is an interactive<br>program for creating, viewing, and modifying files. Ed<br>is a line-oriented text editor. It allows you to enter<br>a single command or manipulate text on a line-by-line<br>basis. A line consists of a single command or text<br>entered until you press the Return key. Once you are<br>in the proper operating mode, you can enter text as you<br>would on an electric typewriter. |
|--------------------------------|----------------------------------------------------------------------------------------------------|
|                                | The <u>ed</u> editor is not a screen-oriented text editor or a word processor.                                                                                                    |
|                                | A screen-oriented text editor allows you to move the<br>cursor around in a file. Changes and additions that<br>you make to the file are reflected on your terminal<br>screen.                                                                                                    |
|                                | A word processor is a program that includes both a<br>screen-oriented editor (for typing text) and a program<br>that sends codes or commands to the printer. The codes<br>cause the printer to underline, etc; this program al-<br>lows you to backspace, underline, justify margins,<br>expand tabs, and type in boldface type.                                                                                                    |
|                                | <u>Ed</u> is adequate for creating simple text files (i.e.,<br>creating files for the electronic mail program), or<br>performing system maintenance functions (such as modi-<br>fying the ttys file).                                                                                                    |
|                                | This chapter will give you enough information about the <u>ed</u> text editor for most of your daily needs.                                                                                                    |
| ED BASIC<br>CONCEPTS           | Before using <u>ed</u> , you should be familiar with some basic concepts.                                                                                                    |
| Files and<br>Directories       | A file is a collection of information, either text or<br>data. Each file has a name. Files are normally<br>grouped under directories. Similar files are normally<br>grouped under the same directory.                                                                                                    |
| Text                           | The term "text" refers to a document (such as a memo),<br>or data for a program.                                                                                                    |
| Buffer and<br>Disk Space       | The buffer serves as a temporary work space. Text<br>being worked on is kept in the buffer. You need to<br>copy (write) your file from the buffer to the hard (or<br>floppy) disk to save it. Otherwise, when you exit the<br>editor your file will be lost. Don't worry, <u>ed</u> will<br>tell you how to save your file.                                                                                                    |
| Command Mode<br>and Input Mode | Ed has two modes: the command mode and the input mode.<br>The first mode allows you to give the editor direc-<br>tions; the second mode allows you to enter and manipu-<br>late text or data.                                                                                                    |

You instruct the <u>ed</u> text editor what to do with your file by entering commands while in the command mode. Most commands consist of a single lower-case letter, such as "a" for adding text, or "m" for moving text. Each command is entered on a separate line. You can enter commands as soon as you invoke the <u>ed</u> editor.

Enter the input mode from the command mode by entering the appropriate commands, which are described below. Once you are in the input mode, you can add text to the ed editor buffer area.

**Error Messages** When you are in the command mode and you make an error while entering commands, or when you press the Return key without entering a command first, the system displays an error message. You will also get a zero response when you invoke <u>ed</u> with a filename that is not present in the current directory. If you are creating a new filename, ignore the zero. If you are requesting an existing file, be sure you are in the proper directory and that the file you are requesting exists in that directory.

INVOKING THE ED TEXT EDITOR To invoke the <u>ed</u> text editor from the Business Shell, type f, Edit a File (ed).

The system enters the <u>ed</u> text editor and prompts you with

Name of file(s) to invoke editor on ?

Enter the name of the file you want to view, create, or modify, and press <CR>.

If you select an existing file, the editor responds with the number of bytes in that file and an asterisk(\*). One byte holds one character (letter, number, space, punctuation mark, or special symbol). The editor is now in the command mode awaiting further instructions from you.

If you select a new file name, the editor responds with

The asterisk (\*) is the editor prompt. In the examples below, do not type in the asterisk.

|                                       | The system<br>zero indica<br>the editor'<br>(that is, a<br>is now in t<br>further ins                                                                                                    | searches for the file and responds with a<br>ting that the file is not present. This is<br>s way of letting you know it is a new file<br>file that contains zero bytes). The editor<br>he command mode (shown with the *) awaiting<br>tructions from you. |  |  |  |
|---------------------------------------|----------------------------------------------------------------------------------------------------|----------------------------------------------------------------------------------------------------|--|--|--|
| CREATING A<br>New File                | You create a new file by invoking the <u>ed</u> text editor<br>with a new file name. See Chapter 3 for file name<br>limitations.                                                                                       |                                                                                                    |  |  |  |
| BASIC ED<br>COMMANDS                  | Here are some of the basic <u>ed</u> commands.                                                                                                    |                                                                                                    |  |  |  |
|                                       | COMMAND                                                                                                    | FUNCTION                                                                                                    |  |  |  |
|                                       | a                                                                                                    | Adds text to a file                                                                                                    |  |  |  |
|                                       | •                                                                                                    | Exits from add or append (a) command mode                                                                                                    |  |  |  |
|                                       | р                                                                                                    | Prints or lists a file                                                                                                    |  |  |  |
|                                       | s                                                                                                    | Substitutes or makes changes within a line                                                                                                    |  |  |  |
|                                       | u                                                                                                    | Undoes the last command                                                                                                    |  |  |  |
|                                       | d                                                                                                    | Deletes line (s)                                                                                                    |  |  |  |
|                                       | m                                                                                                    | Moves lines around in a file                                                                                                    |  |  |  |
|                                       | r                                                                                                    | Reads or appends existing files to the current file                                                                                                    |  |  |  |
|                                       | W                                                                                                    | Writes or copies (saves) current file to<br>disk                                                                                                    |  |  |  |
|                                       | đ                                                                                                    | Quits or exits the editor                                                                                                    |  |  |  |
| Adding Text<br>Lines To a<br>File (a) | To add text to a new or existing file, use the <u>a</u> com-<br>mand. This command enables you to enter text on the<br>"blank" lines that follow. Each time you press the<br>Return key, a new line becomes available. |                                                                                                    |  |  |  |
|                                       | When you are adding text to a newly created file, ente<br>a <cr>. For example, type f on the Business Shell<br/>menu. The screen displays</cr>                                                                         |                                                                                                    |  |  |  |
|                                       |                                                                                                    | •                                                                                                    |  |  |  |
|                                       |                                                                                                    |                                                                                                    |  |  |  |
|                                       |                                                                                                    |                                                                                                    |  |  |  |

Name of file(s) to invoke editor on? example <CR> \*a <CR> This is the text portion of a newly <CR> created file, named example. Once I <CR> have finished adding lines of text, I <CR> will exit the input mode by entering a <CR> period followed by pressing the Return <CR> key. . <CR> To add text, you can enter the input mode in the following ways: Type a <CR> to add text after the current 0 line in the file. Type Na <CR> to add text after line N (a ο specific line number) in the file. Type i <CR> to add text before the current 0 line in the file. Type Ni <CR> to add text before line N in the ο file. Exit the input mode by entering: <CR> To add lines starting with line 26, enter \*25a Displaying To display the file or current line on your terminal, use the print, p, command. You can display part or all (Printing) a File (p) of the file by entering one of the following: Type 1, \$p, to display the entire file. ο Type Np, to display line N. 0 Type N,Zp, to display lines N through Z. 0 For example, to display the contents of the "example" file created above, enter,

```
*1,$p <CR>
                         This is the text portion of
                                                          a newly
                         created file, named example.
have finished adding lines of
                                                           Once
                                                                 Ι
                                                          text,
                                                                 Τ
                              exit the input mode by entering
                         will
                                                                 а
                         period followed by pressing the Return
                         key.
                    Note the "a" and "." are not displayed.
                    The example below displays lines 4 and 5 of the example
                    file:
                         *4,5p <CR>
                         will exit the input mode by entering a
                         period followed by pressing the Return
                    The command
                         *_
                   will also display the current line.
Making Changes
                    To make changes within a line, use the <u>s</u> command. This
Within a Line
                    command is useful for correcting typos, adding or de-
(s)
                    leting words, or substituting words with a line. The
                    format for the s command is:
                         line#s/old text/new text/p <CR>
                   where
                         Line#
                                  = the line you want to change. If you do
                                    not enter a line number, the editor
                                    changes the current line.
                         s
                                  = the substitute command
                         old text = what you want to change
                         new text = what you want to change to
                                  = prints the line after the changes are
                         р
                                    made
                    Note that a period (.) in the old text matches any
                    character.
```

For example, to correct the typo (budgt), enter

Your budgt figures are higher than projected. \*s/budgt/budget/p <CR> Your budget figures are higher than projected. The editor replaces the word "budgt" with the word "budget." For example, to delete a word(s) in a line, enter Please submit your vacation schedules to me today. \*s/to me//p <CR> Please submit your vacation schedules today. The words "to me" are deleted from the line. For example, to change a word or words throughout a large file (a global change), use the format \*1,\$s/manual/document/gp <CR> This document describes the 586 computer system. Refer to the reference document for more information. This document will be revised as needed. This command substitutes the word "document" for the word "manual" throughout the file and then prints the last line of the last occurrence of the word that was changed. The "g" that was added to the command line indicates that it is a global substitution. For example, to add text within the line by using the s command, enter Please return the keys you borrowed. \*s/keys/keys and book/p <CR> Please return the keys and book you borrowed. As you can see the <u>s</u> command is an important editing tool. You can reverse the last substitution you made by using the undo, u, command. The undo command only reverses the most recent substitution and only works if the editor is currently positioned on the affected line. To use the undo command, enter

\*u <CR> Deleting Text To delete lines of text, use the <u>d</u> command. The format (Lines) (d) for the <u>d</u> command is (first line to delete), (last line to delete) d For example, if you want to delete line 4 of the file in the buffer, type \*4d <CR> To delete more than one line, for example, lines 4 through 7 of the file, type \*4,7d <CR> The delete command does not prompt you nor does it display the buffer. To display the file before or after deleting text, use the print, 1, \$p, command. To move lines of text around within the buffer, use the Moving Text m command. For example, if you want to move lines 3 (Lines) Around In a File (m) through 5 to the end of the buffer, type \*3,5m\$ <CR> The dollar sign (\$) indicates the end of the file (last line). Another example is \*3ml <CR> This example moves line 3 after line 1. Combining You can combine more than one file in the <u>ed</u> text editor buffer by using the <u>r</u> command. This command Files (r) allows you to "read" a file into the buffer without destroying anything that is already there. For example, you have a file named report, which contains a report of your expenses. You can edit a file or create a new file in the buffer and then combine it with an existing file (in this case report). Enter

\*r report <CR> This command causes the report file to be copied into the buffer after the text already there. You can rename the combined files by using the w command to write to the disk as shown below: \*w newfilename <CR> Saving Your This command To save your files, use the w command. Text/File makes a copy of the buffer contents and puts it on a (Copying File storage medium such as a hard disk or floppy diskette. To Disk) (w) To save the additions or modifications you make to your file, exit the input mode and type w. The system responds with the number of bytes in the file. For example, \*w <CR> 294 You now have a saved copy of your file with the latest changes. The text in the buffer remains unchanged. You can continue adding or modifying the buffer without affecting the saved file until you write to the disk again. You should save the text in the buffer before you exit the editor. You should also write to the disk periodically while working on text in the editor buffer. This is important for the following reasons: If there is a power surge, power outage, or if ο someone accidentally resets the system, your text in the buffer is lost. If you save your file periodically (i.e., once a page), at the most, you only have to retype one page. If you are editing a large file and saving (writο ing) your text in the buffer periodically, you can recover from an error. For example, consider the following possible circumstances: You invoke an existing file. You add some new text (lines). You save the additional lines by writing to disk. You make some changes to some existing lines.

You save the changes by writing to disk. You accidentally type in the delete command by mistake and press the Return key. You just "lost" several lines of text.

o If you exit the editor and re-invoke it, you recover the deleted lines and do not lose the changes made prior to the mistake. If you did not save the previous changes, when you invoke the editor, you have to re-enter the changes made before the last write command.

To leave the <u>ed</u> text editor (after saving the text), use <u>g</u> command. For example,

\*w <CR> 134 \*q <CR>

The system exits the editor and returns to the Business Shell.

If you attempt to exit the editor without saving (writing) your file, the system responds with a question mark. If you type q again, you exit the editor, and the text in the buffer is lost.

EXAMPLES

Exiting

Editor (q)

(Leaving) The

Creating a New File

The examples in this section use the basic commands of the  $\underline{ed}$  text editor.

The following example creates a new file named "mtgnotice." You will create a file, print, edit, and save it on the disk.

Type f on Business Shell main menu. The screen displays the following:

Name of file(s) to invoke editor on? mtgnotice <CR> \*a <CR> DATE: February 14, 1983 <CR> TO: Department Managers <CR> FROM: John Wilson <CR> SUBJECT: Scheduling Meeting Notice <CR> <CR> <CR> We will meet on Tuesday, February 15, 1983, <CR> at 2:00 in the engineering conference room <CR> to go over the depatment planning schedules. <CR> Please bring a copy of department's schedules. <CR> . <CR> \*a <CR> The meeting will last about 2 hours. <CR> Each schedule should include man-hour <CR> requirements, project start and completion <CR> dates, and other pertinent information. <CR> <CR> Don't be late. <CR> . <CR> Printing To print (display) the file, enter the File \*1,\$p <CR> DATE: February 14, 1983 TO: Department Managers FROM: John Wilson SUBJECT: Scheduling Meeting Notice We will meet on Tuesday, February 15, 1983, at 2:00 in the engineering conference room to go over the depatment planning schedules. Please bring a copy of department's schedules. The meeting will last about 2 hours. Each schedule should include man-hour requirements, project start and completion dates, and other pertinent information. Don't be late.

#### Editing the File

After reading the printed version on the screen, you decide to improve the memo by deleting the line "Don't be late." Count the line number, starting with the first line and including blank lines. Since "Don't be late" is the sixteenth line, you can delete the line as follows:

\*16d <CR> You notice that "department" is misspelled and that "your" is missing in the phrase "bring a copy of department's schedules." The substitute command can fix these errors. \*9s/depatment/department/p <CR> to go over the department planning schedules \*10s/of/of your/p <CR> Please bring a copy of your department's schedules. You decide that the line "The meeting will last about 2 hours" should be the last line of the file. The text that follows needs to be moved above this sentence. Move line 12 through 14 after line 10 by entering \*12,14ml@ <CR> Paragraphs will make the memo easier to read. Add a blank line after a line by entering that line number and the "a" command. Press the Return key twice to create a blank line. Enter \*19a <CR> <CR> <CR> \*14a <CR> <CR> . <CR>

Displaying Display the edited file on the screen by entering the File \*1,\$p <CR> DATE: February 14, 1983 TO: Department Managers FROM: John Wilson SUBJECT: Scheduling Meeting Notice We will meet on Tuesday, February 15, 1983, at 2:00 in the engineering conference room to go over the department planning schedules. Please bring a copy of your department's schedules. Each schedule should include man-hour requirements, project start and completion dates, and other pertinent information. The meeting will last about 2 hours. When you are satisfied with the memo, save it and quit the editor. w <CR> 451 q <CR>

## Index

add a user, 4-8 ascii, A-4 asktime, A-5 awk, A-6 back up directory, 4-16 file, 4-14 hard disk, 4-18 second hard disk, 4-20 to floppy disk, 4-16 to magnetic tape, 4-18 basename, A-9 basic utilities, 3-3 boot from floppy disk, 1-4 from hard disk, 4-35 bsh, A-10 Business Shell, 3-1 access, 3-2 basic utilities, 3-3 commands, 3-23 help, 3-22 mail, 3-19 main menu, 3-4 menus, 3-24organization, 3-2 run a program, 3-21 use, 3-3 cat, A-14 change a password, 2-2, 3-18 a port, 1-10, 4-11 a user account, 1-11, 4-8 directory, 3-10 file group, 4-24 file permissions, 4-23 check the file system, 4-20 chmode, A-15 chown, A-18 clean up the file system, 4-20 combine files, 3-14 commands, XENIX, A-1 configure a port, 1-10, 4-11 control characters, B-1 copy a file, 3-14

cp, A-19 create a directory, 3-6 a file, 3-12, 5-1 a user account, 1-11, 4-8 cron, A-20 date, A-22 dd, A-24 default, A-26 delete a file, 3-17 df, A-28 diagnostic test, 1-2 directory back up, 4-16 change, 3-10 create, 3-6 list, 3-9 name, 3-5 remove, 3-11 restore, 4-16 structure, 3-5 disable, A-29 disk space, 4-25 display a file, 3-13, 5-13 disk space, 4-25 file space, 4-25 login, 1-13 processes, 4-28 time, 4-26 who is on the system, 4-27 du, A-30 dump, A-31 dumpdir, A-34 dump.hd, A-35 echo, A-36 "ed" editor, 5-1, A-38 add text, 5-4 change a line, 5-6 combine files, 5-8 command mode, 5-2 delete text, 5-8 display text, 5-5 examples, 5-10 exit the editor, 5-10 input mode, 5-2 move text, 5-8

save text, 5-9 edit a file, 3-12, 5-1 enable, A-49 environ, A-50 erase a character, B-2 expr, A-52 false, A-55 fast mode, 3-3 fcopy, A-56 file back up, 4-16 combine, 3-14 copy, 3-14 create, 3-12, 5-1 delete, 3-17 display, 3-13 edit, 3-12, 5-1 group, 4-24 name, 3-5ownership, 4-24permissions, 4-23 print, 3-16 remove, 3-17 restore, 4-16 space, 4-25 structure, 3-5 system check, 4-20 transfer program, C-1 find, A-57 floppy disk format, 4-16 format, A-60 floppy disk, 4-16 fsck, A-61 ftp, A-65 getty, A-67 grep, A-69 group, A-72 haltsys, A-73 hard disk size, 1-6 help, 3-22 improper shutdown, 4-32 init, A-74 install applications, 1-13 upgraded XENIX, D-1 XENIX, 1-2interrupted installation, 1-15 kill a process, 4-30, A-76 layout, A-77

list directory, 3-9, 4-22 saved files, 4-18 ln, A-79 load XENIX, 1-2 log in, 2-2 display, 1-13 names, 4-5 login, A-80 log out, 2-3 lpd, A-82 lpr, A-83 ls, A-87 mail, 3-19, A-91 make a file, 3-12, 5-1 map, A-93 mem, kmem, A-94 messages, A-95 mkdir, A-100 mkfs, A-101 mknod, A-103 modem, A-104, E-1 more, A-105 mount, A-110 move between shells, 4-33 multiuser, A-112 mv, A-113 null, A-114 options menu, 1-13 ownership, file, 4-24 password, 2-2, A-115 change, 2-2, 3-18 set, 2-2 super user, 4-4 pconfig, A-118 port change, 1-10, 4-11 configure, 1-10, 4-11 printer, 4-11 remove, 4-11 print a file, 3-16 printer set up, 4-14 test, 4-14 printers, A-122 process display, 4-28 kill, 4-30 profile, A-124 ps, A-125 pwd, A-129

```
quit, 2-3
receive mail, 3-19
remove
  a directory, 3-11
  a file, 3-17
  a port, 4-15
reset, A-130
restor, A-131
restore
  directory, 4-16
  file, 4-15
  floppy disk, 4-16
  hard disk, 4-19
  magnetic tape, 4-18
  second hard disk, 4-20
resume scrolling, B-2
return to options menu, 1-14
rm, A-133
run a program, 3-20
scrolling
  stop, B-2
  resume, B-2
second hard disk
  backup, 4-20
  install, 1-8
  restore, 4-20
sed, A-134
send mail, 3-19
set
  a password, 2-2
  the time, 4-26
  up a port, 1-10, 4-11
  up a user, 4-6
setmnt, A-138
setmode, A-139
sh, A-140
shell
  XENIX, 4-33
  Business, 3-1, 4-33
shut down the system, 1-14, 4-32
shutdown, A-152
sign on, 2-2
sizefs, A-153
sleep, A-154
slow mode, 3-3
sort, A-155
stop scrolling, B-2
stty, A-158
su, A-163
super user, 4-3
  become, 4-3
  password, 4-4
```

swap area size, 1-6 sync, A-164 system administration, 4-2 maintenance, 4-30 utilities, 4-6 tar, A-165 termcap, A-168 test, A-179 text editor, 5-1 time display, 4-26 set, 4-26 transfer files, C-1 transp, A-181 troubleshooting, 4-36 true, A-182 tset, A-183 tty, A-186 ttys, A-197 txset,A-198 Welcome to XENIX menu, 1-5 ua, A-200 upgrade XENIX, D-1 user administration, 4-6 accounts, 1-11 utmp, wtmp, A-204 wall, A-205 who, A-206 is on the system, 4-27 XENIX commands, A-1 directory structure, 3-5 upgrade, D-1

### READER COMMENT FORM

Altos Computer Systems 2641 Orchard Parkway San Jose, CA 95134

This Change Package has been prepared for use with your Altos Computer System. Should you find any errors or problems, or have any suggestions for improvement, please return this form to the ALTOS PUBLICATIONS DEPARTMENT. Do include page numbers or section titles, where applicable.

| _                   |         |      |                 |
|---------------------|---------|------|-----------------|
|                     |         |      |                 |
|                     |         |      |                 |
|                     | <u></u> |      | <br>            |
|                     |         |      |                 |
|                     |         |      | <br>            |
|                     |         |      | <br>            |
|                     |         |      | <br>            |
|                     |         |      | <br>            |
|                     |         |      | <br>            |
| System Model Number |         |      |                 |
| Serial Number       | -       |      |                 |
| Document Title      |         |      | <br>            |
| Revision Number     |         | Date | <br>            |
|                     |         |      |                 |
| Name                |         |      | <br>            |
| Company Name        | ·       |      | <br>            |
| Address             |         |      | <br><del></del> |
|                     |         |      | <br>            |
|                     |         |      |                 |
## ALTOS 586/986 COMPUTER SYSTEMS INTRODUCTION TO XENIX

## READER COMMENT FORM

Altos Computer Systems 2641 Orchard Parkway San Jose, CA 95134

This document has been prepared for use with your Altos Computer System. Should you find any errors or problems in the manual, or have any suggestions for improvement, please return this form to the ALTOS PUBLICATIONS DEPARTMENT. Do include page numbers or section numbers, where applicable.

| System Model Number |      |
|---------------------|------|
| Serial Number       |      |
| Document Title      |      |
| Revision Number     | Date |
|                     |      |
| Name                |      |
| Company Name        |      |
| Address             |      |
|                     |      |
|                     |      |
|                     |      |

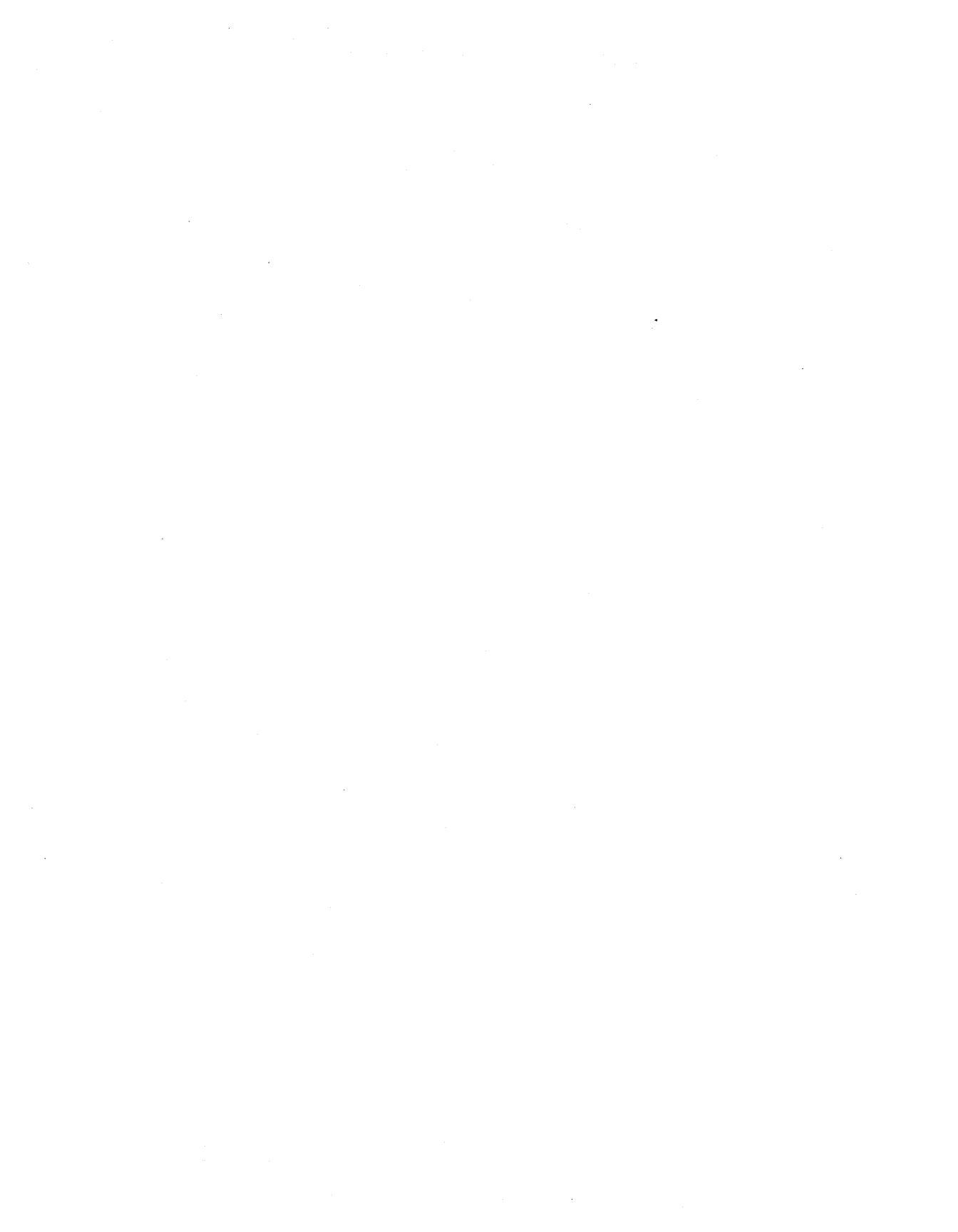

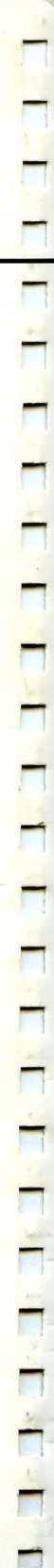

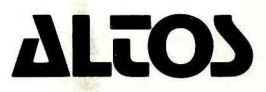

Printed in U.S.A. P/N 690-13499-004 2641 Orchard Park Way, San Jose, California 95134 (408) 946-6700, Telex 470642 ALTO UI